# MODUL PRAKTIKUM MENGGAMBAR MESIN UNUGHA CILACAP

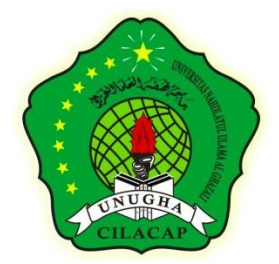

Oleh: CHRISTIAN SOOLANY, M.Si NIDN. 0627128801

PROGRAM STUDI TEKNIK MESIN FAKULTAS TEKNOLOGI INDUSTRI UNIVERSITAS NAHDLATUL ULAMA AL GHAZALI CILACAP CILACAP 2022

### **KATA PENGANTAR**

Puji syukur kami ucapkan kehadirat ALLAH SWT, dimana telah memberikan limpahan rahmat dan karunia-Nya sehingga kami dapat menyelesaikan buku penuntun praktikum ini.

Mata kuliah Menggambar Mesin merupakan mata kuliah keahlian dasar yang dipelajari di Program Studi Teknik Mesin, Fakultas Teknologi Industri, Universitas Nahdlatul Ulama Al Ghazali Cilacap. Praktikum menggambar mesin merupakan proses pelatihan keterampilan yang sangat penting setelah dipelajari secara teori dibangku kuliah. Praktikum menggambar mesin di Program Studi Teknik Mesin menerapkan *Software AutoCAD* dan *Software Solidworks*. Hal ini berkaitan dengan kebutuhan untuk meningkat kemampuan mahasiswa dalam menggambar teknik terkomputerisasi, dimana nantinya akan mendukung mata kuliah yang berkaitan dengan kemampuan menggambar teknik.

*AutoCAD* dan *Solidworks* merupakan program yang diciptakan untuk membantu memudahkan kerja dan efisiensi waktu dalam membuat sebuah gambar rancangan baik dua dimensi maupun tiga dimensi yang membutuhkan presisi dan ketelitian yang tinggi.

Penulis menyadari bahwa Modul Praktikum ini masih masih jauh dari kesempurnaan danmasih memerlukan perbaikan serta penyesuaian lebih lanjut. Untuk itu kami tetap mengharapkan penyesuaian lebih lanjut. Untuk itu kami tetap mengharapkan saran dan pendapat sebagai masukan dalam Modul Praktikum ini.

Atas perhatiannya penulis ucapan terimakasih sebesar – besarnya dan sangat berharap modul ini bisa membantu dalam proses pembelajaran mahasiswa.

Cilacap, 13 Desember 2022

Christian Soolany, M.Si NIDN. 0627128801

# DAFTAR ISI

| KA   | TA PENGANTARI                    |
|------|----------------------------------|
| DA   | FTAR ISI II                      |
| PE   | TUNJUK PENGGUNAAN MODULIII       |
| I.   | PENDAHULUAN1                     |
| II.  | DASAR TEORI                      |
| 1    | . GAMBAR TEKNIK                  |
| 2    | . PENGENALAN SOLIDWORKS          |
| 3    | . INTERFACE SOLIDWORKS           |
| 2    | ) TOOLBARS                       |
| 3    | ) COMMAND MANAGER                |
| 4    | ) SHORTCUT BARS                  |
| 5    | ) CONTEST TOOLBARS               |
| 6    | ) FEATURE MANAGER DESIGN TREE    |
| 7    | ) MOUSE BOTTOM                   |
| 8    | ) PLANE                          |
| III. | TEKNIK DASAR MENGGAMBAR9         |
| IV.  | TEKNIK DASAR MENGGAMBAR LANJUTAN |
| V.   | TEKNOLOGI 3D PRINTING            |
| DA   | FTAR PUSTAKA 49                  |
| LA   | MPIRAN                           |

# Petunjuk Penggunaan Modul

Modul ini disusun dengan harapan membantu Mahasiswa dalam melaksanakan kegiatan perkuliahan menggambar teknik Program Studi S1 Teknik Mesin bertujuan untuk mengembangkan pribadi Mahasiswa semaksimal mungkin. Pengembangan diri yang dimaksudadalah agar mereka memiliki pengembangan kemampuan keahlian dalam Desain Perancanganyang dituangkan dalam RPS (Rencana Pembelajaran Semester) Mata Kuliah Menggambar Mesin sebagai mata kuliah keahlian.

### Tujuan

Tujuan setiap pembelajaran adalah sesuatu yang hendak dicapai dan dibentuk dalam diri Mahasiswa selaku peserta didik. Memang disadari bahwa dalam mencapai tujuan sering harus melalui proses yang berulang-ulang demi tercapainya keberhasilan Mahasiswa tersebut.

### Waktu Perkuliahan

Waktu Pembelajaran adalah jangka waktu yang perlu disediakan untuk suatu materi perkulihan dalam kurikulum dalam hal ini waktu perkuliahan yang dilaksanakan adalah 2 SKS hari pelaksanaan perkuliahan Mata kuliah menggambar mesin.

### Tempat

Tempat dan waktu perkuliahan praktikum dilaksanakan sesuai Jadwal tersusun olehKoordinator Program Studi Teknik Mesin Universitas Nahdlatul Ulama Al Ghazali.

### Penilaian Hasil Praktikum

Penilaian terhadap praktikum dilakukan melalui pelaksanaan praktikum hingga selesaidan menyerahkan laporan. Rincian penilaian sebagai berikut :

1. Practical test = 15 %

|    | • Pretest           | = 50 %            |              |
|----|---------------------|-------------------|--------------|
|    | • Postest           | <u>= 50%</u>      |              |
|    | Jumlah              | = 100%            |              |
| 2. | Responsi            |                   | = 20 %       |
| 3. | Laporan             |                   | = 55%        |
| 4. | Keaktifan (kehadira | an, displin, dll) | <u>= 10%</u> |
|    | Jumlah Total        |                   | = 100%       |

Jadwal Pelaksanaan dan Rencana Praktikum Acara 1 (Jumat, 23 Desember 2022) :

- Install aplikasi Software Solidworks dan Software Ultimaker Cura
- Pengenalan Software Solidworks dan alat-alat kerjanya
- Penggunaan alat-alat kerja dalam pembuatan komponen alat 3 Dimensi (Assemblydan Layout Gambar)
- Pembuatan alat 3 Dimensi dari Gambar 2 Dimensi (Praktik 1)

Acara 2 (Sabtu, 24 Desember 2022) :

- Penggunaan alat-alat kerja lanjutan dalam pembuatan komponen alat 3 Dimensi
- Pembuatan alat 3 Dimensi dari Gambar 2 Dimensi (Praktik 2)
- Pengenalan dan Cara kerja Software Ultimaker Cura
- Pencetakan desain komponen alat (.STL) dengan 3D Printing Ender 3-V2

Acara 3 (Senin, 26 Desember 2022) :

- Pembuatan desain Perpipaan dan uji Flow Simulation
- Pembuatan alat 3 Dimensi dari Gambar 2 Dimensi (Praktik 3)
- Pencetakan desain komponen alat dengan 3D Printing Ender 3-V2
- Responsi

# Catatan :

- 1. Untuk mengikuti Responsi wajib mengumpulkan laporan
- 2. Hasil dari laporan adalah ACC dari keseluruhan acara 1-4
- 3. Pre-test dilakukan diawal acara
- 4. Postest dilakukan diakhir acara
- 5. ACC dikumpulkan H+3 selesai acara dilaksanakan
- 6. Laporan dikumpulkan H+3 Acara 4 dilaksanakan

Ketentuan Pembuatan ACC dan Laporan terdapat pada Lampiran. Terimakasih.

# I. PENDAHULUAN

Rancang bangun suatu objek baik itu alat, mesin, instalasi maupun bangunan sebelum dilakukan proses manufaktur diperlukan suatu desain awal yang digunakan sebagai sarana komunikasi tentang rancangan yang akan dituangkan dalam bentuk fisik. Tahapan dalam desain awal dapat mengacu pada referensi berupa objek yang sudah ada maupun ide baru hasilpenerjemahan dari suatu konsep. Kegiatan awal yang dilakukan dalam tahap ini adalahmenuangkan konsep non fisik menjadi sketsa kemudian dari sketsa yang terbentuk diaplikasikan dalam bentuk gambar teknik.

Gambar sketsa merupakan suatu sarana komunikasi awal untuk perancang maupun orang lain. menggambar sketsa pada dasarnya masih berupa gambar kasar dan sematamata berupa garis besar suatu rancangan. Gambar teknik adalah metode komunikasi secara visual dalam menyampaikan informasi hasil rancangan suatu produk secara komunikatif, normatif, akurat, terukur atau memiliki skala dan tepat guna.

Menggambar teknik merupakan salah satu mata kuliah di Program Studi Teknik MesinUnugha yang didalamnya memuat kajian tentang tata cara menggambar suatu objek (Alat danMesin) menjadi suatu gambar layout yang digunakan sebagai acuan pada proses manufaktur. Sebagai mahasiswa Teknik Mesin yang nantinya menjadi seorang perekayasa (*Engineer*) dibidang manukfaktur, perlu memiliki kompetensi gambar teknik untuk menyampaikan informasi hasil rancangan suatu produk secara komunikatif, normatif, akurat, terukur atau memiliki skala dan tepat guna. Oleh karena itu, melalui praktikum ini pembelajaran berupa praktek aplikasi gambar teknik dengan *Solidworks* dan teknologi 3D printing dengan aplikasi *Cura* harapannya dapat meningkatkan intelektualitas mahasiswa Teknik Mesin Unugha.

Tujuan dari praktikum ini yaitu :

- 1. Mengenalkan Software Solidworks sebagai aplikasi untuk menggambar teknik.
- 2. Mengenalkan Teknologi dan *Software* 3D *Ultimaker Cura* sebagai aplikasipengolahan data gambar teknik untuk dicetak secara 3 dimensi.
- Melatih cara pengoperasian aplikasi dan mampu membuat gambar pandanganberdasarkan ketentuan teknik.

1

### **II. DASAR TEORI**

### 1. Gambar Teknik

Gambar teknik adalah metode komunikasi secara visual dalam menyampaikaninformasi hasil rancangan suatu produk secara komunikatif, normatif, akurat, terukur atau memiliki skaladan tepat guna. Gambar teknik sebagai suatu bahasa teknik mempunyai tiga fungsi utama yaitu:

- Sebagai alat komunikasi, dalam hal ini gambar berarti digunakan sebagai alat berfikir atau konsepan dari gagasan seorang desainer atau pihak perancang kepada seorang teknisi.
- Sebagai bahan dokumentasi, yang mana merupakan dokumen penting rancang bangun, sehingga jika terjadi kekurangan maupun kesalahan dalam proses manufaktur maupun ujidapat dilakukan evaluasi dan modifikasi secara struktural (geometri).
- Penuangan gagasan seorang perancang yang semula masih berupa konsep abstrak sehingga berlanjut pada peningkatan daya pikirnya dalam pengembangan gagasan lebih lanjut.

Gambar sketsa merupakan suatu sarana komunikasi awal untuk perancang maupun oranglain. Menggambar sketsa pada dasarnya masih berupa gambar kasar dan sematamata berupagaris besar suatu rancangan. Beberapa yang diperhatikan dalam menggambar sketsa adalah urutan penggambaran bagian, dimensi serta penampakan atau *view* dari gambar tersebut, penggambaran bagian dilakukan secara detail mulai dari bagian umum sampai bagian khusus dengan dimensi dan tampak yang bisa mewakili dari wujud nyata komponen atau bagian tersebut, sehingga perlu adanya penyesuaian garis baik untuk garis yang mewakili bagian luarmaupun bagian dalamnya. Dimensi secara detail baik sudut, panjang, lebar, radius, ketebalan,diameter dan lain-lain tersebut juga diperlukan dalam mensketsa suatu bagian mesin. Alat ukuryang digunakan untuk mendukung proses sketsa ini meliputi meteran, penggaris, busur, jangkasorong, mikrometer skrup.

### 2. Pengenalan Solidworks

DS SolidWorks Corporation, adalah anak perusahaan dari Dassault Systèmes S.A. (Nasdaq: DASTY, Euronext Paris: #13065, DSY.PA), mengembangkan dan memasarkan

software untuk desain, analisis, dan data manajemen produk. Adalah pemimpin pasar dalam teknologi 3D CAD, memberikan para engineer intuisi design, software dengan performa tinggi, sehingga membantu perusahaan untuk mendesain produk lebih baik, *design better product* (Baim, 2014).

Didirikan pada tahun 1993, SolidWorks membawa produk pertamanya ke pasar di tahun1995 dan sejak itu menghasilkan pertumbuhan yang sangat cepat dari sisi jumlah klien, pendapatan dan kesuksesan implementasi. Saat ini SolidWorks mempekerjakan 600 karyawansebagai bagian dari Dassault group dengan lebih dari 6.000 karyawan. Dengan jumlah pengguna resmi lebih 800.000 designer di lebih dari 80.000 perusahaan diseluruh dunia, SolidWorks membuktikan posisi dan eksistensinya sebagai software yang menjadi standar di berbagai area industri, termasuk: *Automotive, Aerospace and Defense, Consumer Goods, Electronics, Machinery, Medical, Mold, Tool & Die, Heavy Equipment, Oil and Gas, Transportation, Telecommunications* (Baim, 2014).

SolidWorks Corporation berkomitmen untuk menyediakan sumber daya yang paling inovatif dalam proses belajar dan mengajar sebagai pondasi keilmuan dari bidang design engineering. Lebih dari 80 persen institusi akademik terbaik di dunia menggunakan software SolidWorks 3D CAD untuk meningkatkan proses komunikasi engineering dan sistem CAD (*Computer Aided Design*). *The SolidWorks Education Program* telah didukung oleh *global leaders* dalam baik dalam industri kecil, menengah, dan besar, pemerintahan, dan pendidikan (Baim, 2014). Dari tahun 1995, sudah banyak versi yang dikeluarkan oleh Solidworks Corp, versi terbaru adalah Solidworks 2012. Dari fitur-fitur yang ada, sebenarnya hampir sama dengan fitur yang ada di Pro ataupun Engineer. Persamaannya diantara lain:

- 1. Solidworks menggunakan pendekatan parametrik untuk fitur-fiturnya.
- Fitur untuk membuat suatu part diasumsikan seperti membangun sebuah blok, seperti *extrude, revolve, blend* dan lain-lain.
- 3. 2D sketch diperlukan untuk membuat 3D fitur, kecuali untuk *fillet, blend, chamfer*

dan

shell.

- 4. Solidworks menyimpan histori setiap langkah atau fitur yang yang
  - 3

digunakan, termasuksetiap perubahan yang dilakukan.

5. Pembuatan 2D drawing di Solidworks adalah bersasarkan 3D part yang telah dibuat.

Adapun keunggulan Solidworks dibanding dengan CAD software yang lain diantaranyaadalah sebagai berikut:

- 1. Tampilan atau *graphic user interface*-nya yang *user friendly*, *command* dan fiturnyatampak lebih jelas dan menarik sekali.
- 2. Relatif lebih ringan *run* di computer dalam artian tidak memerlukan memori computeryang terlalu besar.
- 3. Pembuatan bagian-bagian atau komponen dilakukan dilembar *Part* dan selanjutnya dilakukan perakitan dilembar *Assembly*.

## 3. Interface Solidworks

### 1) Menu

Anda dapat mengakses semua perintah yang ada dalam Solidworks dengan menggunakan menu. Hampir sama dengan menu-menu yang ada pada windows yaitu seperti adanya submenu, juga checkmark yang menunjukan fungsi-fungsi yang sedang aktif. Dan Anda pun bisa menggunakan menu shortcut context sensitive hanya dengan **meng-klik kanan mouse**.

| Solidworks File Edit View                        | Insert Tools Window H             | elp 🛏   |                |                                                            | Part1         |
|--------------------------------------------------|-----------------------------------|---------|----------------|------------------------------------------------------------|---------------|
| 🕤 🔊 🖉 Swept Boss/Base                            | Boss/Base                         | •       | ) Extrude      | 🗑 Wrap 🏾 📬 🗸 🍢                                             |               |
| Extruded Revolved 👢 Lofted Boss/Base Ext         | Cut                               | 1       | Revolve        | Geometry Reference Curves Instant3D                        |               |
| Boss/Base Boss/Base Boundary Boss/Base           | Features                          | • 0     | P Sweep        | Mirror                                                     |               |
| Features Sketch Markup Evaluate MBD Di           | Pattern/Mirror                    | - + I   | Loft           | LIDWORKS CAM TBM Analysis Preparation SOLIDWORKS Inspectio | on SOLIDWORKS |
|                                                  | Fastening Feature                 | • @     | Boundary       |                                                            |               |
|                                                  | FeatureWorks                      | - + (ii | Thicken        |                                                            |               |
| $\bigtriangledown$                               | Surface                           | +       | Customize Menu |                                                            |               |
| Part1 (Default< <default>_Display Star</default> | Face                              | • T     |                | _                                                          |               |
| I History                                        | Curve                             | +       |                |                                                            |               |
| Sensors                                          | Reference Geometry                | +       |                |                                                            |               |
| Annotations     Annotations                      | Sheet Metal                       | +       |                |                                                            |               |
| (1) Count Diana                                  | Structure System                  | -       |                |                                                            |               |
|                                                  | Weldments                         |         |                |                                                            |               |
| 1 Right Plane                                    | Molds                             | +       |                |                                                            |               |
| L_ Origin                                        | Mesh                              | +       |                |                                                            |               |
|                                                  | Texploded View                    |         |                |                                                            |               |
|                                                  | <sup>19</sup> Explode Line Sketch |         |                |                                                            |               |

Gambar 1. Menu pada Solidworks

## 2) Toolbars

Anda dapat mengakses fungsi-fungsi Solidworks dengan menggunakan toolbars. Toolbars adalah kumpulan beberapa fungsi yang spesifik. Fungsi utamanya adalah memudahkan user untuk mengakses fungsi-fungsi pada Solidworks. Contohnya Toolbar Sketch, atau Toolbar Assembly. Masing-masing toolbar berisi tools khusus seperti **Rotate View, Circular Pattern, dan Circle**. Dan Anda pun dapat mengatur untuk menampilkan toolbars atau menyembunyikannya. atau menaruhnya di dalam window solidworks. Dan bisa juga dibebaskan/float di manapun posisi yang Anda inginkan pada layar. Anda dapat mengatur isi toolbar. Misalnya menambah fungsi atau menghapusnya dengan meng-custumize toolbars tersebut. Ada juga tooltips yang akan muncul jika mouse Anda arahkan di atas icon yang ada pada toolbars.

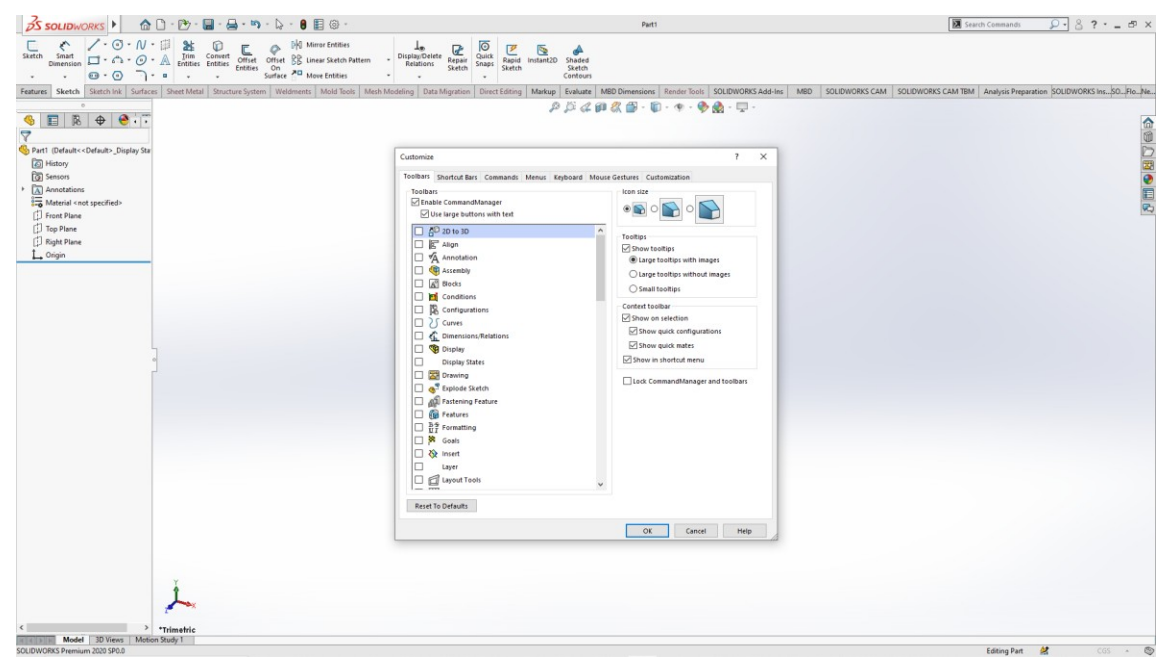

Gambar 2. Toolbar pada Solidworks

### 3) Command Manager

Merupakan *context-sensitive toolbar*, maksudnya adalah menu fungsi yang secara otomatis akan berubah dengan sendirinya menyesuaikan jenis dokumen yang sedang dikerjakan. Misalnya jenis dokumen part, assembly atau drawing. Masing-masing memilikimenu fungsi yang berbeda-beda.

Menu fungsi yang ada di dalamnya pun isinya dapat di atur sesuai keinginan kita, hampir sama dengan toolbars. Misalnya Anda memilih tab Features, maka akan muncul tools yang berkaitan dengan pengaturan feature. Ada juga tooltips yang akan muncul jika kursor di arahkan di atas iconnya.

| BS SOLIDWORKS ► 🔝 · 🗁 · 🖾 · 🗁 · 🖾 ·                                                                                                    | E @ •                                                                       | Part1                                                           | Search Command  |  |  |  |  |  |
|----------------------------------------------------------------------------------------------------|-----------------------------------------------------------------------------|-----------------------------------------------------------------|-----------------|--|--|--|--|--|
| Image: Several Boss/Base         Image: Several Boss/Base         Image:                                                                                                    | Cut Pillet Linear Dati Dati Minor Patternot Cut Shell Minor                 | nstan130                                                        |                 |  |  |  |  |  |
| Fei Extruded Boss/Base 5 SOLIDWORKS Add-Ins                                                                                                    | MBD SOLIDWORKS CAM SOLIDWORKS CAM TBM Analysis Prepar                       | ation SOLIDWORKS Inspection SOLIDWORKS Plastics Flow Simulation | n l             |  |  |  |  |  |
| Estudies a derich or velected alerch continue in one or                                                                                                    |                                                                             | <i>▶○公司公司、</i> 司・ <b>中・</b> ◆数・□-                               |                 |  |  |  |  |  |
| two directions to create a solid feature. Use the Extrude<br>Property/Manager to control where the extrude starts                                                                                                    |                                                                             |                                                                 |                 |  |  |  |  |  |
| Gambar                                                                                                    | 3. Command manage                                                           | er dalam lembar Part                                            |                 |  |  |  |  |  |
| 35 SOLIDWORKS > A D . D . D . D . D . D . D . D . D                                                                                                    | II @ ·                                                                      | Assem1                                                          | Search Command  |  |  |  |  |  |
| Edd Component Nate Component Uncer Component Start Component Window                                                                                                    | Show Assembly Reference New Materials Components Components Study Materials | Tanta Update Tate Large<br>Speedpak Snapshot Astemby            |                 |  |  |  |  |  |
| Assembly Layout Sketch Markup Evaluate SOLIDWORKS Add-Ins MBD                                                                                                    | SOLIDWORKS CAM SOLIDWORKS Inspection Flow Simulation                        | ₽₽4₽ <b>8</b> ₩.₩.₩.₩.₩.₽.                                      |                 |  |  |  |  |  |
| Image: Second second second |                                                                             |                                                                 |                 |  |  |  |  |  |
| Gambar 4. Command manager dalam lembar Assembly                                                                                                    |                                                                             |                                                                 |                 |  |  |  |  |  |
| <u> </u>                                                                                                    |                                                                             | Draw1 - Sheet1 *                                                | Search Commands |  |  |  |  |  |
| Nederl Projected Application Remotes Detail Relative Standard Stellar View View View View View View View View                                                                                                    | k Crop Alternate Empty Predefined Update Replace                            |                                                                 |                 |  |  |  |  |  |
| Drawing Annotation Sketch Markup Evaluate SOLIDWORKS Add-Ins Sheet For                                                                                                    | nat SOLIDWORKS Inspection                                                   | PBPACSUL·+·V                                                    | 1               |  |  |  |  |  |
|                                                                                                    | 2                                                                           |                                                                 | 1               |  |  |  |  |  |
| Model View () ()                                                                                                    |                                                                             |                                                                 |                 |  |  |  |  |  |
| ✓ × ⊕ ⊕                                                                                                    |                                                                             |                                                                 |                 |  |  |  |  |  |
| Message A Select a part or assembly from which to                                                                                                    |                                                                             |                                                                 |                 |  |  |  |  |  |

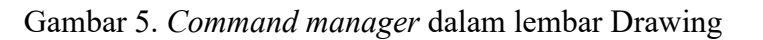

## 4) Shortcut Bars

| S SOLIDWORKS A                                                                                                    | ) • 🕐 • 🔚      | • 🖨 • 🖏 • 🕞 •        | 🛢 🗄 🏟                  | •                       |                                 |                       |                   | Pa                                                                                                    | rt1          |
|----------------------------------------------------------------------------------------------------|----------------|----------------------|------------------------|-------------------------|---------------------------------|-----------------------|-------------------|----------------------------------------------------------------------------------------------------|--------------|
| Extruded Revolved Boss/Base Boss/Base                                                                                                    | Extruded V     | Hole Revolved U Loft | ept Cut [<br>ted Cut F | Illet Linear<br>Pattern | Rib 🗑 Wrap<br>Draft 🔊 Intersect | Reference<br>Geometry | Curves Instan     | t3D                                                                                                    |              |
| Features Sketch Markup Evaluate                                                                                                    | MBD Dimensions | SOLIDWORKS Add-Ins   | MBD S                  | OLIDWORKS CAM           | SOLIDWORKS CAM                  | TBM Ana               | lysis Preparation | SOLIDWORKS Inspection                                                                                                    | SOLIDWORKS P |
| Image: Sensors       Image: Sensors       Image: |                |                      |                        |                         |                                 |                       |                   | <ul> <li>Zeria de la constructiva de la constructiva de la constru</li></ul> | • • • •      |

Gambar 6. Shortcut Bars dalam lembar Solidworks

# 5) Contest Toolbars

Context Toolbar bisa muncul jika kita meng-klik salah satu item di dalam area gambar, atau Feature Manager tree. Di dalamnya

menyediakan pilihan perintah yang biasanya digunakan. Contect toolbar hanya di sediakan untuk jenis dokumen *parts, assembly* dan *sketches*.

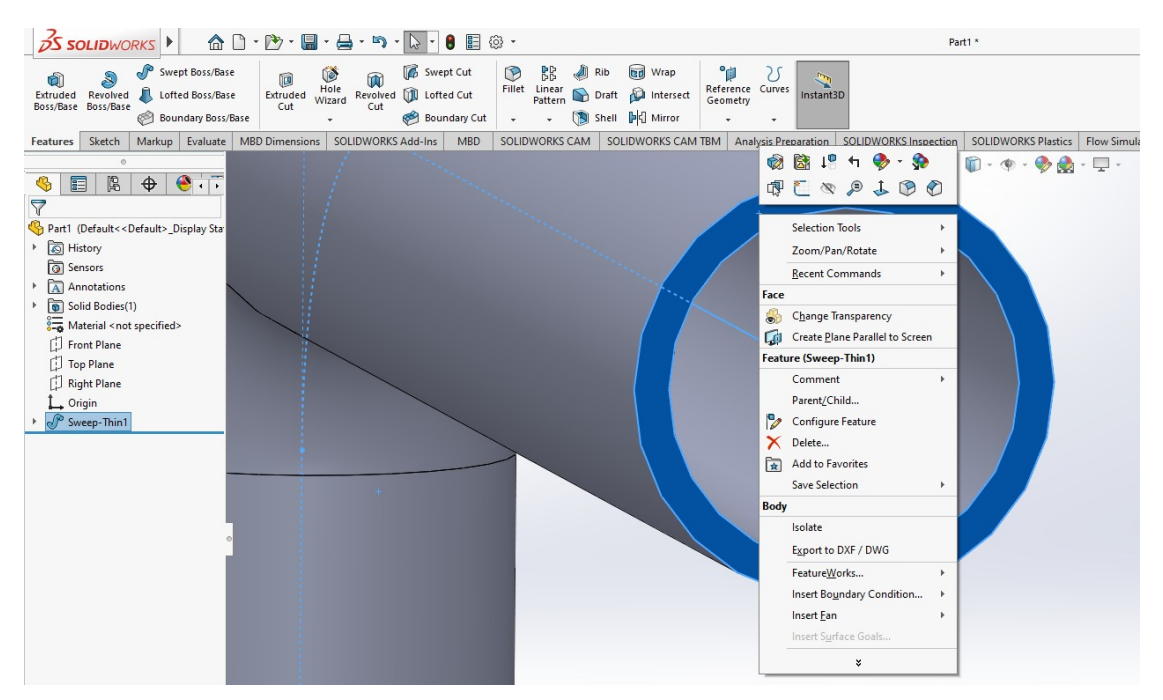

Gambar 7. Context Toolbars dalam lembar Solidworks

## 6) Feature Manager Design tree

Panel kiri atau **Manager Pane** yang terdapat tampilan struktur dari part, assembly, atau drawing. Dan biasanya kita bisa pilih pada item yang ada pada **Feature Manager** untuk mengedit sketsa, feature, dan suppress (menyembunyikan atau menampilkan) fitur dari komponen.

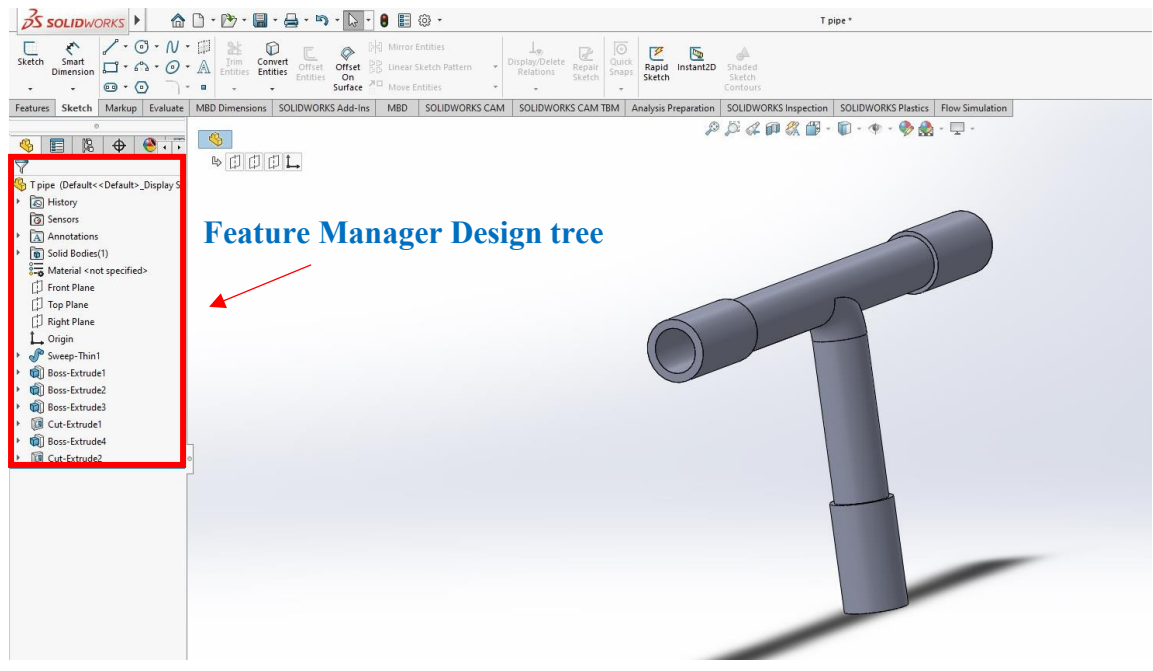

Gambar 8. Feature Manager Design Tree dalam lembar Solidworks

### 7) Mouse Bottom

Tombol mouse dapat melakukan beberapa fungsi yaitu: Left (tombol kiri)

Untuk memilih menu, kesatuan yang ada di area gambar, dan objek

pada Feature Managerdesign tree

Right (tombol kanan)

Menampilkan menu content sencitive shortcut menus. Middel (tombol tengah)

Untuk memutar, menggeser/pan, memperbesar/memperkecil parts atau assembly. Danmenggeser drawing.

Mouse Gestures

Anda dapat juga menggunakan arah gerakan mouse sebagai shortcut mirip dengan shortcut keyboard (Shift + arah pada keyboard ataupun Ctrl + arah pada keyboard). Anda dapat memanfaatkan dan mengatur shortcut tertentu pada mouse gesture sehingga dapat mempercepat proses kerja Anda. Untuk mengaktifkan Mouse Gestures, dari area gambar klik dan drag ke arah kanan. Maka akan muncul beberapa perintah/ shortcut dalam bentuk

tampilan map.

| Stath Smart Dimensional D- O - N - B 2: O - N - B 2: O - N - B 2: O - N - C - N - D - D - D - D - D - D - D - D - D                                                                                                    |  |
|----------------------------------------------------------------------------------------------------|--|
| • • • • • • • • • • • • • • • • • • •                                                                                                    |  |
| Features Sketch Markup Evaluate MBD Dimensions SOLIDWORKS Add-Ins MBD SOLIDWORKS CAM                                                                                                    |  |
| Texture:       Series Mange       Value:       Null UNIVERSIDES       Value:       Value: |  |

Gambar 9. Mouse Bottom or Mouse Gestures pada lembar *Solidworks* 

# 8) Plane

Plane merupakan lembar kerja. Hal ini sangatlah penting untuk memulai pekerjaan gambar, karena ketika memulai pembuatan skets kita harus menentukan terlebih dahulu dari tampak manakah kita menggambar suatu objek (tampak depan, atas, kanan).

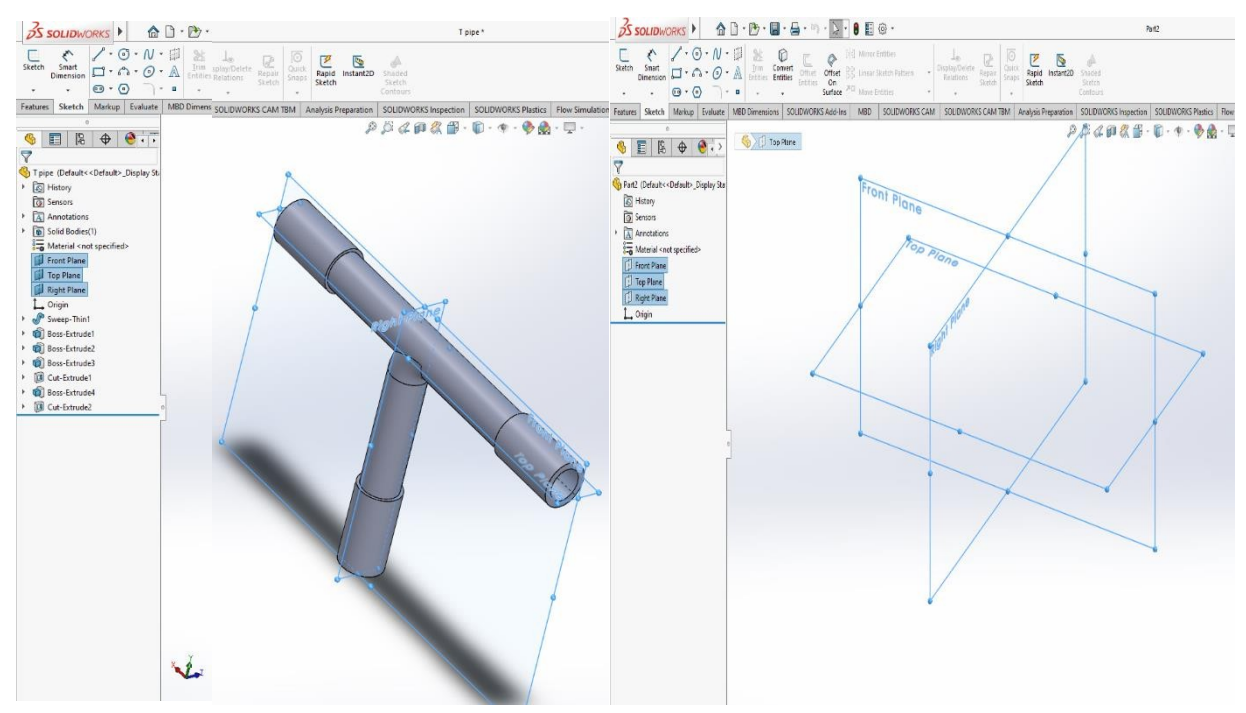

Gambar 10. Bagian plane dalam *object* pada *Solidworks* 

## III. TEKNIK DASAR MENGGAMBAR

# Alur Menggambar

- 1. Buka aplikasi **Solidworks**.
- 2. Buka Part.
- Ingat!!, pilih Plane (dari sisi manakah anda akan memulai gambar) -> klik kanan, pilih Sketch
- 4. Mulailah membuat **sketsa garis** benda (2D) sesuai dengan bentuk benda tampak dari salahsatu sisi (ingat Plane), pastikan semua garis terhubung.
- 5. Ubahlah ukuran (dimensi) dengan Smart Dimension.
- 6. Pilih Features yang dikehendaki.
- 7. Masukkan perintah (ukuran, model, arah dll) dalam kotak dialog kiri.
- 8. Jangan lupa klik tanda **Centang**.

Untuk merubah gambar (Edit), lihat dan amati apa yang perlu di edit, lalu tentukanpilihan:

- a) Merubah sketsa gambar -> klik kanan feature yang ada di Feature Manager Tree, -> pilih Edit Sketch dan setelah selesai klik symbol End Sketch (bukan tanda silang) di pojokkanan atas.
- b) Merubah feature gambar -> klik kanan feature yang ada di Feature Manager Tree, -> pilih Edit Feature dan masukkan konten perubahannya, setelah selesai klik Centang. Part
- 1. Buka aplikasi *Solidworks* 2014 atau 2020.

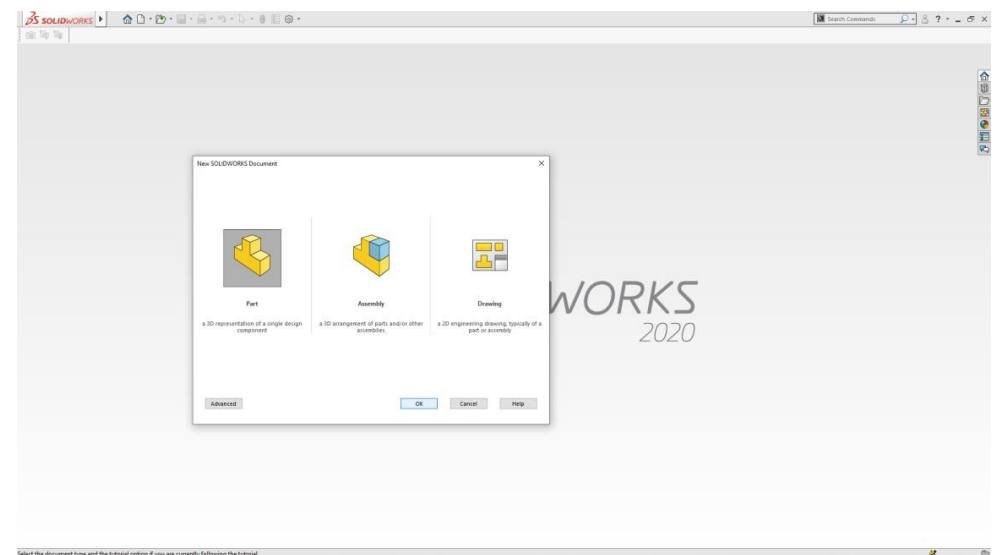

Gambar 11. Halaman Aplikasi Solidworks

2. Buat lembar kerja baru dengan klik **New (CTRL + N)** pada standard toolbar sehinggamuncul kotak dialog seperti dibawah

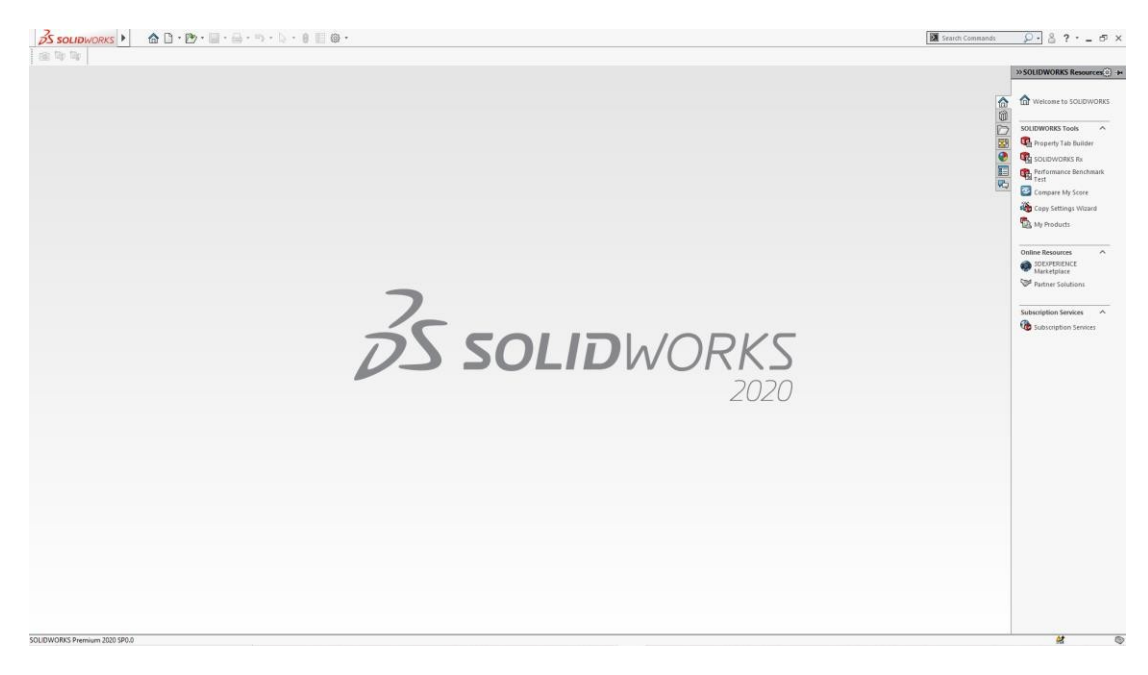

Gambar 12. Solidworks Documents

- 3. Klik Part, lalu klik OK
- 4. Buatlah gambar Lakher seperti gambar dibawah ini.

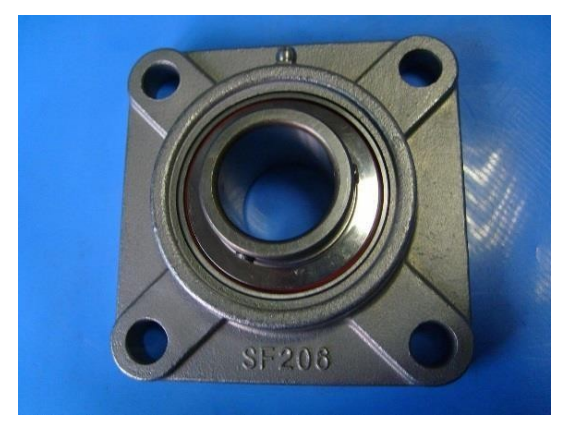

 Mulailah membuat sketsa gambar dengan memilih lembar kerja yang akan digunakan (Front Plane, Top Plane atau Right Plane) pada graphics area dengan mengarahkan pointer ke salah satu Plane, kemudian klik kanan mouse – pilih sketch.

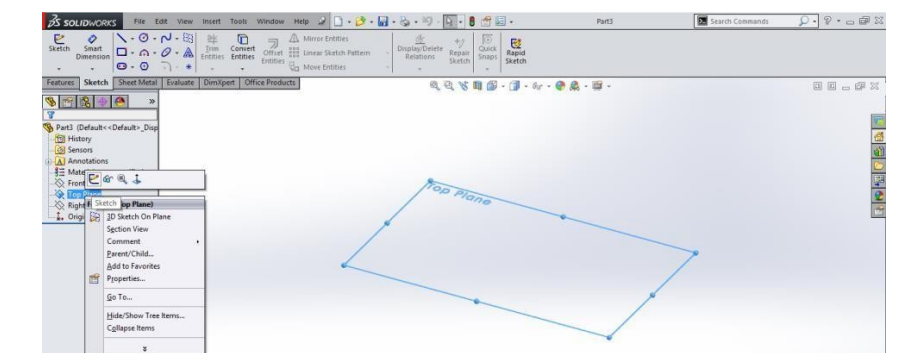

ini.

6. Langkah 1. Membuat bangun kubus tumpul: Klik **Center Rectangle** pada sketch toolbar dan arahkan ke titik koordinat awal (Origin), lalu klik di titik Origin tersebut dan Tarik pointer sehingga membentuk sketsa kotak.

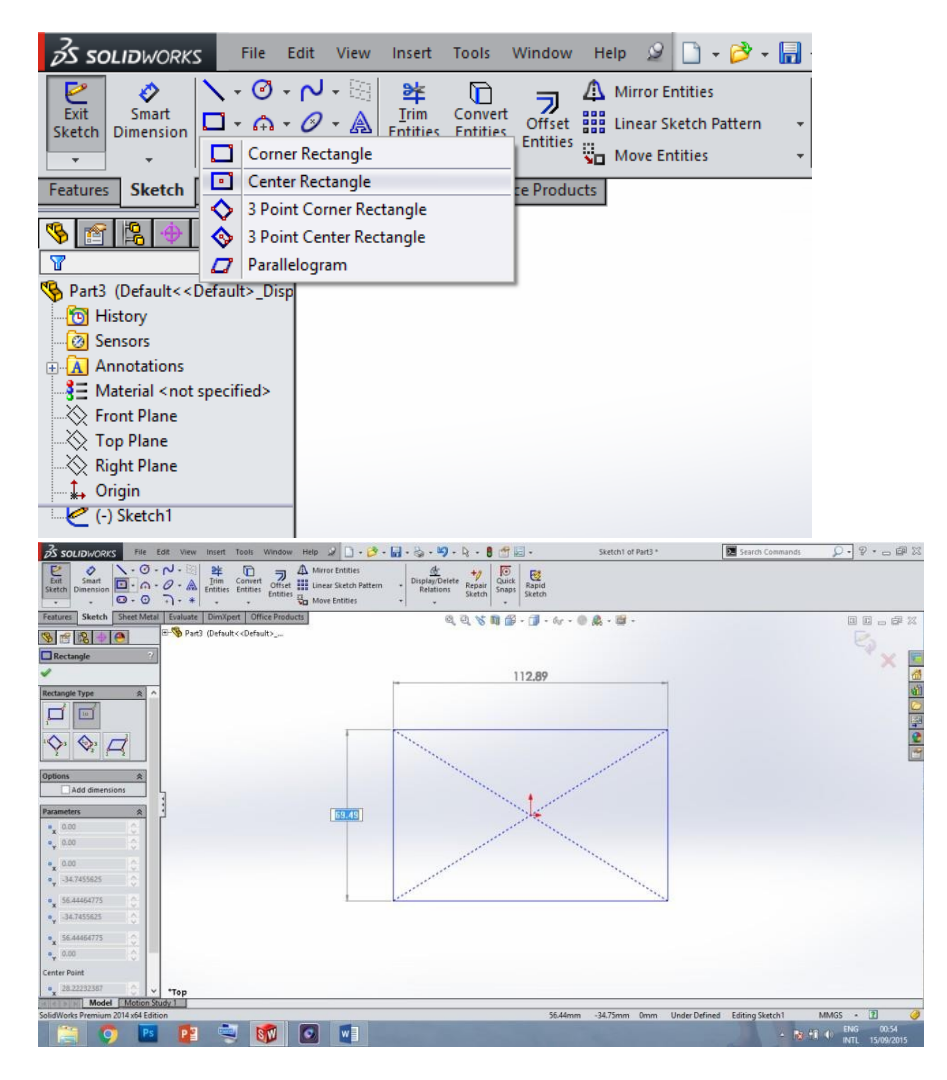

7. Klik **Smart Dimension** pada sketch toolbar, pilih garis pada sisi yang akan dirubah ukurannya kemudian isikan angka pada kotak dialog

|                       |                  | 3 F   | le Ec | it View  | insert               | Tools                                                                                                    | Window             | Help                 | 20-3                                         | - 🖬 | 8.19.                       | Q - [                  | 1 (1) 1        |                 | Sketch1 of Part | 13 * | 2 | Search Commands | Q • 9 • 0 @ 2 |
|-----------------------|------------------|-------|-------|----------|----------------------|----------------------------------------------------------------------------------------------------|--------------------|----------------------|----------------------------------------------|-----|-----------------------------|------------------------|----------------|-----------------|-----------------|------|---|-----------------|---------------|
| Exit S<br>Sketch Dire | inart<br>tension | 1.    | 000   | 2 - 四一一  | 말<br>Irim<br>Entties | Convert<br>Entities                                                                                                    | Offset<br>Entities | A Mirro<br>III Lines | or Entitles<br>or Sketch Patte<br>e Entitles | m - | Display/Delete<br>Relations | +7<br>Repair<br>Sketch | Quick<br>Snaps | Rapid<br>Sketch |                 |      |   |                 |               |
| Features S            | iketch           | Sheet | Metal | Evaluate | : DimXp              | pert Off                                                                                                    | ice Product        | 75                   |                                              |     | Q                           | 98                     | n 🔗            | - 🗊 - 6         | ·······         |      |   |                 | HH. PX        |
| 9 6 1                 | 8 4              | 0     |       | B-S Par  | 13 (Defau            | R< <defai< th=""><th>ato<sub>see</sub></th><th></th><th></th><th></th><th></th><th></th><th></th><th></th><th></th><th></th><th></th><th></th><th></th></defai<> | ato <sub>see</sub> |                      |                                              |     |                             |                        |                |                 |                 |      |   |                 |               |
| 🤣 Dimensio            | n                |       | 2     |          |                      |                                                                                                    |                    |                      |                                              |     |                             |                        |                |                 |                 |      |   |                 | 1             |
| ~                     |                  |       |       |          |                      |                                                                                                    |                    |                      |                                              |     |                             |                        | 1              | 32.09           |                 |      |   |                 | 1             |

**modify** dan klik tanda centang untukmengubah ukuran atau dimensi dari sketsa tersebut sesuai yang dikehendaki, contoh sisi atas 120 mm dan sisi samping 120 mm.

 Klik Sketch Fillet pada sketch toolbar untuk merubah sudut kotak menjadi tumpul, pilih garis sisi atas dan samping yang akan di fillet – isikan fillet parameters yang terdapat dalamkotak dialog Sketch fillet disamping kanan (15 mm) – klik tanda centang, lakukan langkahini pada sisi lainnya.

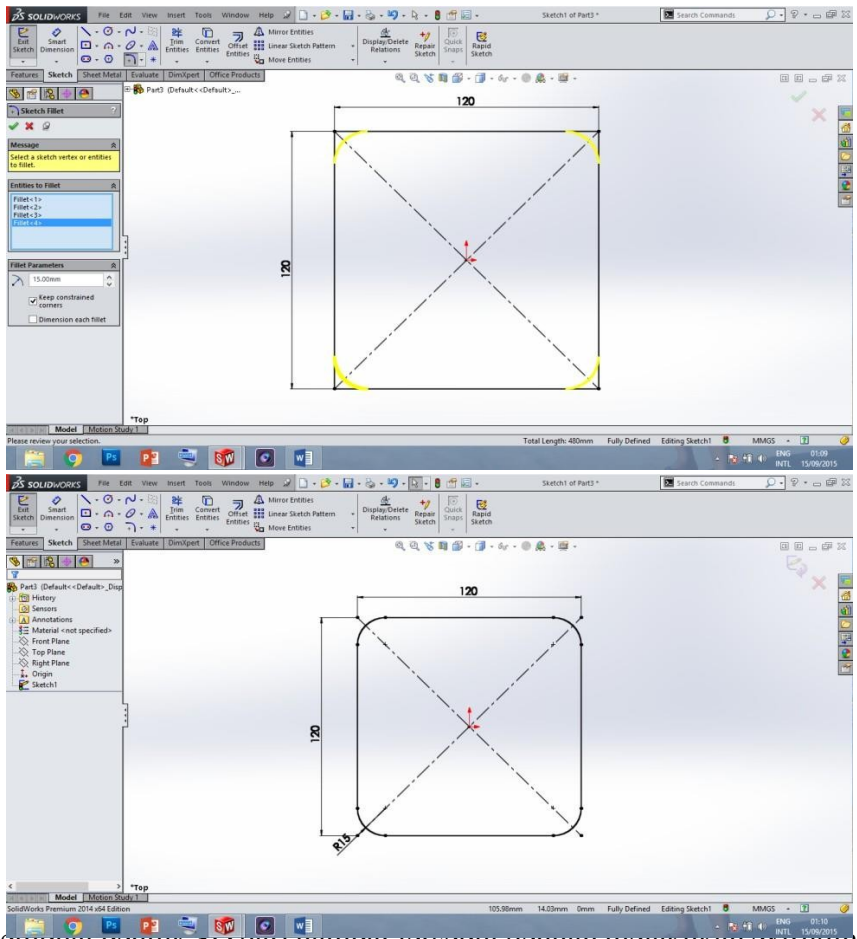

9. Memodal Dentuk 519 dan gamoar tersebut dengan merakukan extruding

the base feature. Pilih **Features** pada command manager, lalu klik **Extruded Boss/base** sehingga muncul kotak dialog Boss-Ektrude disamping kiri.

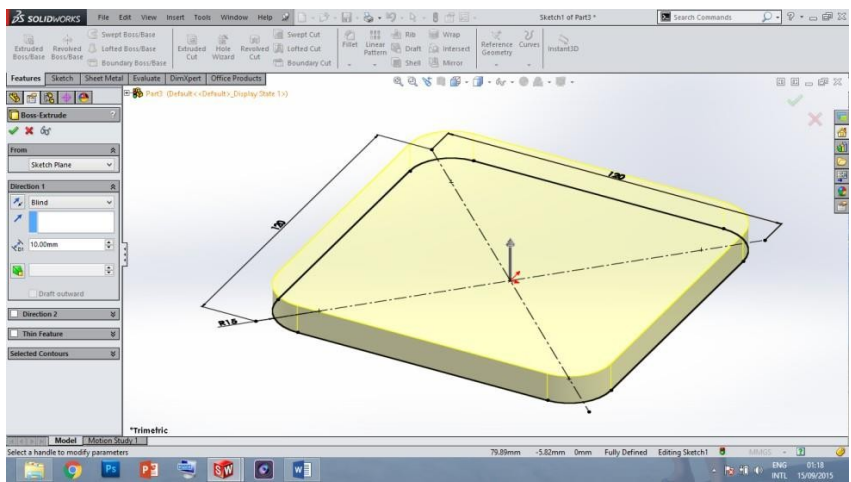

 Ubahlah arah extrude dengan klik tanda panah Direction 1, kemudian masukkan ukuran ketebalan yang diinginkan pada kotak dialog D1. Contoh 12 mm.

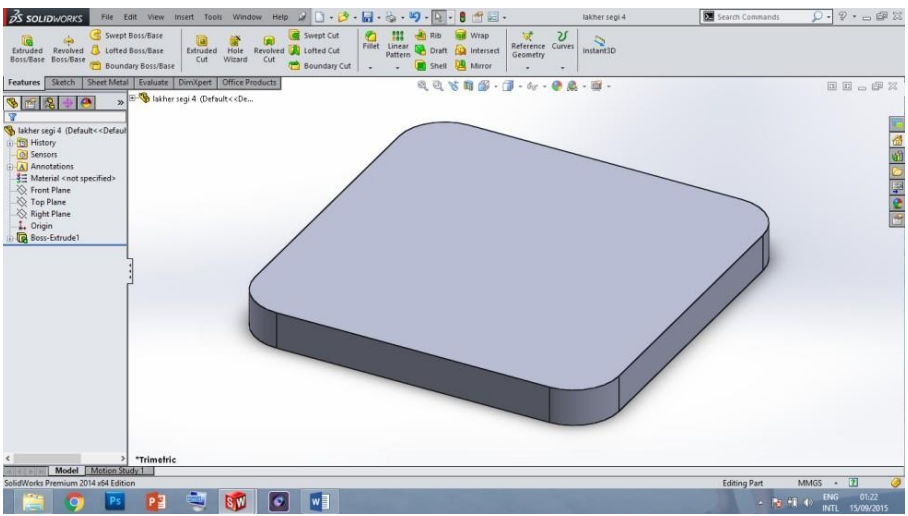

- 11. Langkah 2. Membuat bangun silinder tempat *Bearing*: Pilih **Top Plane** untuk memulai gambar seperti cara sebelumnya.
- 12. Klik **Circle** pada sketch toolbar arahkan pointer ke titik Origin dan klik pada titik tersebutkemudian tarik pointer untuk membentuk lingkaran seperti gambar dibawah ini.

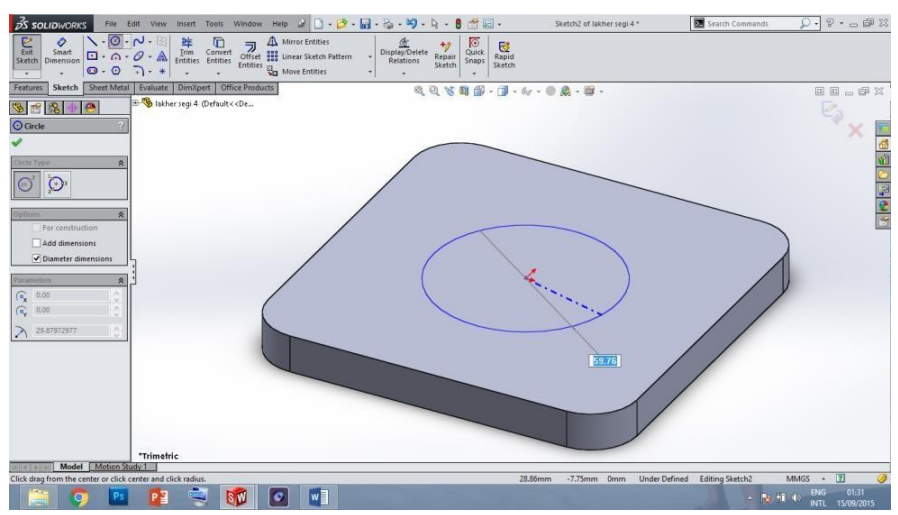

13. Ubah ukuran lingkaran dengan klik Smart Dimension seperti cara sebelumnya. Untuk mempermudah pandangan gambar, ubahlah tampilan lembar kerja kearah Top View pada View Orientation. Contoh ukuran: 55 mm.

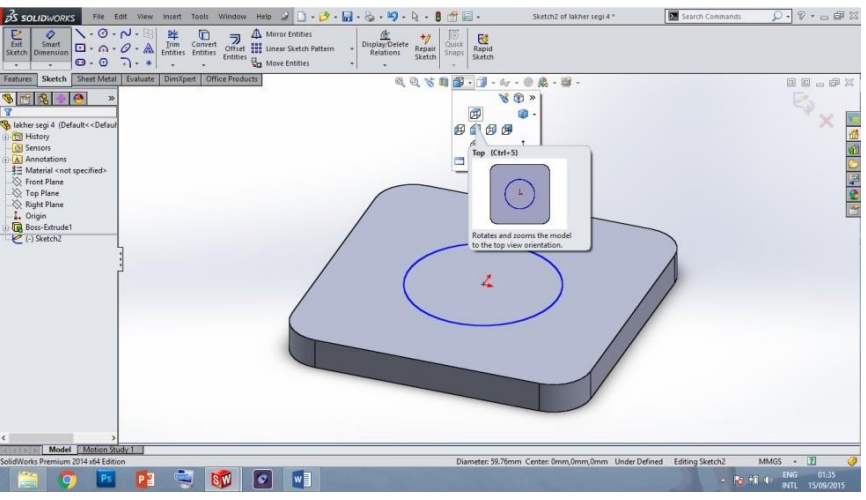

14. Klik **Offset Entities** pada sketch toolbar kemudian klik lingkaran 1 untuk membuat lingkaran kedua. Masukkan angka distance atau spasi antara lingkaran 1 dan 2 (8 mm), lalu arahkan pointer keluar sisi lingkaran 1 dan klik tanda centang.

15

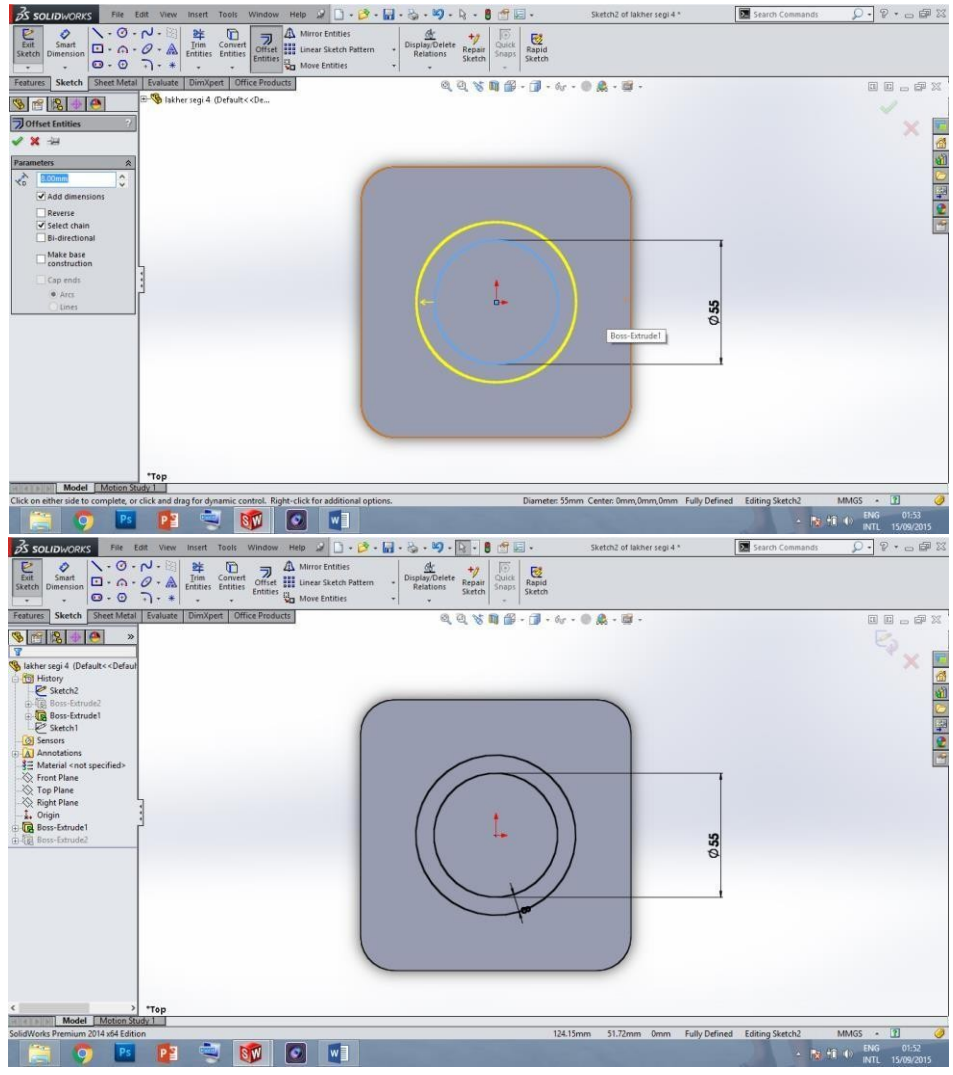

15. Extrude lingkaran dengan **Extruded Boss/base** sehingga menjadi bentuk 3D seperti carasebelumnya. (ukuran 20 mm).

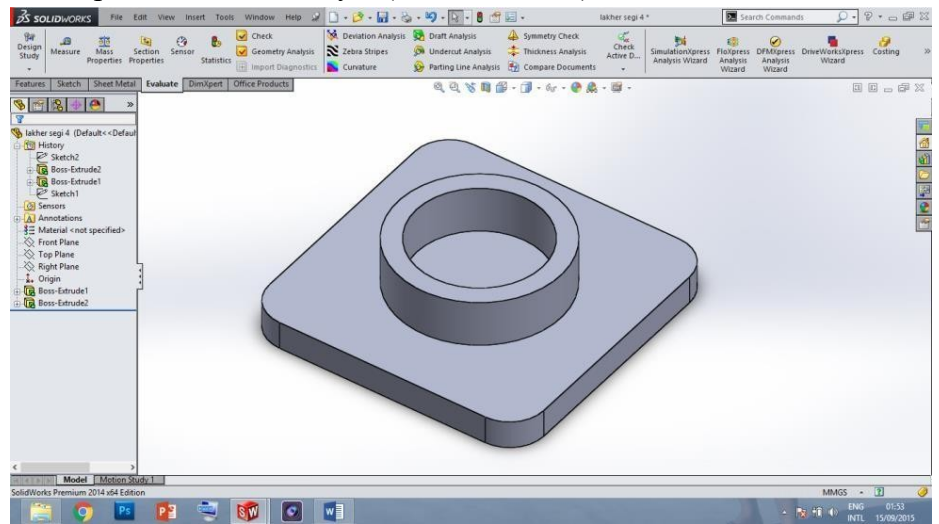

16. Langkah 3. Membuat motif dudukan baut: mulailah dari lembar kerja **Top Plane** seperti cara sebelumnya untuk membuat sketsa gambar dan ubah pandangan gambar ke Top view.

17. Buatlah sketsa lingkaran kecil pada sudut kotak dengan cara klik **Circle** pada sketch toolbarseperti cara sebelumnya (arahkan pointer ke titik center dari fillet sampai muncul tanda +).

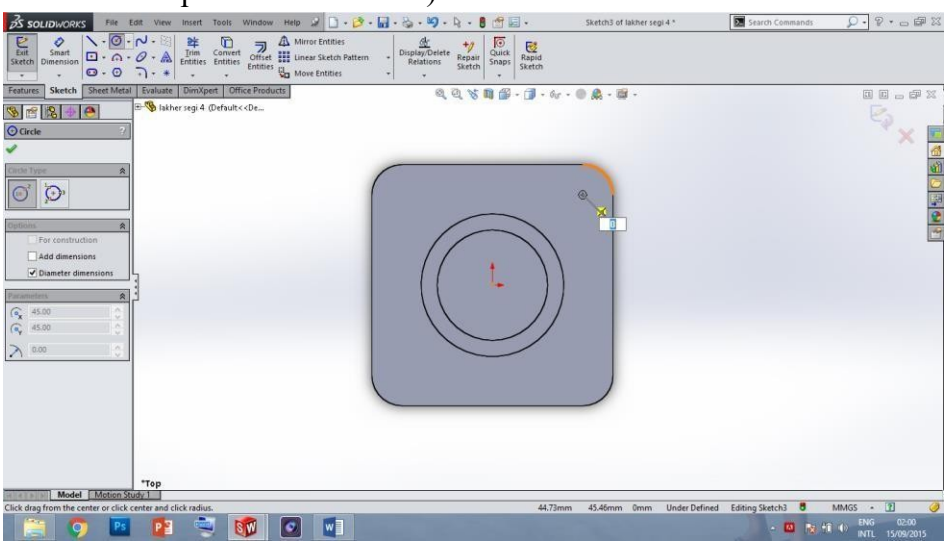

18. Klik di titik dimana muncul tanda + tersebut dan tarik pointer sehingga membentuk lingkaran kecil.

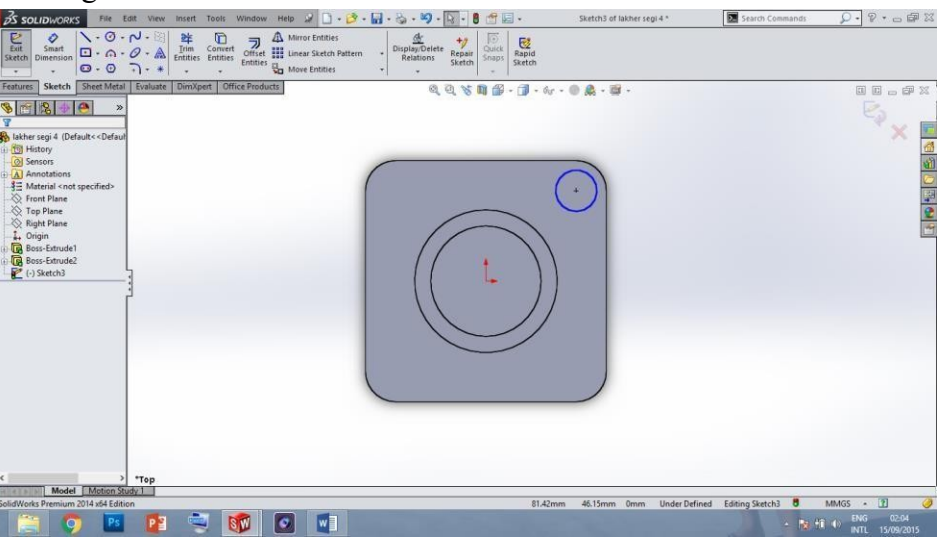

- 19. Ubah dimensi dari lingkaran kecil tersebut dengan **Smart Dimension** seperti cara sebelumnya. (ukuran 20mm).
- 20. Klik **Offset Entities** pada sketch toolbar dan pilih lingkaran kecil, lalu masukkan ukuran spasi lingkaran kecil 2 dengan jarak 3.5 mm pada kotak dialog offset seperti cara sebelumnya.

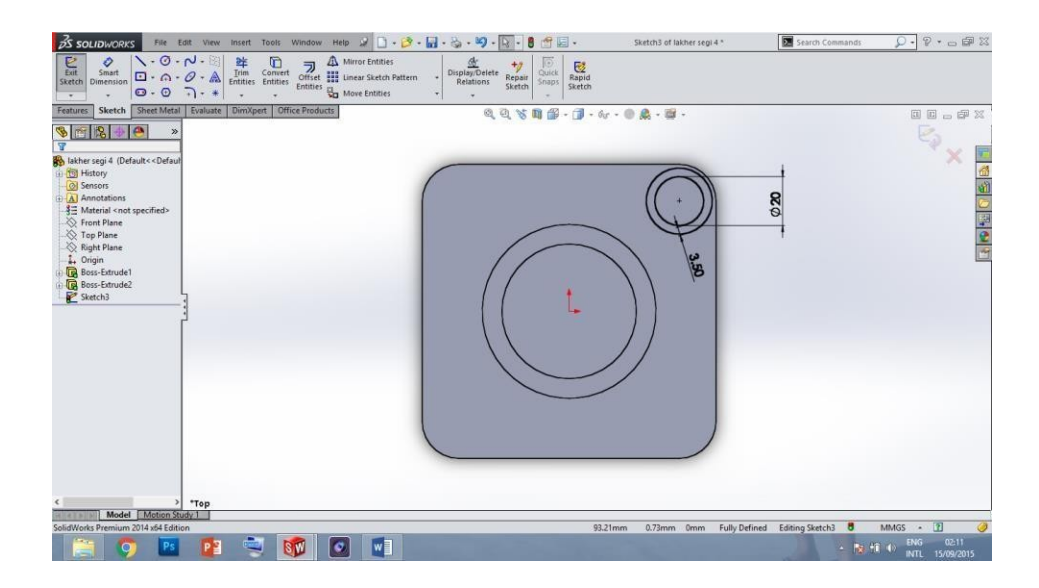

21. Klik **Convert Entities** pada sketch toolbar untuk mengcopy garis lingkaran besar. Pada kotak dialog yang muncul, pilih garis luar lingkaran besar lalu klik tanda centang.

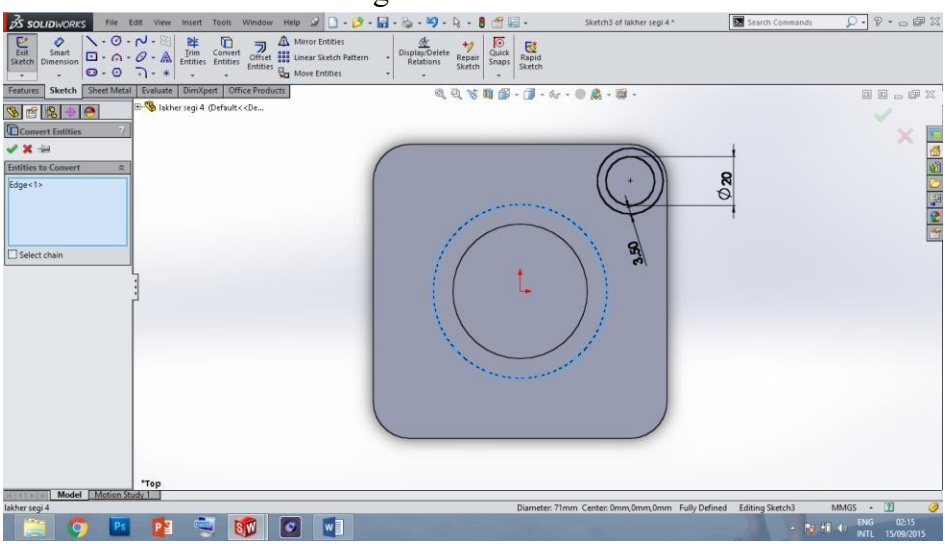

22. Buatlah garis axis dari center lingkaran besar ke center lingkaran kecil dengan menggunakan **Centerline** -> klik tanda panah sebelah **Line**, pilih **Centerline** kemudian klik di center lingkaran besar sampe lingkaran kecil.

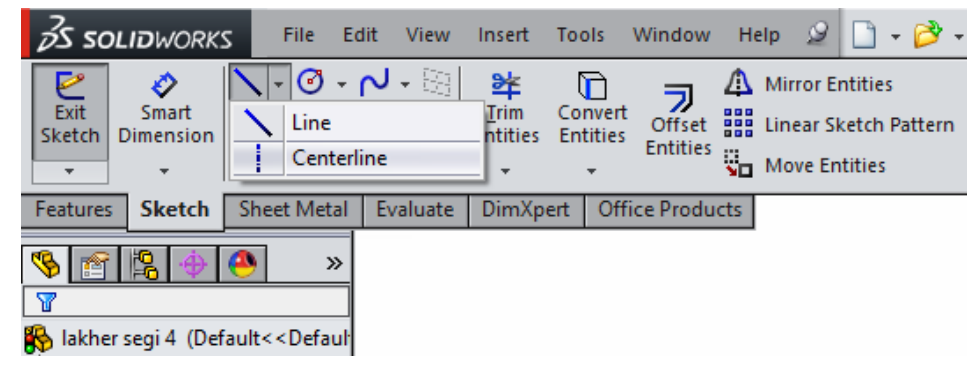

| S SOLIDWORKS File Edit View Insert Too                                                                                                    | is Window Help 🦨 🗋 • 📴 • 🔓                    | ] · 🍇 · 🗐 · 💽 · 🛢 👚 🖬 ·               | Sketch3 of lakher segi 4 * | Search Commands    | Q • 9 • 🛛 🛱 🛛                |
|----------------------------------------------------------------------------------------------------|-----------------------------------------------|---------------------------------------|----------------------------|--------------------|------------------------------|
| Sketch Dimension Centerline                                                                                                    | Wert Offset III Linear Sketch Pattern         | Display/Delete<br>Relations<br>Sketch |                            |                    |                              |
| Features Sketch Sheet Metal Evaluate DimXpert                                                                                                    | Office Products                               | Q Q 😵 🛯 🔐 - 🗇 - 6                     | r • 🕘 🔔 • 🖼 •              |                    |                              |
| <u>% ∰ 8 ⊕ ● ×</u>                                                                                                    |                                               |                                       |                            |                    | ę., _                        |
| Shehr segi-1 (Default <-Default     Coll Hotory     Coll Hotory     Coll |                                               |                                       | 0.00<br>0.00               |                    |                              |
|                                                                                                    |                                               |                                       |                            |                    |                              |
|                                                                                                    |                                               |                                       |                            |                    |                              |
| < > *Ton                                                                                                    |                                               |                                       |                            |                    |                              |
| Model Motion Study 1                                                                                                    |                                               |                                       |                            |                    |                              |
| Sketches a centerline. Use centerlines to create symmetrical sl                                                                                                    | ketch elements, revolved features, or as cons | struction geometry.                   | Fully Defin                | ed Editing Sketch3 | MMGS • 👔 🥥                   |
| 📜 🔿 🖪 😰 🛒                                                                                                    | 🚺 🖸 🛄                                         |                                       |                            | - NS #1            | ENG 02:18<br>INTL 15/09/2015 |

23. Klik **Offset Entities** pada sketch toolbar, pilih garis Axis/ centreline tadi, pada kotak dialog offset, masukkan angka 13.50mm, klik **Bi-directional** kemudian klik tanda centang.

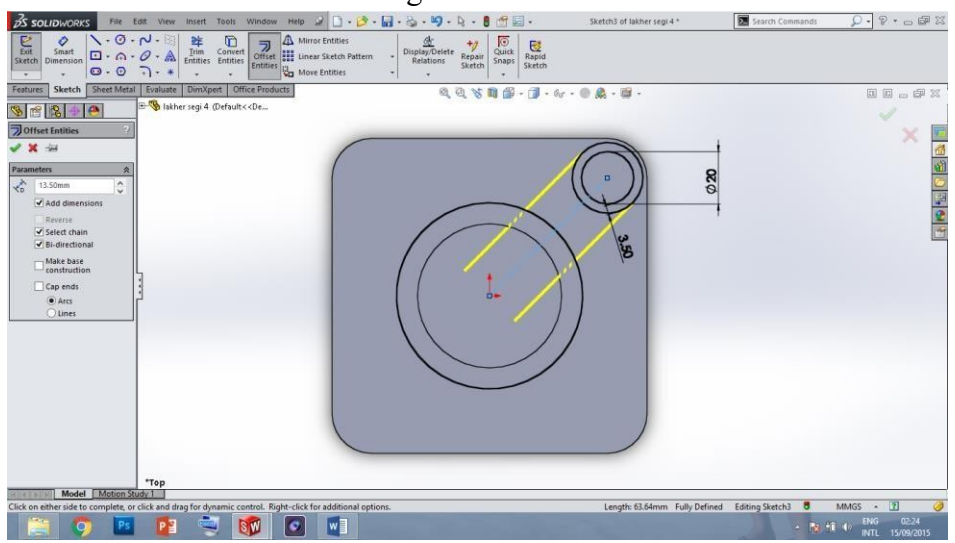

24. Hapus garis yang tidak diperlukan dengan klik **Trim Entities** pada sketch toolbar, pilih **Trim to closest** pada kotak dialog. Klik garis yang akan di hapus, sehingga hanya tersisa garis seperti gambar dibawah ini. (bila garis menyala merah, maka hapus beberapa dimensiyang ada) kemudian klik tanda centang.

|                                                                                                    | 💦 SOLIDWORKS File Edit View Insert Tools Window Help 🥔 🗋 + 🌮 + 🚮 + 🦕 + 🧐 - 🌡 - 🤚 😷 🔙 - Sketch3 of lakter segi 4 *                                                                                                    | 🔽 Search Commands 🛛 🖓 🔹 📾 🖾               |
|----------------------------------------------------------------------------------------------------|----------------------------------------------------------------------------------------------------|-------------------------------------------|
|                                                                                                    | Employee         Setter         C · O         C · O                                                                                                    |                                           |
| Conservation     The many state     The many state     The many s                                                                                                    | Features Sketch Sheet Metal Evaluate DimXpert Office Products 0 0 X 1                                                                                                    |                                           |
| Tom         Stetta may sinkle         Im nawy sinkle         Im nawy sinkle                                                                                                    | S m S → Alther segi4 (Default< De                                                                                                    |                                           |
| Maximum       Image: State and efficiency back in the form state in the form state in the form sta                                                                                                    | B Trim ?                                                                                                    |                                           |
| Weeker withit begins of the second second                                                                                                    | ·                                                                                                    | <u>a</u>                                  |
| Statute on the to the to the to the total is form for the total is form for the total is for the total is for total is for total is for the total is for the total i                                                                                                    | Message a                                                                                                    | M                                         |
| Back to a setting       Back to a setting       Back to a setting       Back to a setting         Back to a setting       Gran       Back to a setting       Back to a setting         Back to a setting       Back to a setting       Back to a setting       Back to a setting         Back to a setting       Back to a setting       Back to a setting       Back to a setting         Check of age entity       Back to a setting       Back to a setting       Back to a setting                                                                                                    | Select an entity to trim to the                                                                                                    | i                                         |
| Exercise       S         Image make       Image make         Image make       Image make </td <td>nearest intersecting entity of to diverse intersection and the section of the section of the sec</td> <td></td> | nearest intersecting entity of to diverse intersection and the section of the section of the sec |                                           |
| Weeker time         Image: time avery studied         Image: time avery studied                                                                                                    |                                                                                                    | 8                                         |
| Image: series       Image: series         Image: series       Image: series         Image: series                                                                                                    |                                                                                                    | 0                                         |
| Top Builde The avery inside the second second secon                                                                                                    | Power trim                                                                                                    | -                                         |
| The away outside                                                                                                    |                                                                                                    |                                           |
| The avery stude<br>The avery stude<br>The avery stude<br>Top<br>Tom to dosent<br>Top<br>Top<br>Top<br>Top<br>Top<br>Top<br>Top<br>Top                                                                                                    | Corner :                                                                                                    |                                           |
| Trap The search and a control of the search and the search and the                                                                                                    |                                                                                                    |                                           |
| Tep<br>The none work solution<br>Tep<br>The solution State<br>Che or dage worksy<br>Tep Barrier State<br>Tep Barrier State<br>Tep Barrier Sta                                                                                                    | Trim away inside                                                                                                    |                                           |
| Top Tim to dosert  Top   Cit co dage entity  E2.77mm 17.25mm 0mm Fully Defined Editing Statch  MM65   MM65    Cit Cit Cit Cit Cit Cit Cit Cit Cit                                                                                                    |                                                                                                    |                                           |
| Tap 12.77mm 17.25mm 0mm Fully Defined Edding Statch 3 MMGS - 1 0                                                                                                    | Trim away outside                                                                                                    |                                           |
| Top<br>Top<br>Top<br>Citic or days are refty<br>EX.77mm 17.25mm Dmm Fully Defined Editing Statch 3 MMAGS - 11 0<br>Citic or days are refty<br>Citic or days are refty<br>Citic or days ar                                                                                                    |                                                                                                    |                                           |
| Trap<br>Model Metrico Statel<br>Citic or days are rithy<br>E2.77mm 17.25mm Omm Fully Defined Editing Stately 3 MMGS - 1 0<br>Citic or days are rithy<br>E2.77mm 17.25mm Omm Fully Defined Editing Stately 3 MMGS - 1 0<br>Citic or days are rithy<br>E2.77mm 17.25mm Omm Fully Defined Editing Stately 3 MMGS - 1 0<br>E2.77mm 17.25mm Omm Fully Defined Editing Stately 3 MMGS - 1 0<br>E2.77mm 17.25mm Omm Ful                                                                                                    | Trim to dosest                                                                                                    |                                           |
| Trep<br>Model (MotorsStory)  <br>Cit or drag are entry<br>E2.77mm 17.25mm 0mm FullyDefined Edding Stetch) 0 MM/GS - 1 0<br>Cit or drag are entry<br>E2.77mm 17.25mm 0mm FullyDefined Edding Stetch) 0 MM/GS - 1 0<br>E2.77mm 17.25mm 0mm FullyDefined Edding Stetch 0 MM/GS - 1 0<br>E2.77mm 17.25mm 0mm FullyDefined Edding Stetch 0 MM/GS - 1 0<br>Edding Stetch 0 MM/GS - 1 0<br>E2.77mm 17.25mm 0mm FullyDefined Edding Stetch 0 MM/GS - 1 0<br>E2.77mm 17.25mm 0mm FullyDefined Edding Stetch 0 MM/GS - 1 0<br>E2.77mm 17.25mm 0mm FullyDefined Edding Stetch 0 MM/GS - 1 0<br>E2.77mm 17.25mm 0mm FullyDefined Edding Stetch 0 MM/GS - 1 0<br>E2.77mm 17.25mm 0mm FullyDefined Edding Stetch 0 MM/GS - 1 0<br>E2.77mm 17.25mm 0mm FullyDefined Edding Stetch 0 MM/GS - 1 0<br>E2.77mm 17.25mm 0mm FullyDefined Edding Stetch 0 MM/GS - 1 0<br>E2.77mm 17.25mm 0mm FullyDefined Edding Stetch 0 MM/GS - 1 0<br>E2.77mm 17.25mm 0mm FullyDefined Edding Stetch 0 MM/GS - 1 0<br>E2.77mm 17.25mm 0mm FullyDefined Edding Stetch 0 MM/GS - 1 0<br>E2.77mm 0mm FullyDefined Edding Stetch 0 MM/GS - 1 0<br>E2.77mm 17.25mm 0mm FullyDefined Edding Stetch 0 MM/GS - 1 0<br>E2.77mm 17.25mm 0mm FullyDefined Edding Stetch 0 MM/GS - 1 0<br>E2.77mm 0mm FullyDefined Edding Stetch 0 MM/GS - 1 0<br>E2.77mm 0mm FullyDefined Edding St                                                                                                    |                                                                                                    |                                           |
| Top<br>Model Motor Staty                                                                                                    |                                                                                                    |                                           |
| Tap<br>Model Meteo Statel<br>Citic or daga entity<br>E2.77mm 17.25mm Onem Fully Defined Editing Stately) © MMIGS - 12<br>Citic or daga entity<br>E2.77mm 17.25mm Onem Fully Defined Editing Stately) © MMIGS - 12<br>Citic or daga entity<br>E2.77mm 17.25mm Onem Fully Defined Editing Stately) © MMIGS - 12<br>Citic or daga entity                                                                                                    |                                                                                                    |                                           |
| Trep<br>Model (Motion Stady)<br>Citics of aga sentity<br>E2.77mm 17.25mm Dmm Fully Defined Editing Stetch 3 MMK05 ~ 13 @<br>Autor and Autor and                                                                                                    |                                                                                                    |                                           |
| Model         Top           Model         Model         Status         Status                                                                                                    |                                                                                                    |                                           |
| Nover Lossent Average 1 Circle or dags are entry  EX. for dags are entry  EX. for dags are entry  EX. for any one of the second second se                                                                                                    | тор                                                                                                    |                                           |
|                                                                                                    | NODE   MODE   MO | Illy Defined Editing Sketch3 8 MMGS - 👔 🥥 |
|                                                                                                    |                                                                                                    | ENG 02-34                                 |

25. Copy garis yang terbentuk secara melingkar dengan titik pusat adalah titik origin. Klik panah sebelah Linear Sketch Pattern – pilih Circular Sketch Pattern.

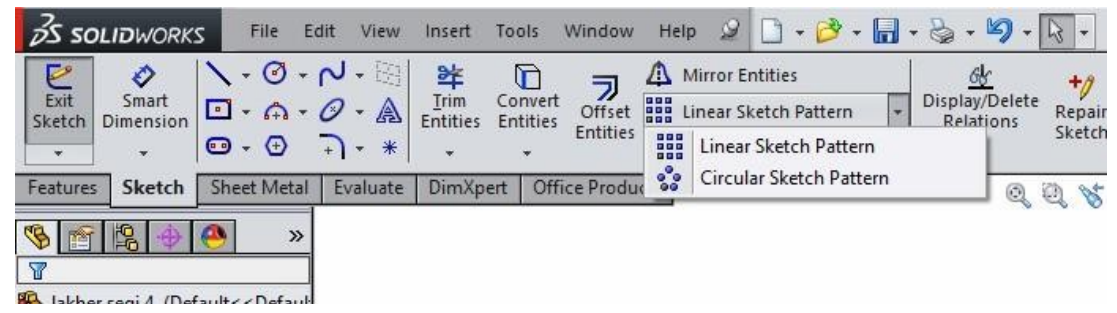

26. Klik point parameter pada kotak dialog – klik point / titik origin pada gambar – pastikan jumlah number of intences adalah 4 – pilih garis yang akan di copy melingkar sehingga seperti pada gambar dibawah ini kemudian klik tanda centang.

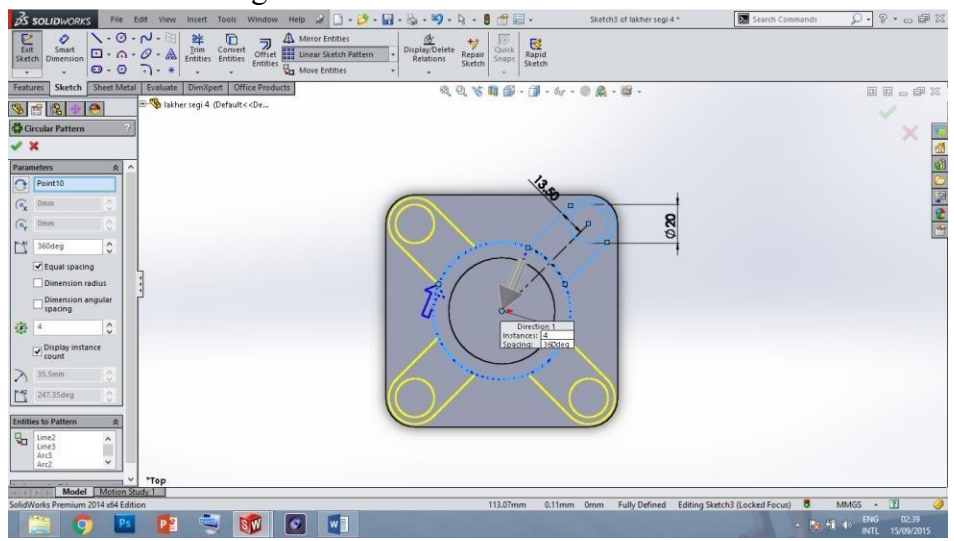

27. **Extrude** sketsa yang terbentuk dengan ketebalan 4 mm, ubahlah pandangan gambar pada **view orientation** ke tampak Dimetric untuk

memastikan panah menghadap keatas sehingga terbentuk bangun seperti dibawah ini (seperti cara sebelumnya).

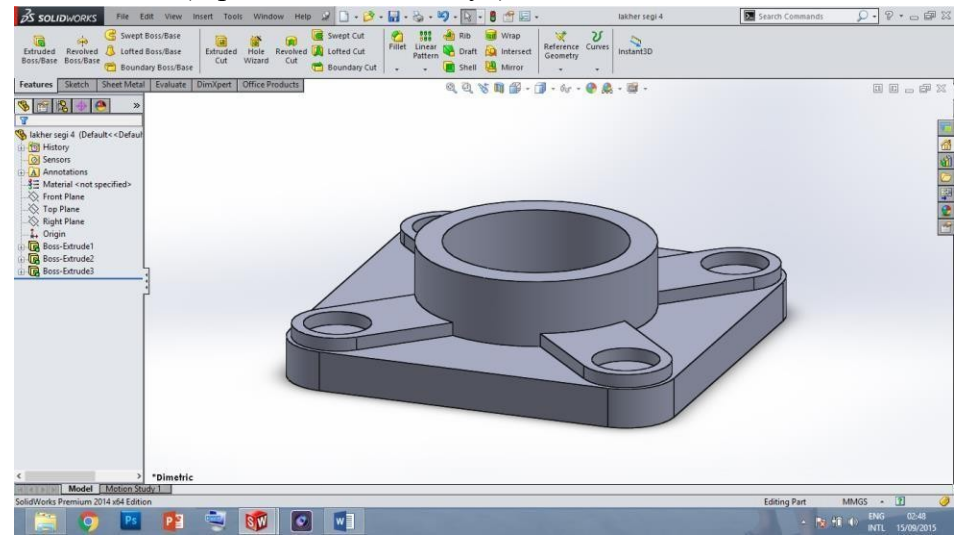

- 28. Langkah 4. Membuat lubang pada masing masing lingkaran. Pilih **Top Plane** sebagai lembar kerja yang akan digunakan untuk membuat sketsa gambar (seperti cara sebelumnya).
- 29. Ubahlah pandangan gambar ke Top View sebelum memulai skets. Klik **Convert Entities**–pilih garis (sisi) lingkaran 1 dan 4 lingkaran 2 klik tanda centang.

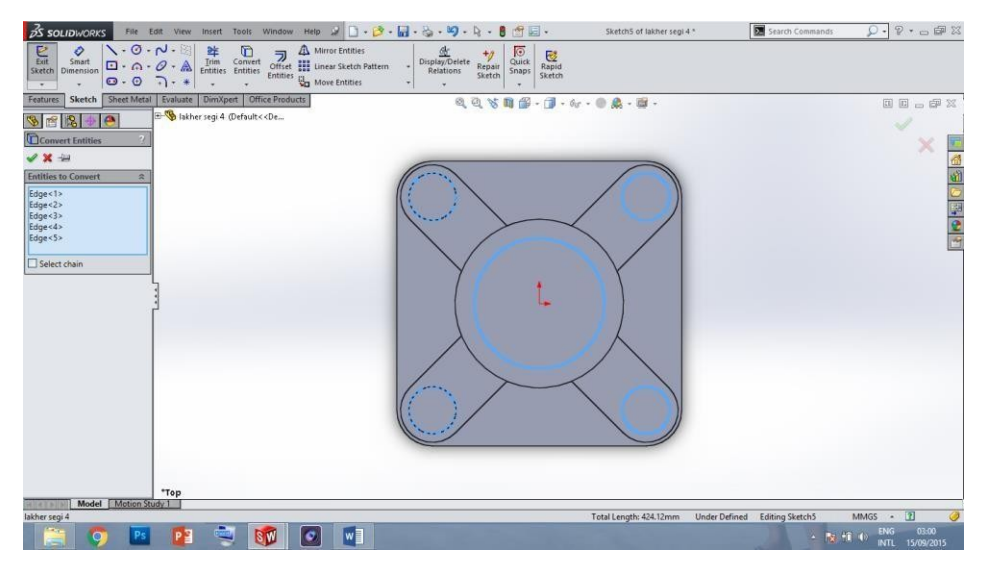

30. Klik **Features** pada command manager kemudian klik Extruded Cut sehingga muncul kotak dialog **Cut-Extrude**, ubahlah arah pemotongan dengan klik panah Blind pada Direction 1 dan pilih Mid Plane, masukkan angka 40 mm sebagai tebal pemotongan, ubahpandangan gambar menjadi Dimetric view untuk lebih jelasnya seperti gambar dibawah ini.

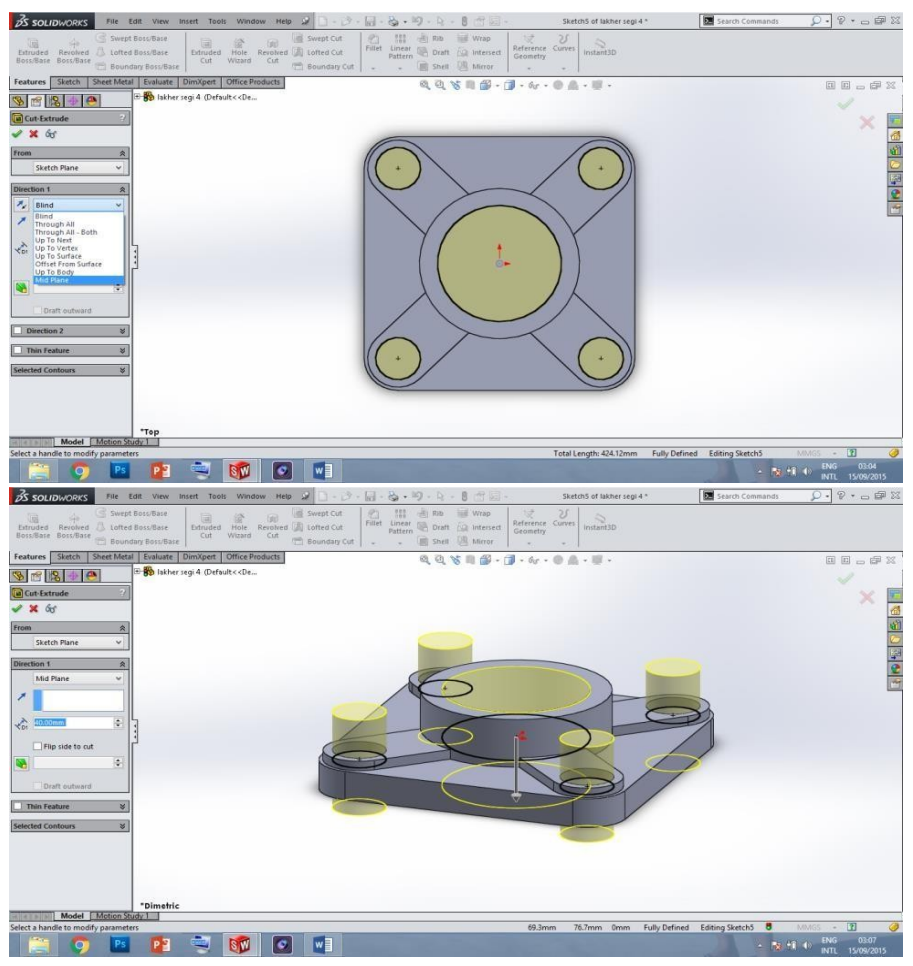

31. Klik tanda centang untuk menyelesaikan pemotongan atau cut-extrude.

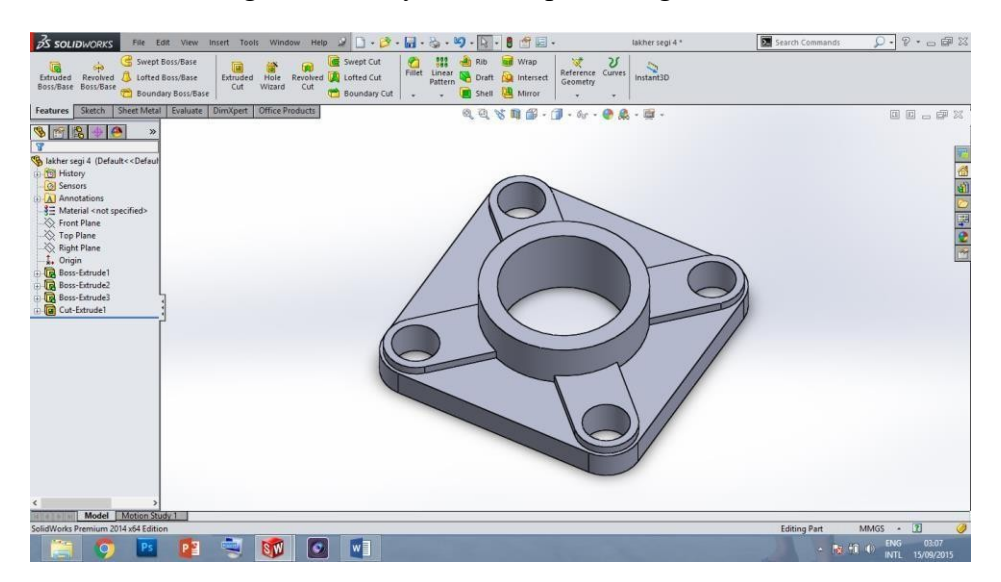

32. Langkah 5. Mempercantik gambar. Klik **Features** pada command manager – pilih **Fillet** sehingga muncul kotak dialog seperti dibawah ini. Pilih **Item To Fillet** dengan cara klik permukaan atas lingkaran 1 dan klik tepi persegi, ubah **Fillet Parameters** dengan memasukkan angka 2 mm kemudian klik centang.

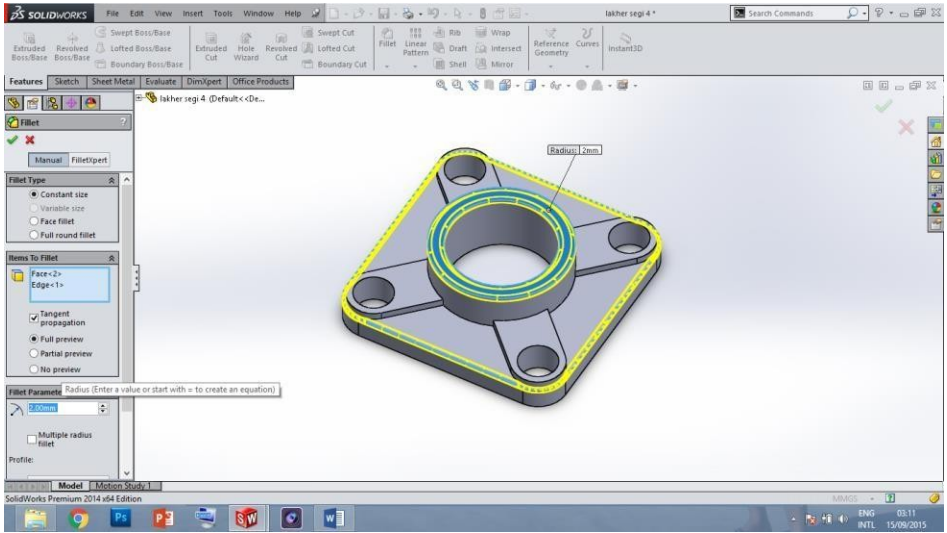

33. Fillet kedua dengan cara yang sama pilih tepi dari motif dudukan baut seperti gambardibawah ini.

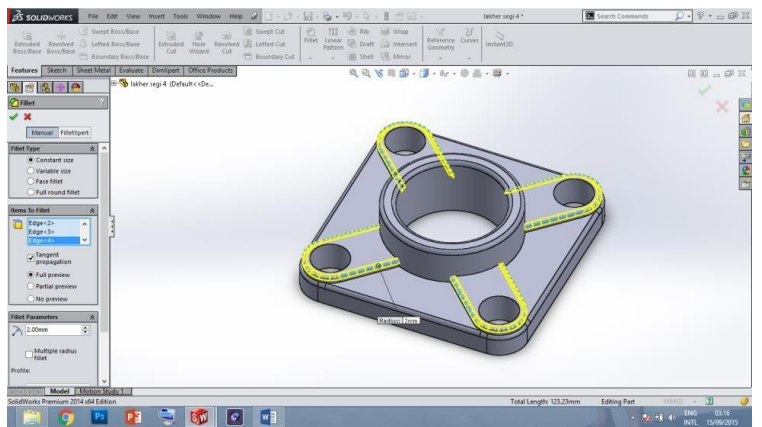

**34.** Ubahlah tampilan menjadi tanpa garis seperti dibawah ini dengan cara klik panahpada**Display Style** – pilih **shaded** 

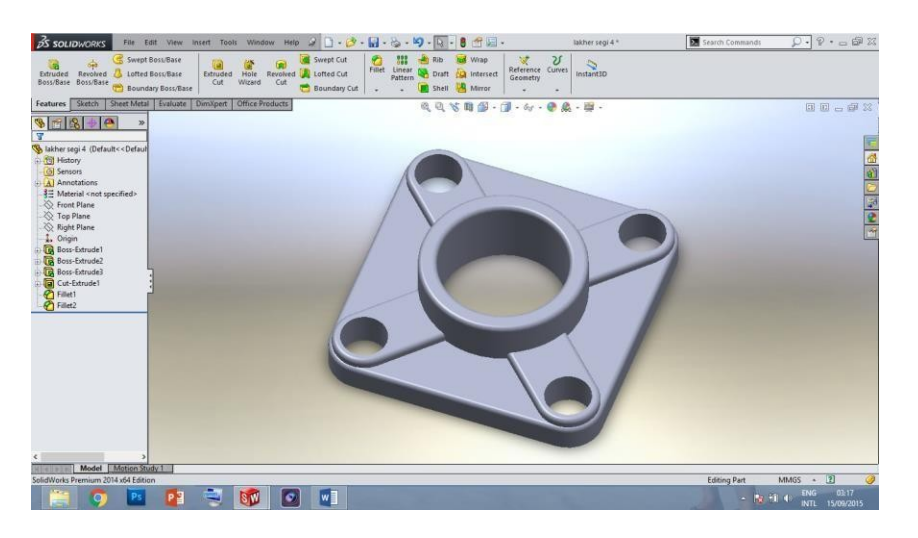

35. Bersambung di sub bab selanjutnya tenatng perakitan atau ASSEMBLY.

Assembly

- 1. Buka aplikasi solidworks 2014 atau 2020.
- Buat lembar kerja baru dengan klik New (CTRL + N) pada standard toolbar sehinggamuncul kotak dialog seperti dibawah ini.

| <u>∕</u> ssourxcexs)      | 🕅 Search Commands 🛛 🖓 - 🛔 ? - 🕳 X |
|---------------------------|-----------------------------------|
|                           |                                   |
| Ner 5025900003 Decement × |                                   |
|                           | 4 0                               |

- 3. Klik Assembly, lalu klik Ok.
- 4. Klik **Assembly** pada command manager, pilih **Insert Components** untuk memasukkan komponen atau part yang akan di rakit. Pastikan part pertama adalah part statis. Klik Browse.. pada kotak dialog yang muncul, pilih part yang akan dirakit lalu klik Open.

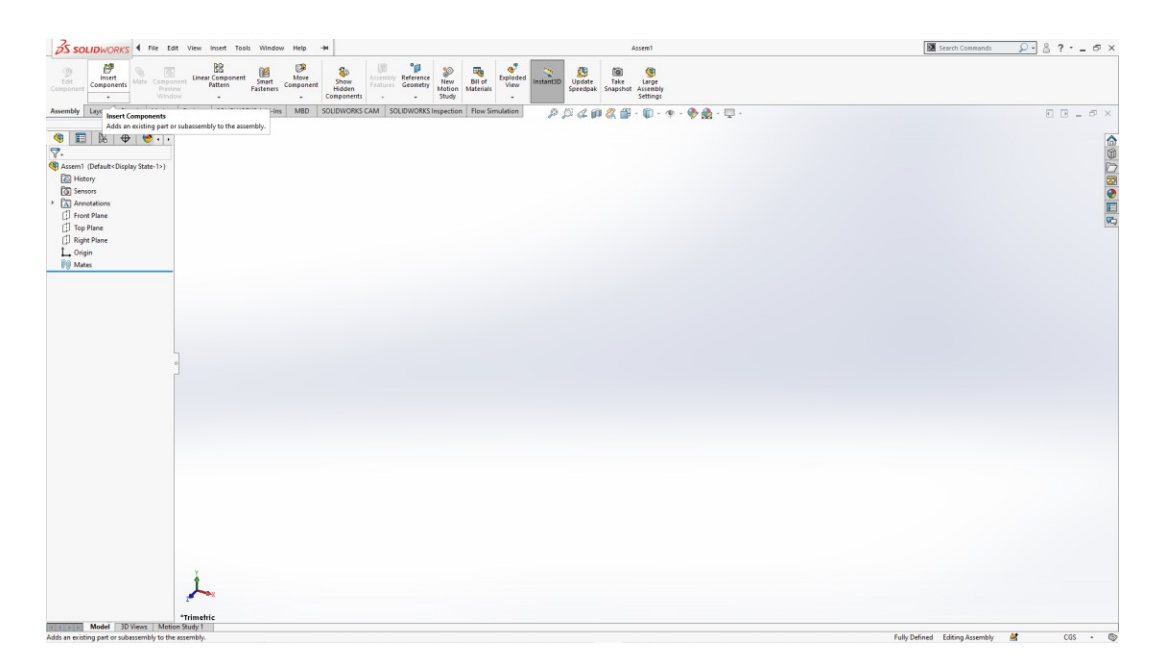

| 35 SOLIDWORKS                                                                                                    | 3 · (5 · 😫 · 🖨 · 5 · 5 · 8 🗄 @ •                                                                                                    |                                                              | Accent                                      | 🖉 search Commands 😥 - 🛔 🤉 - 🔤 🛪       |
|----------------------------------------------------------------------------------------------------|----------------------------------------------------------------------------------------------------|--------------------------------------------------------------|---------------------------------------------|---------------------------------------|
| S Water II Ground Consultation Consultation | nt Constant<br>Inform Transmer<br>Inform Transmer<br>In | Bill Solve Results Insert Display Probes Screen Capture<br>1 | serviny Ogg<br>mg Database Diplet<br>Masutu |                                       |
| Assembly Leyout Sketch Markup                                                                                                    | Evaluate   SOLIDWORKS Add-Inc   MIED   SOLIDWORKS CAM                                                                                                    | SOLKWORKS Inspection Now Simulation P 1/4 0                  | 1211 《 월 · 句 · 考 · 今 示 - 句 :                | • • • • • • • • • • • • • • • • • • • |
| 🚰 Begin Assembly 🕐                                                                                                    |                                                                                                    |                                                              |                                             |                                       |
| V X =                                                                                                    | Copen .                                                                                                    | ×                                                            |                                             |                                       |
| Message                                                                                                    | € + <mark>iii</mark> = Proje > compressed-eir                                                                                                    | <ul> <li>b P Search compressed air pare.</li> </ul>          |                                             |                                       |
| if all the origin.                                                                                                    | Organize - New folder                                                                                                    | · · · •                                                      |                                             | 2                                     |
| Dr design top-down using a Lapout<br>with blocks. Parts may then be created                                                                                                    | This PC Name                                                                                                    | Date modified Type                                           |                                             |                                       |
| from the blocks.                                                                                                    | 3 30 Objects 4 bom                                                                                                    | 07/11/2021 15:55 SOLIDW<br>02/11/2021 16:50 SOLIDW           |                                             |                                       |
| Create Layson                                                                                                    | Documents N6                                                                                                    | 07/11/2021 15:55 SOLIDW                                      |                                             |                                       |
| Part/Assembly to baart A                                                                                                    | Downloads % N12                                                                                                    | 07/11/2021 19:55 SOUDW                                       |                                             |                                       |
|                                                                                                    | Maric / truc                                                                                                    | 07/11/2021 15:35 SOUDW                                       |                                             |                                       |
|                                                                                                    | _ Local Disk (D)                                                                                                    |                                                              |                                             |                                       |
| Browse                                                                                                    |                                                                                                    | Quick Fiber 🔥 🛞 🥳                                            |                                             |                                       |
| Thumbrial Presiew V                                                                                                    | File name                                                                                                    | SOLDWORKS Files (*aldert; *al ~                              |                                             |                                       |
| Options ^                                                                                                    |                                                                                                    | Open 👻 Cancel                                                |                                             |                                       |
| Bautomatic Browse when creating                                                                                                    |                                                                                                    |                                                              |                                             |                                       |
| Graphics preview                                                                                                    |                                                                                                    |                                                              |                                             |                                       |
| Make virtual                                                                                                    |                                                                                                    |                                                              |                                             |                                       |
|                                                                                                    |                                                                                                    |                                                              |                                             |                                       |
| Carlow Hotate contest toolbar                                                                                                    |                                                                                                    |                                                              |                                             |                                       |
|                                                                                                    |                                                                                                    |                                                              |                                             |                                       |
|                                                                                                    |                                                                                                    |                                                              |                                             |                                       |
|                                                                                                    | *                                                                                                    |                                                              |                                             |                                       |
|                                                                                                    | 1                                                                                                    |                                                              |                                             |                                       |
|                                                                                                    | ~                                                                                                    |                                                              |                                             |                                       |
|                                                                                                    | Trimetric                                                                                                    |                                                              |                                             |                                       |
| Model 3D Views Motion                                                                                                    | Study 1                                                                                                    |                                                              |                                             |                                       |

- 5. klik **Design Library** untuk mengambil komponen bearing yang akan dirakit. Dalam design library ini merupakan perpustakaan tool atau beberapa komponen yang umum digunakan seperti *bearing*, ring, *sprocket*, *gear*, mur dan baut.
- 6. Klik Toolbox pada design library klik Add in now.

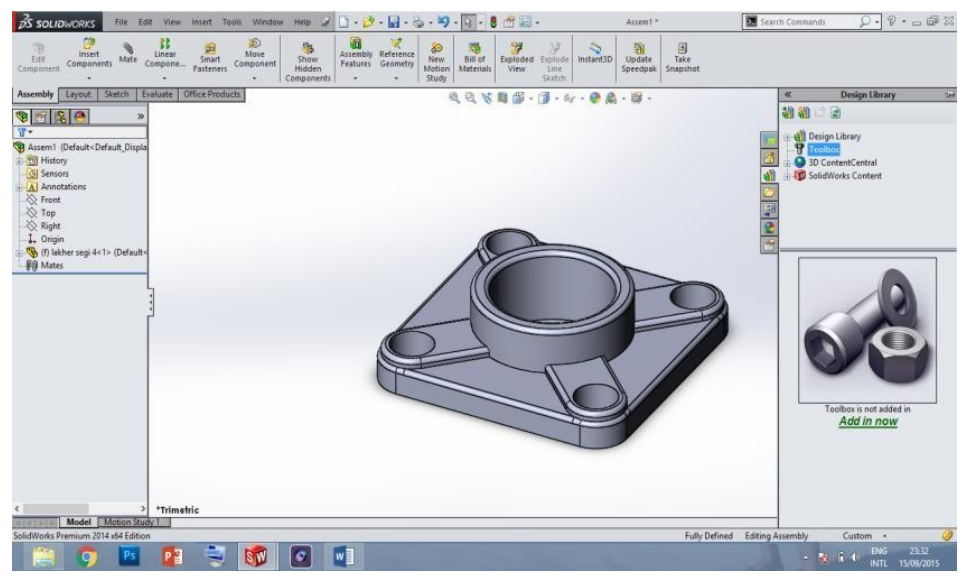

- 7. Geser scroll kebawah pada kotak dialog yang muncul. Pilih folder **SKF**® dengan Double Click untuk mengambil jenis *bearing*.
- 8. Klik 2 kali pada Bearings pilih Ball Bearings Angular Contact Ball Bearing,

sehingga muncul beberapa jenis ball bearing seperti dibawah ini.

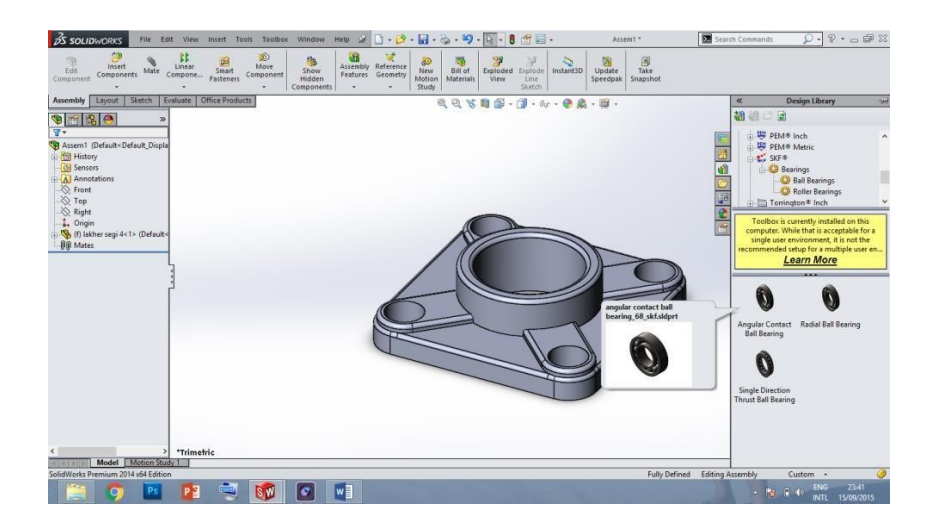

9. Drag bearing kearah lembar kerja dan klik kiri mouse.

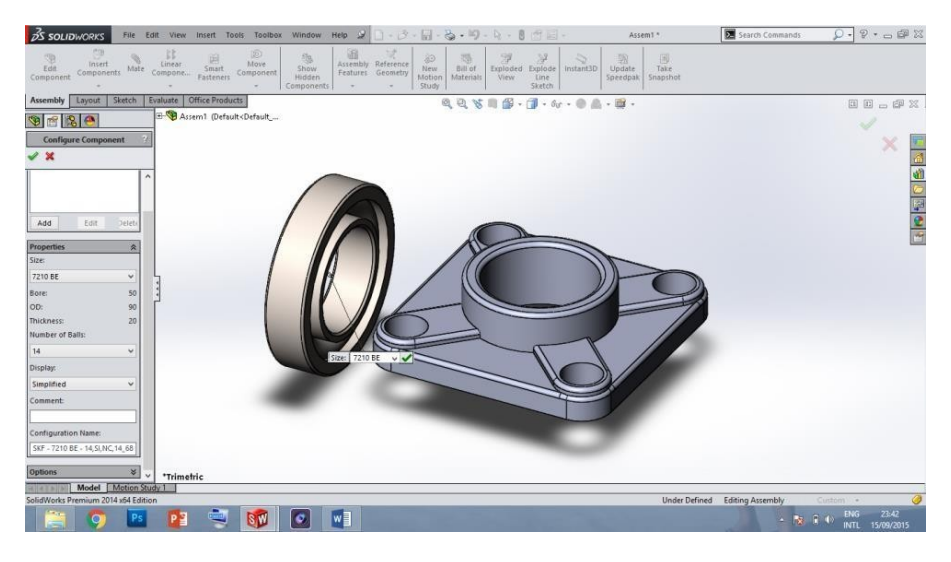

- 10. Pilih ukuran bearing dengan mengganti Properties pada kotak dialog Configure Component, lihat deskripsi pada properties bearing (size, Bore, OD, Thickness dan number of balls), ubahlah size bearing sampai nilai OD adalah 52 mm atau mendekati. Gunakan size 7205 BE yang mempunyai Bore (diameter lubang) 25 mm dan OD (diameter luar) 52 mm.
- 11. Klik Mate pada Assembly Features, sehingga muncul kotak dialog dibawah ini.
  - 12. Isi **Mate Selections** dengan klik permukaan luar Bearing klik permukaan silinder dalam atau lubang lingkaran dudukan lakher pastikan bahwa **Concentric** pada **Standard Mates**menyala klik tanda centang. Hal ini berfungsi untuk menempatkan bearing center dengan dudukan bearing.

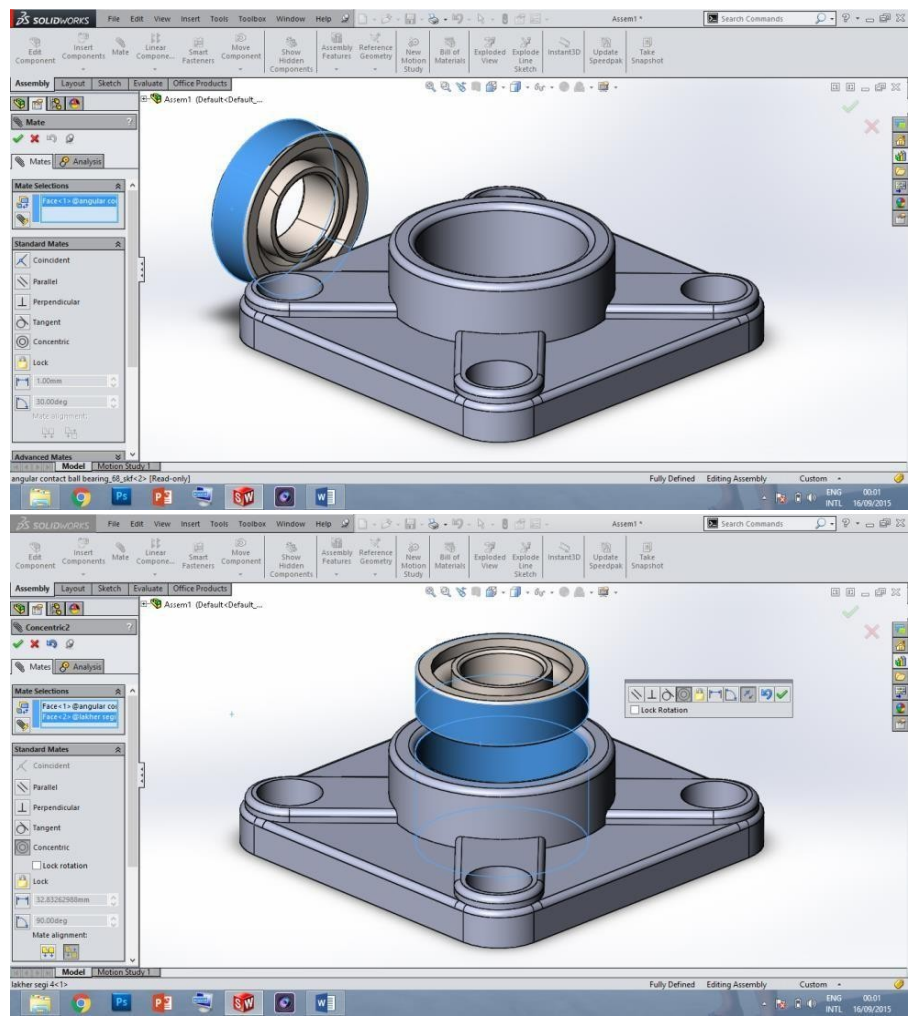

13. Klik permukaan atas bearing – klik permukaan atas dudukan bearing – klik distance (dibawah Lock) – isikan angka untuk memberi jarak antar dua permukaan tersebut – klik arah panah (flip dimension) untuk mengarhkan perpindahannya.

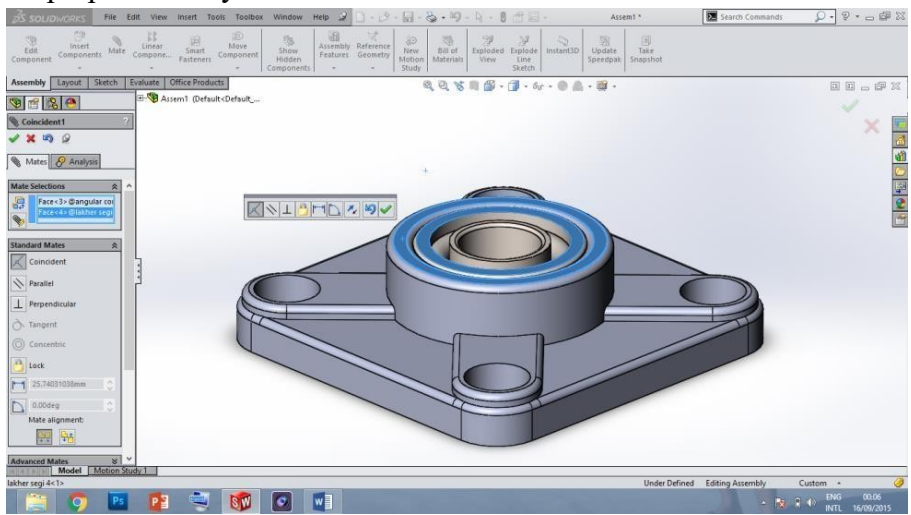

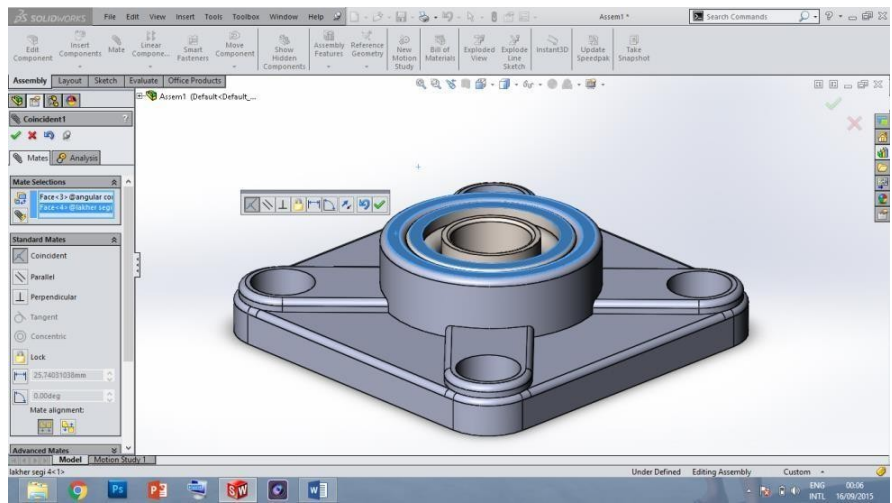

- 14. klik tanda centang untuk menyelesaikan Mate.
- 15. Beri warna part dudukan bearing dengan cara: klik kanan part dudukan tersebut klik tanda panah sebelah symbol bola berwarna-warni (Apearances) pilih symbol kotak yang sesuai dengan nama *part* (urutan pertama dari atas) pilih warna yang dikehendaki klik tanda centang.

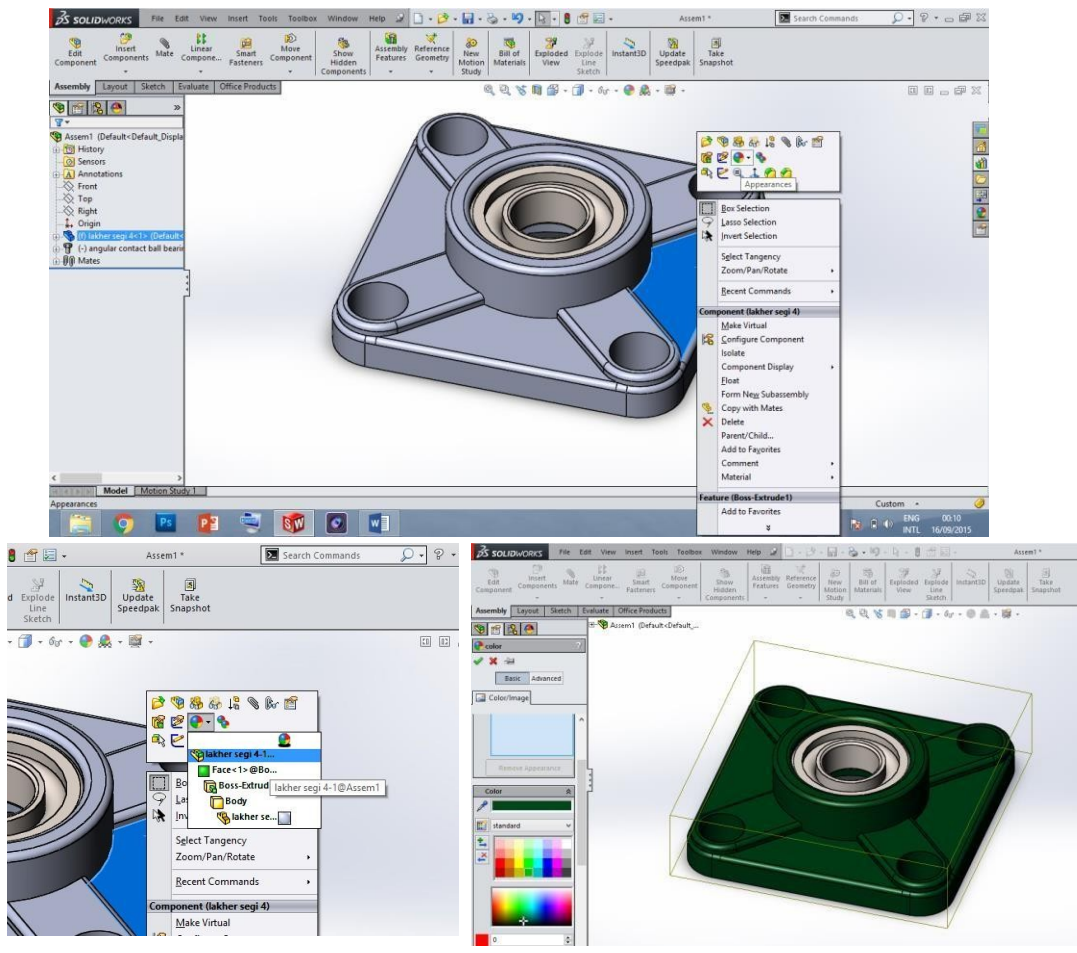

16. Perakitan selesai.... Lanjut ke tahap Layout.

# Layout Gambar

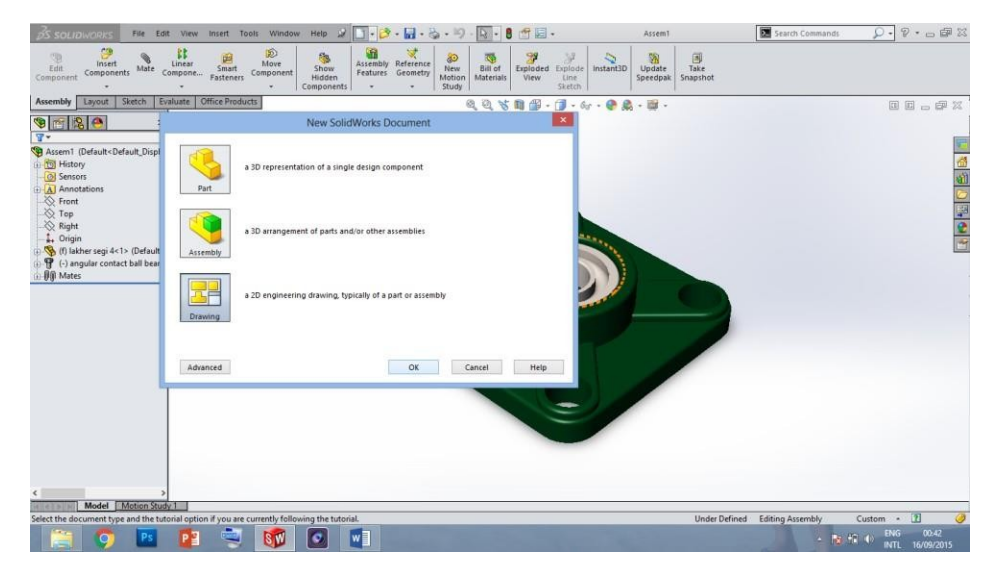

1. Buat lembar kerja layout dengan cara Klik-New – pilih Drawing – OK.

2. Pilih A4 (ANSI) Landscape pada kotak dialog yang muncul, lalu klik OK.

| 35 SOLIDWORKS File Edit View Insert Tools Window                                                                | Help 🖌 🚺 📲 🖧 🖌 🧐 - 🛐 🔹 🖁 🥂 🔄 🔹 Draw1 - Sheet1 🗖 💆 Searc                                                                                                    | ch Commands 👂 🖗 🕫 🖾                  |
|----------------------------------------------------------------------------------------------------|----------------------------------------------------------------------------------------------------|--------------------------------------|
| Smart<br>Dimension<br>Items<br>Spell Format<br>Checker Painter<br>Auto Balloon<br>Note<br>Spell Checker Painter |                                                                                                    |                                      |
| Vervitagent Annotation Stetch Evaluate Office Products                                                          | Sheet Format/Size       Introduced Intention:       Optimized Intention:       Introduced Intention:       Introduced Intention:       Introduced Intention:       Introduced Intention:       Introduced Intention:       Introduced Intention:       Introduced Intention:       Introduced Intention:       Introduced Intention:       Introduced Intention:       Introduced Intention:       Introduced Intention:       Introduced Intention:       Intention:       Intentintention:       Intentintention: <th></th> |                                      |
|                                                                                                    | CHARFAR AN AVAL                                                                                                    |                                      |
| SolidWorks Premium 2014 x64 Edition                                                                             |                                                                                                    | 1:1 🔟 🥥                              |
| 📋 🌻 📴 👰 🚳                                                                                                    |                                                                                                    | ▲ 🔂 🏗 🐠 ENG 02:43<br>INTL 16/09/2015 |

3. Klik View Palette sebelah kanan lembar kerja seperti dibawah ini.

| View Layout Annotation | Sketch Evaluate Office Products | ne USP Hole Callout   SAP Datum Target | <ul> <li>Area Hatch/Fill</li> <li>Q Q % 2 00 10 - 6</li> </ul>                                                                                                    | +<br> -                                             | *         | View Palette                   |
|------------------------|---------------------------------|----------------------------------------|----------------------------------------------------------------------------------------------------|-----------------------------------------------------|-----------|--------------------------------|
|                        | »                               |                                        |                                                                                                    |                                                     |           | ✓ … ② X                        |
| Draw1                  |                                 |                                        |                                                                                                    |                                                     |           |                                |
| Sheet1                 |                                 | 17. A. 1. A.                           |                                                                                                    | · · · · · ·                                         | <u>81</u> |                                |
|                        |                                 |                                        |                                                                                                    | View Palette<br>Click to dirolay this task name tab |           |                                |
|                        |                                 |                                        |                                                                                                    | Concerno andpioj ono tase pone ano                  |           | Drag views onto drawing sheet. |
|                        |                                 |                                        |                                                                                                    |                                                     |           | ***                            |
|                        |                                 |                                        |                                                                                                    |                                                     |           |                                |
|                        |                                 |                                        |                                                                                                    |                                                     |           |                                |
|                        |                                 | •                                      |                                                                                                    | i i                                                 |           |                                |
|                        |                                 | -                                      | And a second second sec | and an and the same                                 |           |                                |
|                        |                                 |                                        |                                                                                                    |                                                     |           |                                |
|                        |                                 |                                        | An Contract Contract                                                                                                    | Draw1 *                                             |           |                                |
|                        |                                 |                                        |                                                                                                    |                                                     |           |                                |
| Sheet1                 | 201                             |                                        |                                                                                                    |                                                     |           |                                |
|                        |                                 |                                        | 0 0 0 0 0 0                                                                                                    |                                                     |           |                                |

4. Klik browse to select part/ assembly – pilih assembly1 lalu klik Open.

| View Layout Annotation Sketch | Evaluate Office Products |                           | 228280                               | 0             | « View Palette 🛁               |
|-------------------------------|--------------------------|---------------------------|--------------------------------------|---------------|--------------------------------|
| 37 📷 »                        | 1                        | Open                      | ×                                    |               | 2 ×                            |
| T Draw1                       | 🕣 🕘 – 🕆 🎍 « DESAIN       | i SOLID > panduan V じ     | Search panduan 🔎                     |               |                                |
| Annotations                   | Organise • New folder    |                           | 8 • 🖬 🛛 🗕                            |               |                                |
| -La meet)                     | 🔆 Favourites 🏠 N         | lame                      | Date modified Type                   |               |                                |
|                               | Desktop                  | Assem1                    | 16/09/2015 00:48 SolidWork           |               | <b>1</b>                       |
|                               | S Downloads              | ₽ lakher segi 4           | 15/09/2015 23:54 SolidWork           |               | 2                              |
|                               | Desktop                  |                           |                                      |               | Drag views onto drawing sheet. |
| Ļ                             | Mode                     | E Resolved v              | Do not load hidden                   | •             |                                |
| j.                            | Configurations           | 🗉 Default 🖌 🖌             | Use Speedpak                         |               |                                |
|                               | Display States           | E Default_Display State 🗸 | References                           |               |                                |
|                               | File name:               | Assem1 v                  | SolidWorks Files (*.sldprt; *.slda 🖌 |               |                                |
|                               |                          |                           | Open 👻 Cancel                        |               |                                |
|                               | -                        |                           | 2                                    | 1             |                                |
|                               |                          |                           |                                      | ··· Drmw1 ··· |                                |
|                               |                          | Line of the               |                                      | - Lura        |                                |
|                               |                          |                           |                                      |               |                                |
|                               |                          |                           |                                      |               |                                |

5. Drag gambar yang muncul pada View Palette ke lembar kerja, (gambar tampak Top dangambar tampak Front).

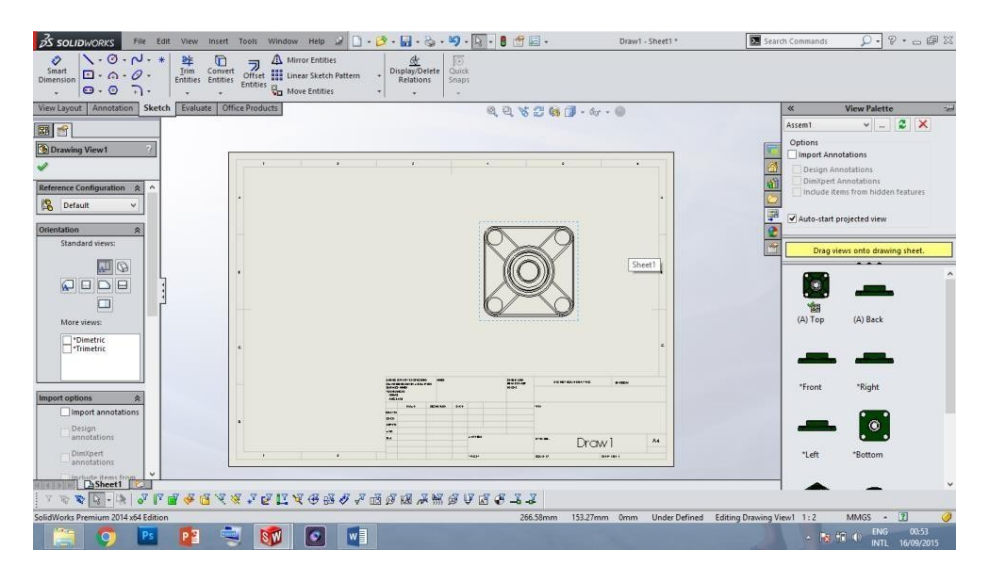

- Ubah skala gambar jika diperlukan dengan merubah data pada kotak dialog properties manager samping kiri. Klik gambar – pilih Use Custom Scale – pilih 1:2 – klik tanda centang untuk menyelesaikan kerja.
- 7. Munculkan dimensi atau ukuran dari gambar tersebut sesuai dengan dimensi yang ingin ditampilkan. Klik Smart Dimension sebelah pojok kiri atas Command Manager pilih garis tepi atas dan bawah gambar lalu tarik ke samping untuk memunculkan dimensi sisi dudukan bearing, lakukan hal ini pada garis yang akan dimunculkan dimensinya sehingga tampak seperti gambar dibawah ini.

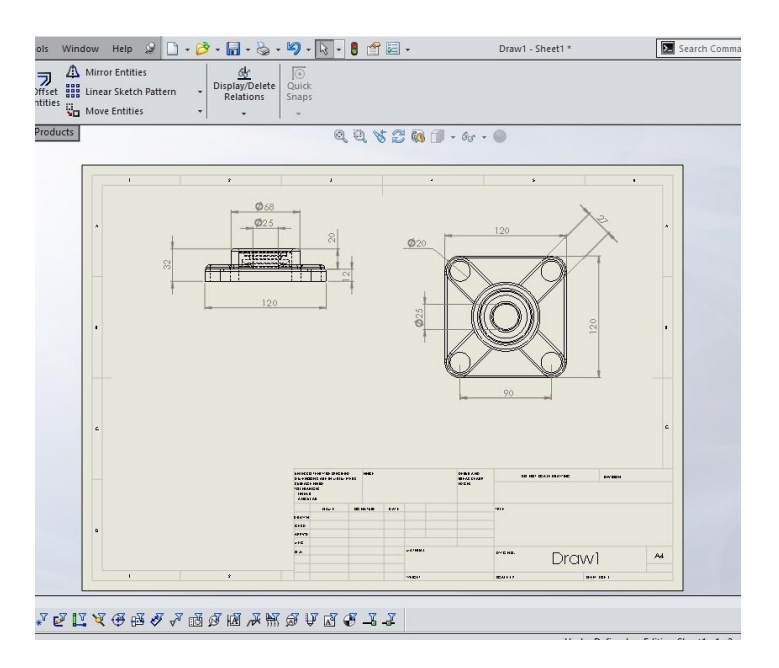

8. Masukkan gambar tampak isometric jika diperlukan dengan cara drag seperti cara sebelumya.

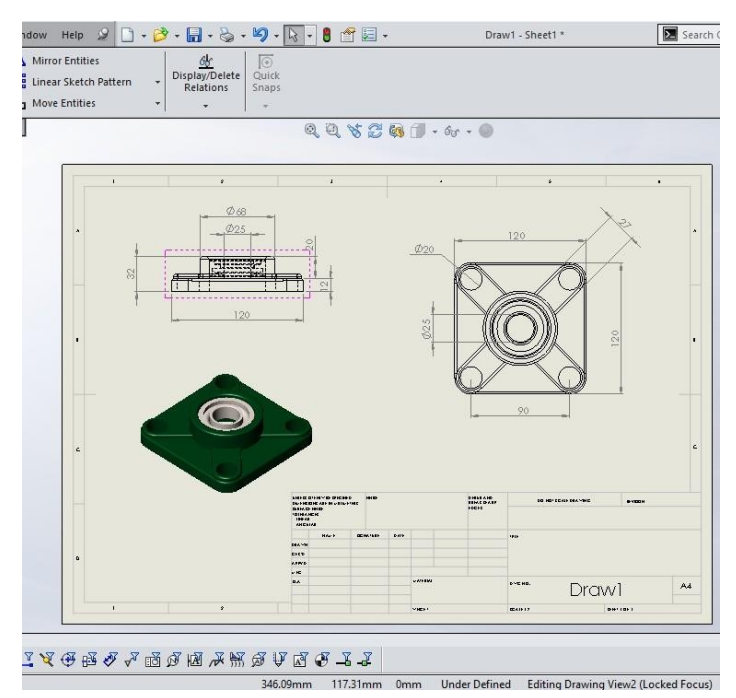

9. Isi data kepala gambar dengan cara: klik kanan – pilih Edit Sheet Format. Sehingga muncul tampilan seperti dibawah.

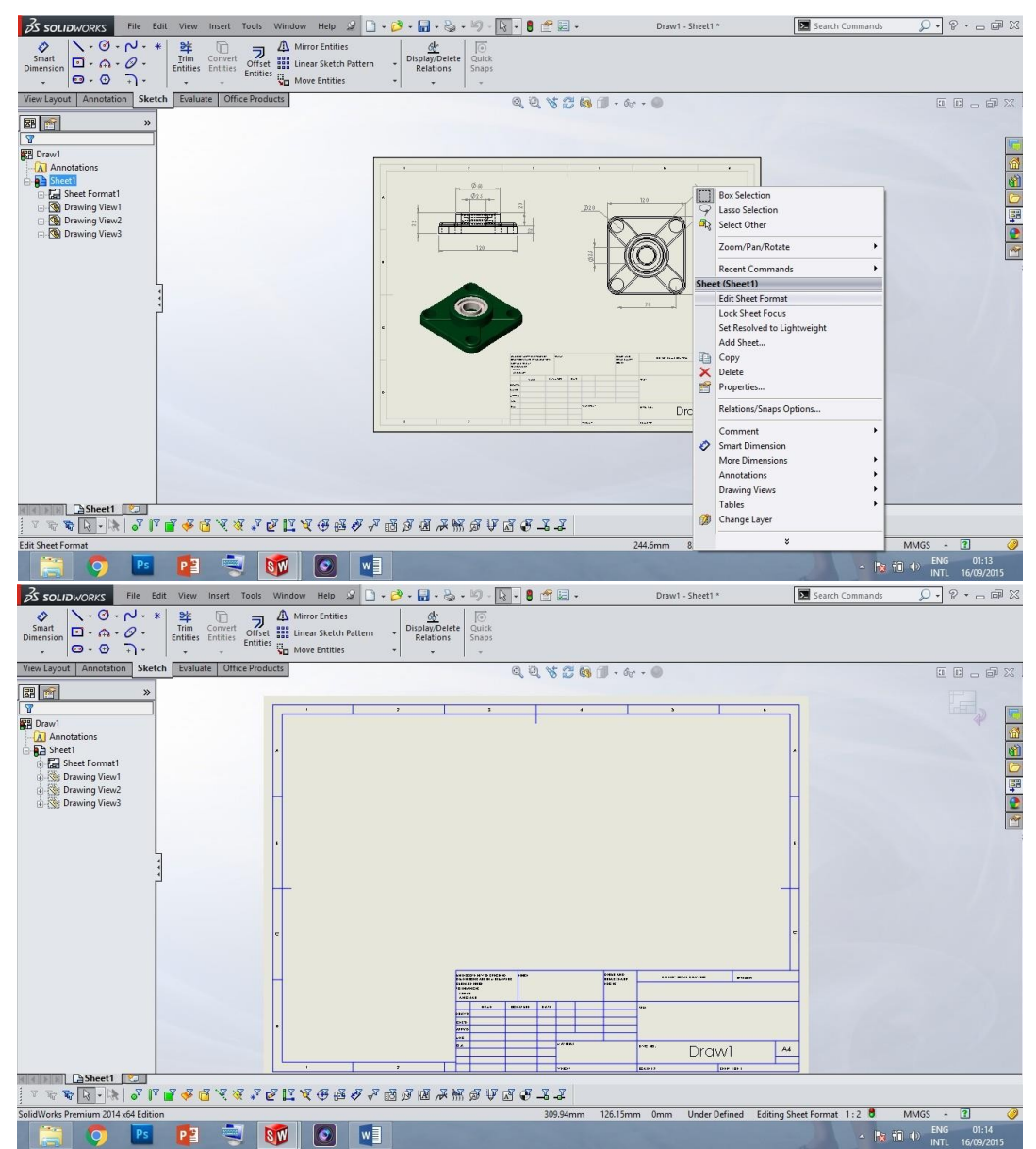

- 10. Isi data kepala gambar dengan mengarahkan pointer pada tabel kepala gambar sehingga muncul huruf A (Annotation). Isi sesuai ketentuan kepala gambar tersebut.
- 11. Klik symbol lembar kerja dengan panah yang terdapat di pojok kanan atas lembar kerja untuk menyelesaikan editing.
- 12. Simpan dalam bentuk pdf, klik symbol Save pada standard toolbar pilih Save As gantiformat ke pdf dan Save. Penyimpanan di awal perlu dilakukan untuk mencegah terjadinyadrawing error. Klik Save ubah nama save.

# IV. TEKNIK DASAR MENGGAMBAR LANJUTAN

# a) Penggunaan Revolved Boss untuk membuat Pulled model

- 1. Buka Part seperti cara yang sebelumnya.
- 2. Pilih Plane (Front Plane) yang akan digunakan untuk menggambar sketsa
- 3. Buat sketsa dengan langkah-langkah sama seperti sebelumnya menggunakan Line danCentreline seperti dibawah ini.

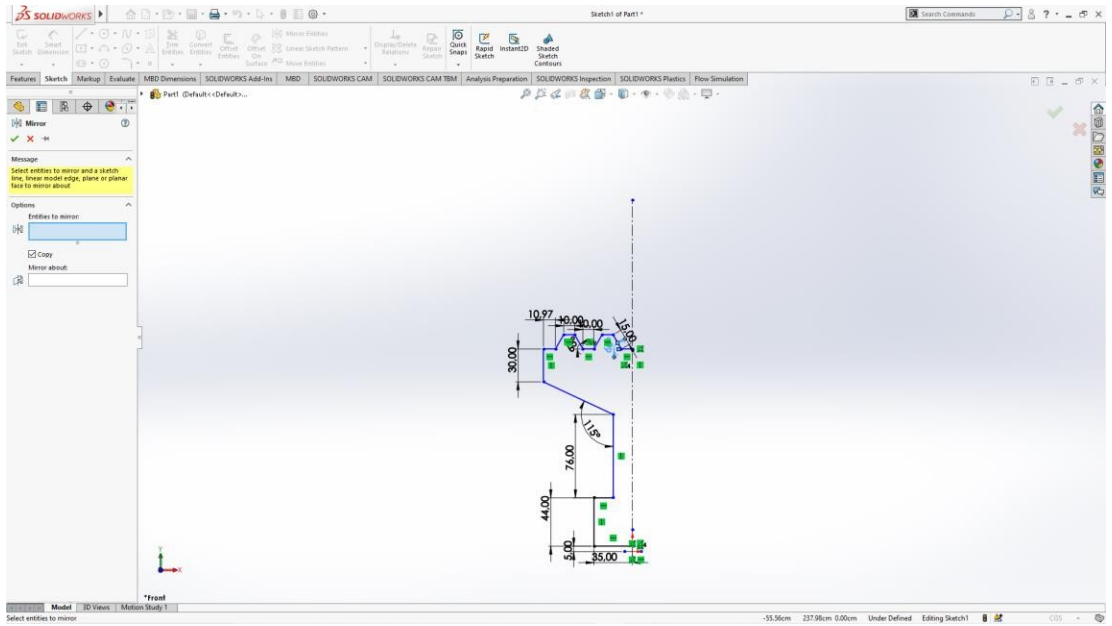

4. Pilih Mirror Entities pada menu sketch untuk mencopy sketsa secara terbalik klik ctrldan pilih semua sketsa. Setelah itu pilih centang seperti dibawah ini.

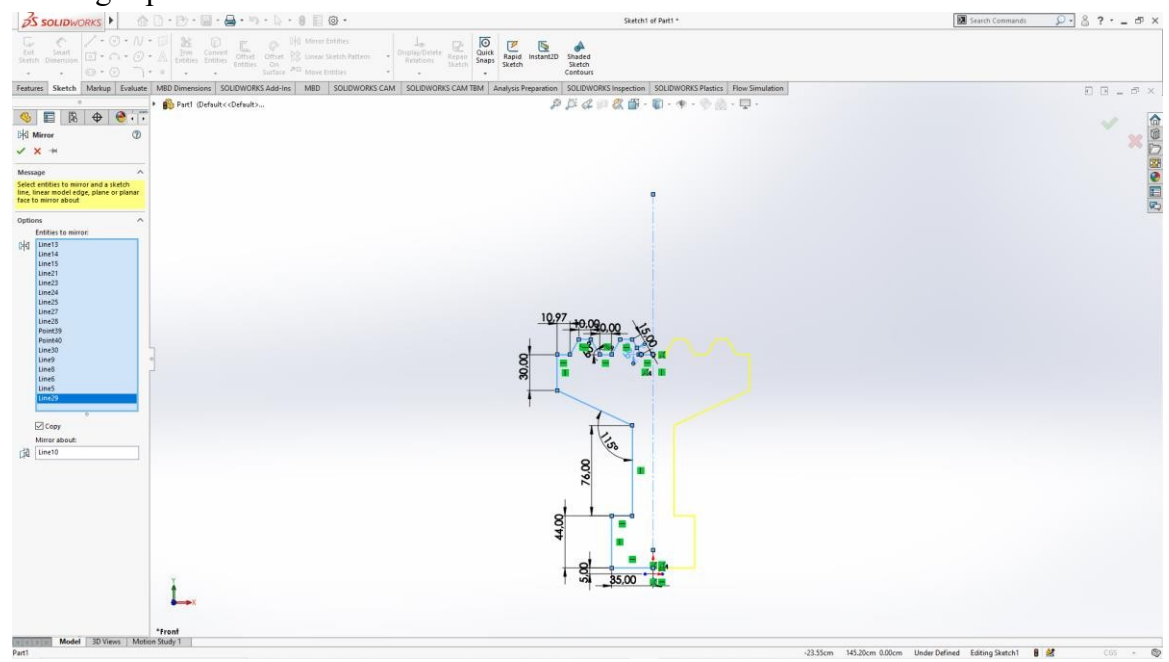

5. Setelah itu, klik Menu Features pilih Revolved Boss/Base,

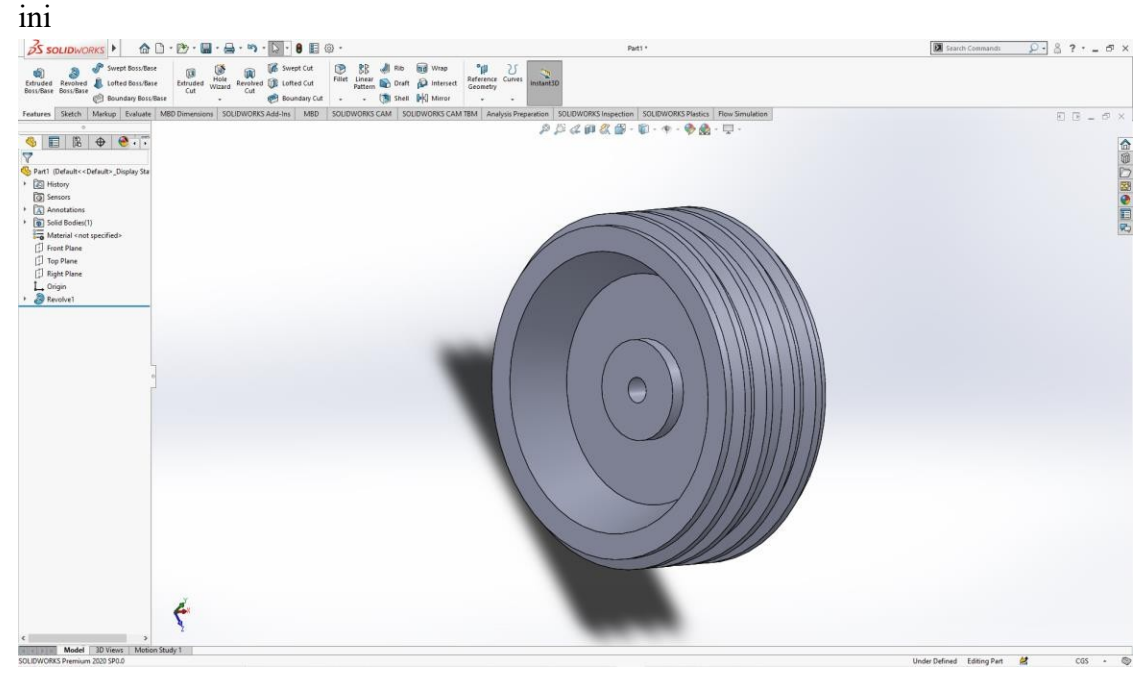

lalu klik centang makaakan terbentuk objek seperti dibawah

Penggunaan Helix, Circle dan Swept Boss/Base untuk membuat Spring

6. Pilih Top Plane, Buat Circle dengan radius 0,5 cm ditengah bidang.

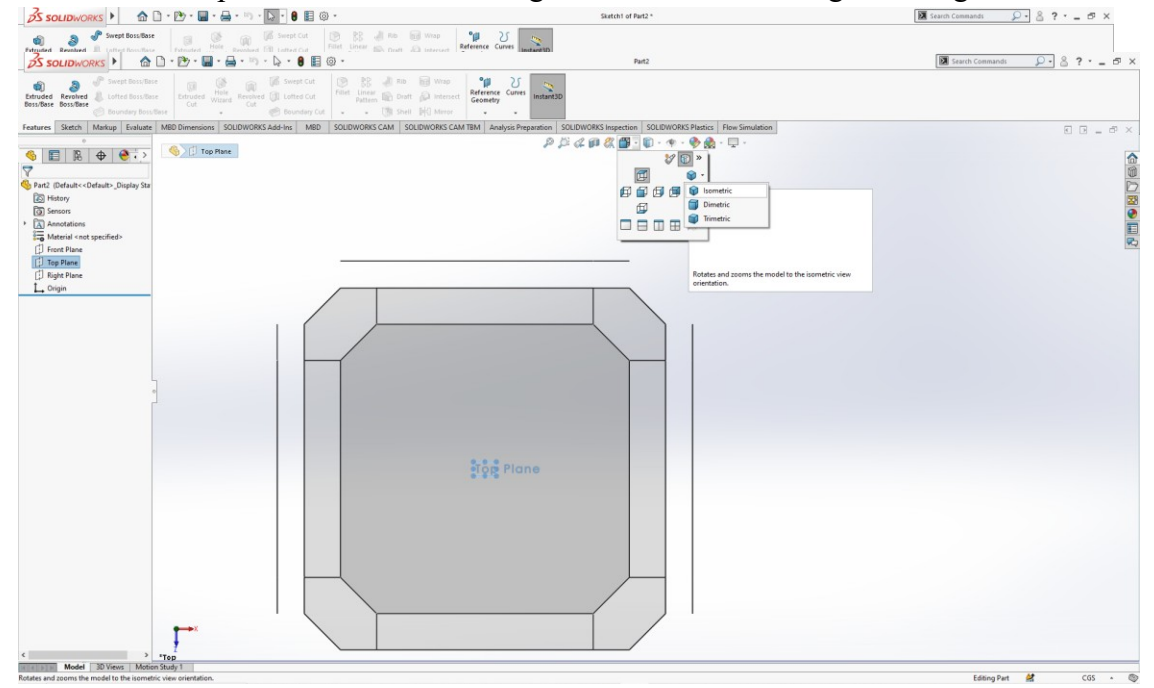

- 7. Pilih Isometric Orientation.
- 8. Klik menu Features pilih curve → Helix and spiral pada dialog box bisa dilihat dibawahini.

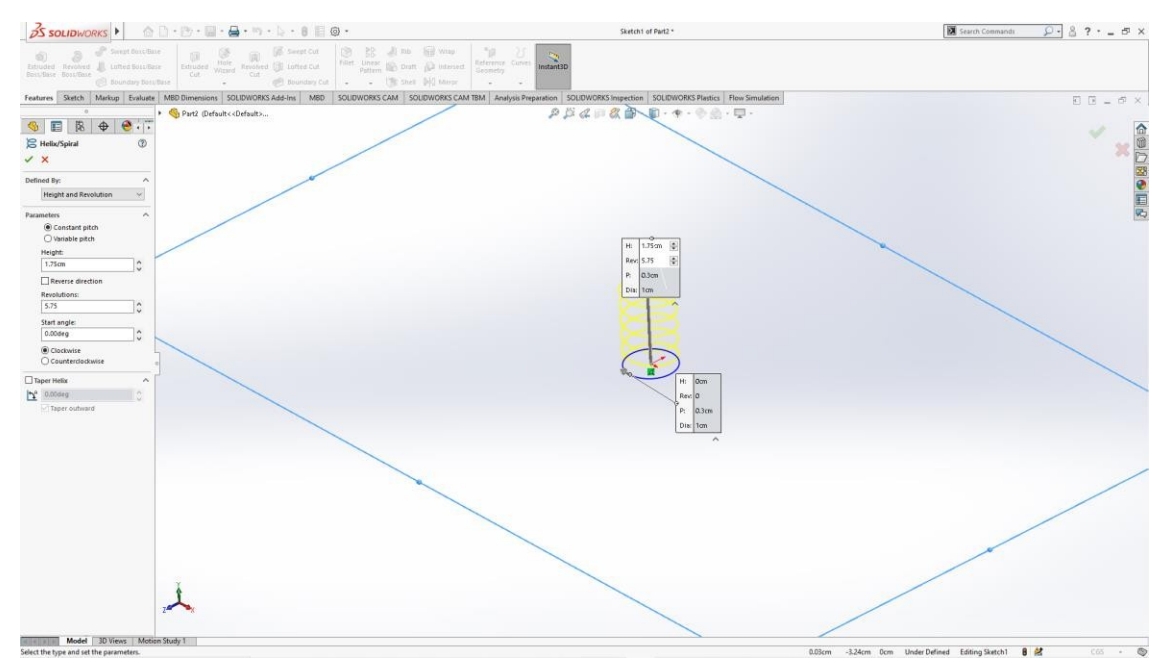

- 9. Klik Ok untuk menyelesaikan helix feature
- 10. Kemudian, pilih right plane dan pilih circle dengan radius 0,02 cm seperti dibawah ini

| van ini                                                                                                    |                                                                                                    |                                                                                |                                 |
|----------------------------------------------------------------------------------------------------|----------------------------------------------------------------------------------------------------|--------------------------------------------------------------------------------|---------------------------------|
| BS SOLIDWORKS ) 🔷                                                                                                    | 🗅 - 🔁 - 🔛 - 🖶 - 🐚 - 🚺 - 🔒 🖺 🎯 -                                                                                                    | Part2 1                                                                        | 🗷 Search Commands 🔎 - 🔗 ? - 🗗 ) |
| Extruded Revolved Lotted Boss/Base<br>Boss/Base Boss/Base                                                                                                    | Constant Constant Constan | energe Correst<br>InstantID                                                    |                                 |
| Features Sketch Markup Evaluate                                                                                                    | MED Dimensions SOUDWORKS Add-Ins MED SOLEWORKS CAM SOLEWORKS CAM TEM                                                                                                    | Analysis Preparation SOLIDWORKS Inspection SOLIDWORKS Plastics Flow Simulation | E B _ 5 ×                       |
| Tanters Babb, Maria Canan<br>Control Control Control<br>Control Control Control<br>Control Control Control<br>Control Control Control<br>Control Control<br>Control<br>Control Control<br>Control<br>Control | MBD Deveneeneene   SALDARODARA LAMA- MAD   DALDARODARG CAAA   SALDARODARG CAAA   TAAA                                                                                                    | λομα Τογματίοι (2020/03) ματία (2020/03) Τοποί (Τον Ευκάτο)                    |                                 |
| < 7                                                                                                    | - input                                                                                                    |                                                                                |                                 |
| Zooms to salected entities                                                                                                    | Hundy 1                                                                                                    |                                                                                | Edition Part 📕 🔐 CGS 🔺 🕅        |

11. Lalu, klik Swept Boss/Base seperti dibawah ini.

| βsoudworks +                                                                                        | Part2 *                                                                             | 📓 Search Conneands 🛛 🔎 🐁 ? • 💶 🗗 🗙 |
|----------------------------------------------------------------------------------------------------|-------------------------------------------------------------------------------------|------------------------------------|
| iiii         iiiiiiiiiiiiiiiiiiiiiiiiiiiiiiiiiiii                                                   | Maranare Camera<br>Generation                                                       |                                    |
| Features Statch Markup Evaluate MBD Dimensions SOLIDWORKS Add-Ins MBD SOLIDWORKS CAM SOLIDWORKS CAM | M TBM Analysis Preparation SOLIDWORKS Inspection SOLIDWORKS Pleatics Rev Simulation | E B _ 6 ×                          |
| Part2 (Default)                                                                                     | アクルドスロ・ロ・キ・や魚・ロ・                                                                    |                                    |
|                                                                                                    |                                                                                     | V                                  |
| ×                                                                                                   |                                                                                     |                                    |
| Profile and Path 0                                                                                  |                                                                                     | 2                                  |
| Sketch Profile     Country Profile                                                                  |                                                                                     | r                                  |
| Statish                                                                                             |                                                                                     | 2                                  |
| C Print Spraft                                                                                      |                                                                                     |                                    |
| Guide Curves V                                                                                      | $\times$                                                                            |                                    |
| Options V                                                                                           |                                                                                     |                                    |
| Start and End Tangency V                                                                            |                                                                                     |                                    |
| Thin Feature                                                                                        | $\sim$                                                                              |                                    |
| Consider Deplay                                                                                     |                                                                                     |                                    |
|                                                                                                    | $\sim$                                                                              |                                    |
|                                                                                                    |                                                                                     |                                    |
|                                                                                                    |                                                                                     |                                    |
|                                                                                                    |                                                                                     |                                    |
|                                                                                                    |                                                                                     |                                    |
|                                                                                                    |                                                                                     |                                    |
|                                                                                                    | (p managiaetos)                                                                     |                                    |
|                                                                                                    |                                                                                     |                                    |
|                                                                                                    |                                                                                     |                                    |
|                                                                                                    | PathphetiuSpice(t)                                                                  |                                    |
|                                                                                                    |                                                                                     |                                    |
|                                                                                                    |                                                                                     |                                    |
| ž                                                                                                   |                                                                                     |                                    |
| 2000                                                                                                |                                                                                     |                                    |
|                                                                                                    |                                                                                     |                                    |
| Model 10 Views Motion Study 1                                                                       |                                                                                     |                                    |

12. Klik centang untuk menyelesaikan features sweep base ini.

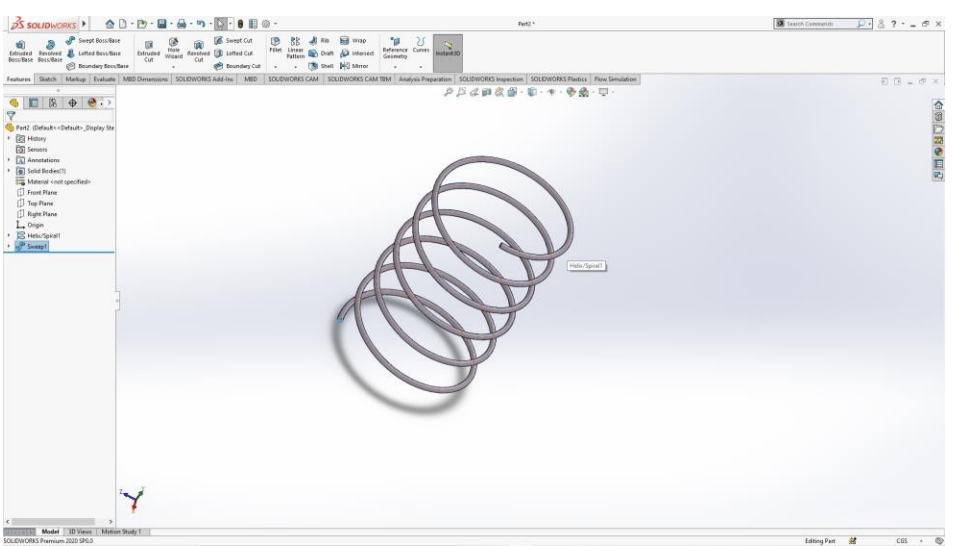

Penggunaan Lofted Boss/Base untuk Membuat Aircraft Wing

13. Pilih Front Plane -NormalTo, lalu klik sketch pilih line dengan sepanjang 8 cm dangunakan spline untuk membentuk pola seperti dibawah ini.

| 35 SOLIDWORKS                                                                                                    | 🗅 • 🕑 • 🔛 • 🚔 • 🖻 • 🔯 • 🚺 🖷 •                                                                                                    |                                                          | Sketch1 of Part3 *                               | Search Commands                  | ₽·8?·_6×  |
|----------------------------------------------------------------------------------------------------|----------------------------------------------------------------------------------------------------|----------------------------------------------------------|--------------------------------------------------|----------------------------------|-----------|
| Image: Stratch         Image: Stratch         Image: | Dim Convert Critet Offset Offset | Display: Delete<br>Relations<br>Sketch Shape             |                                                  |                                  |           |
| Features Sketch Markup Evaluate                                                                                                    | MBD Dimensions SOLIDWORKS Add-Ins MBD SOLIDWO                                                                                                    | KS CAM SOLIDWORKS CAM TBM Analysis Preparation SOLIDWORK | S Inspection SOLIDWORKS Plastics Flow Simulation |                                  |           |
| ୍ତ ≣ାଛା ⊕ା⊛ .><br>⊽                                                                                                    |                                                                                                    | 20 20 GA BI                                              |                                                  |                                  |           |
| Pert3 (Default< <default>_Display Sta     Wintery     Sensors     Manetations     Moretail&lt;<nt specified="">     Ifront Plane</nt></default>                                                                                                    |                                                                                                    |                                                          |                                                  |                                  |           |
| [] Top Plane<br>[] Right Plane<br>L. Origin<br>B. (-) Sketch1                                                                                                    |                                                                                                    | Front Plane                                              |                                                  |                                  |           |
|                                                                                                    | 3                                                                                                    | 8.00                                                     |                                                  |                                  |           |
|                                                                                                    |                                                                                                    |                                                          |                                                  |                                  |           |
|                                                                                                    | L.                                                                                                    |                                                          |                                                  |                                  |           |
| Nodel 3D Views Moto                                                                                                    | ion Study 1                                                                                                    |                                                          |                                                  | 0.48cm -1.31cm 0cm Under Defined | 🗶 CGS + 🕲 |

14. Lalu klik Front-plane, lalu klik Menu Features, pilih Reference Geometry → Planeseperti gambar dibawah ini.

| BS SOLIDWORKS ► CONDICIENT CONTRACTOR OF CONTRACTOR                                                                                                    | Part3 *                                                                                                    | 📓 Search Commands 🛛 🔎 - 🖁 😯 🗕 🗗 🗙       |
|----------------------------------------------------------------------------------------------------|----------------------------------------------------------------------------------------------------|-----------------------------------------|
| Source Resolution     Source Resolution     Source Resolution | Constant Constant Constan |                                         |
| Features Sketch Markup Evaluate MBD Dimensions SOLIDWORKS Add-Ins MBD SOLIDWORKS CAM SO                                                                                                    | LIDWORKS CAM TBA                                                                                                    | R R _ # X                               |
| <ul> <li>• </li> <li>• </li> <li>• Part3 (Default&lt;<default></default></li> </ul>                                                                                                    | Reference Geometry commands.                                                                                                    |                                         |
|                                                                                                    |                                                                                                    | A 10 A 10 A 10 A 10 A 10 A 10 A 10 A 10 |
| Plane1 ①                                                                                                    |                                                                                                    | × 9                                     |
| ✓ ×                                                                                                    |                                                                                                    |                                         |
| Message A                                                                                                    |                                                                                                    |                                         |
| First Reference                                                                                                    |                                                                                                    | 1                                       |
|                                                                                                    |                                                                                                    | 92                                      |
| N Deallel                                                                                                    |                                                                                                    |                                         |
| Demandicular                                                                                                    |                                                                                                    |                                         |
| Coincident                                                                                                    |                                                                                                    |                                         |
| N 0                                                                                                    |                                                                                                    |                                         |
| 6 8.00cm                                                                                                    | -                                                                                                    |                                         |
| Pip offset                                                                                                    | and the second second se                                                                                                    |                                         |
| Mid Plane                                                                                                    |                                                                                                    |                                         |
| Second Reference                                                                                                    |                                                                                                    |                                         |
| Third Reference                                                                                                    | Law and the second second second second second second second second second second second second second second s                                                                                                    |                                         |
| 0                                                                                                    |                                                                                                    |                                         |
| Options ^                                                                                                    |                                                                                                    |                                         |
| Elip normal                                                                                                    |                                                                                                    |                                         |
|                                                                                                    |                                                                                                    |                                         |
|                                                                                                    |                                                                                                    |                                         |
|                                                                                                    |                                                                                                    |                                         |
|                                                                                                    |                                                                                                    |                                         |
|                                                                                                    |                                                                                                    |                                         |
|                                                                                                    |                                                                                                    |                                         |
|                                                                                                    |                                                                                                    |                                         |
|                                                                                                    |                                                                                                    |                                         |
| ×                                                                                                    |                                                                                                    |                                         |
| 1                                                                                                    |                                                                                                    |                                         |
|                                                                                                    |                                                                                                    |                                         |
|                                                                                                    |                                                                                                    |                                         |
| Model 3D Views Motion Study 1                                                                                                    |                                                                                                    |                                         |
| terence usometry commands.                                                                                                    |                                                                                                    | Editing Part 🛃 🛛 🖓                      |

15. Pilih Front Plane 1- NormalTo, Kemudian Sketch dengan line panjang 4 cm denganspline untuk membentuk pola seperti gambar dibawah ini.

| 35 SOLIDWORKS                                                                                                    | 🗋 - 📂 - 📟 - 🚔 - 👒 - 🔖 - 😝 🛄 🎯 -                                                                                                    | Sketch2 of Part3 *                                      | Search Commands | ₽·&?·_ &×  |
|----------------------------------------------------------------------------------------------------|----------------------------------------------------------------------------------------------------|---------------------------------------------------------|-----------------|------------|
| Statuto<br>Statuto<br>Dimension<br>Concerning<br>Statuto<br>Dimension<br>Concerning<br>Statuto<br>Statuto<br>Stat | A print Consent Officer Consent Consent Consen | haded<br>Sketin                                         |                 |            |
| Features Sketch Markup Evaluate                                                                                                    | MBD Dimensions SOLEDWORKS Add-Ins MBD SOLEDWORKS CAM SOLEDWORKS CAM TBM Analysis Preparation 5                                                                                                    | OLDWORKS Inspection SOLIDWORKS Plastics Flow Simulation |                 | E E = 6" × |
| S □ B ⊕ € · · · · · · · · · · · · · · · · · ·                                                                                                    | • So Pard Orbate defaults P J                                                                                                    | 3. (4. 前、前・前・本・本 第一曲・                                   |                 |            |
| Existing Relations                                                                                                    |                                                                                                    |                                                         |                 | 23         |
| *<br>                                                                                                    |                                                                                                    |                                                         |                 |            |
| (i) Under Defined                                                                                                    |                                                                                                    |                                                         |                 |            |
| Add Relations                                                                                                    |                                                                                                    |                                                         |                 |            |
| 12 m                                                                                                    |                                                                                                    |                                                         |                 |            |
| Options  Options  Opt                                                                                                    | Plane1                                                                                                    | HE BA                                                   |                 |            |
| A4 0.00 0<br>0.81753398<br>A1777.3048481"                                                                                                    |                                                                                                    | 4.00                                                    |                 |            |
| Tangent driving Reset Zins Handles Reset All Handles Reset All Handles Reset All Pagentional                                                                                                    |                                                                                                    |                                                         |                 |            |
|                                                                                                    | L.                                                                                                    |                                                         |                 |            |

16. Lalu, pilih Features Lofted Boss/Base dengan pilih sketch pada front plane dengansketch front plane 1 seperti gambar dibawah berikut.

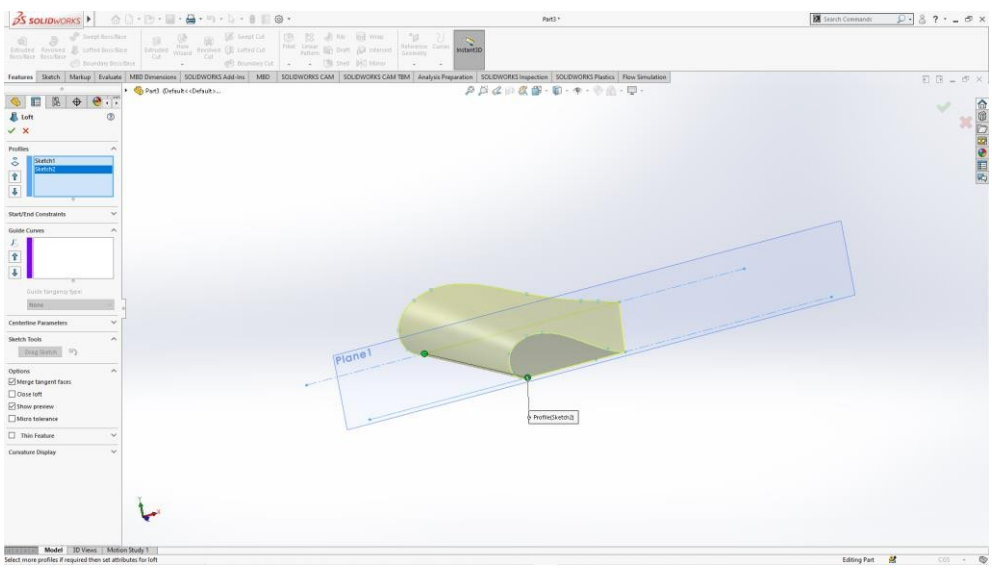

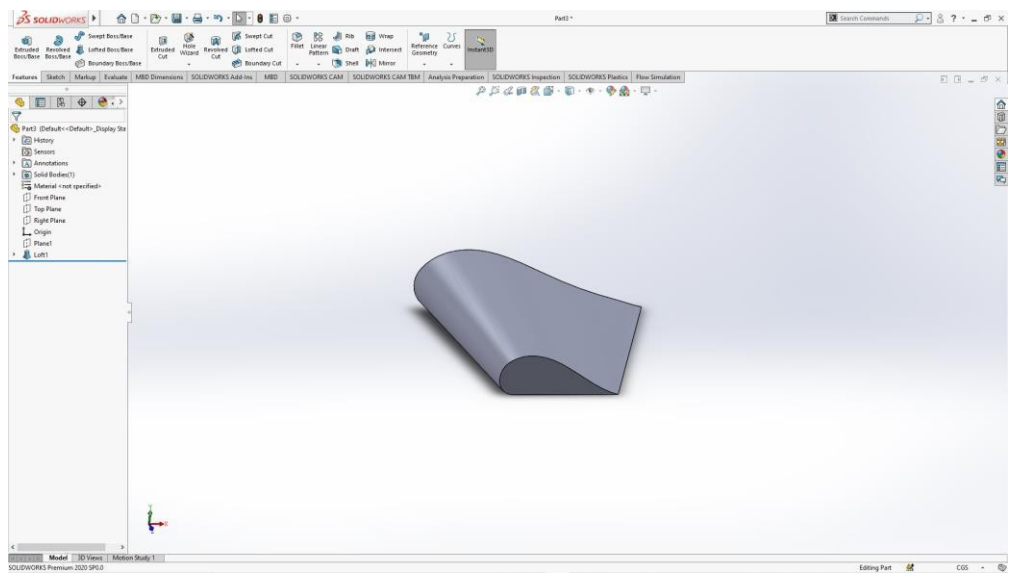

17. Kemudian, pilih centang untuk menyelesaikan features Lofted Boss/Base.

Penggunaan Shell dalam membuat Ember air

- 18. Buka Part seperti cara sebelumnya.
- 19. Pilih Plane (Front Plane) yang akan digunakan untuk menggambar sketsa
- 20. Buka sketsa dengan Langkah-langkah sama seperti sebelumnya

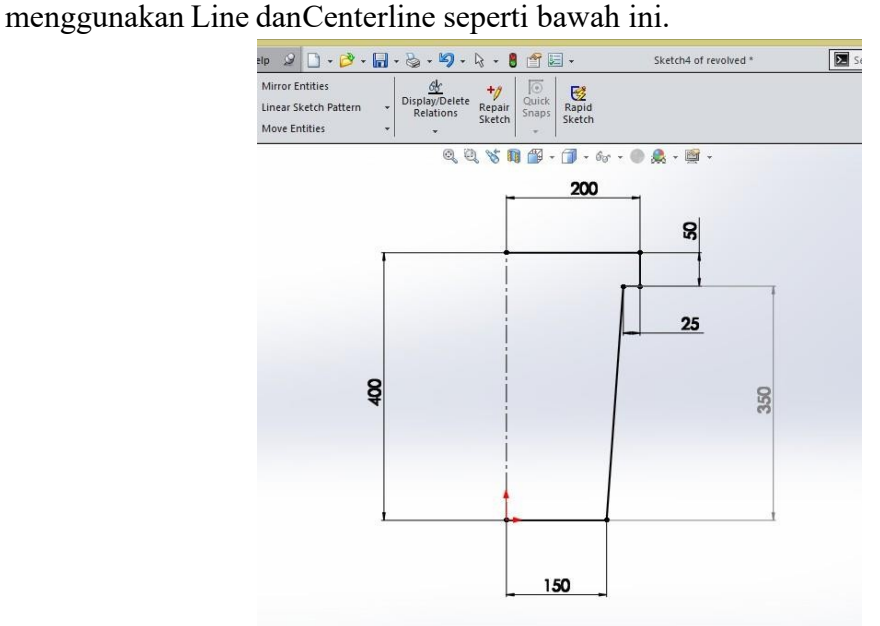

21. Klik Revolved Boss/Base pada command manager, lalu klik centang maka akanterbentuk objek 3D seperti dibawah ini.

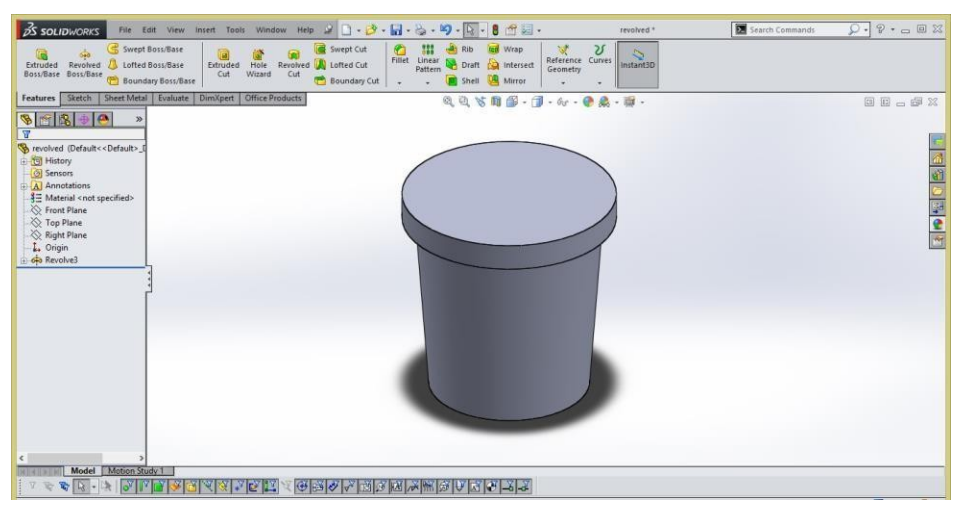

22. Klik **Shell** pada command manager untuk membuat lubang atau ruang sesuai dengan bentuk benda. Masukkan ukuran ketebalan dinding yang diinginkan pada kotak dialogdisamping kiri.

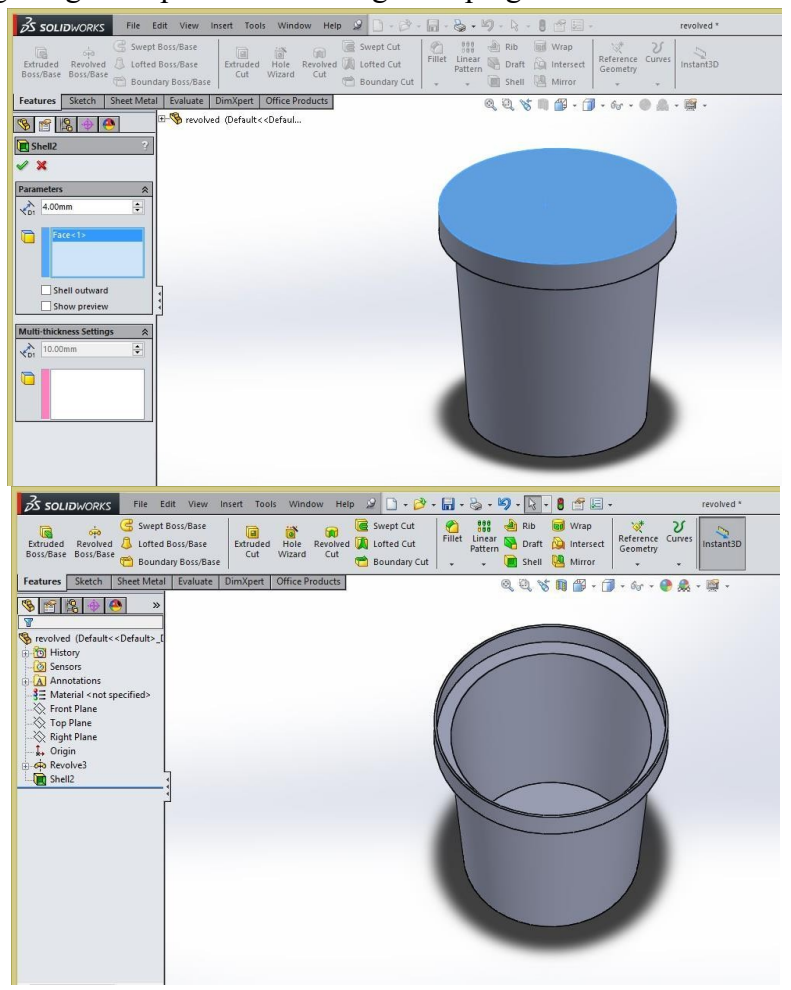

23. Lakukan Editing pada Sketch Revolved untuk mempercantik gambar. Klik kanan revolved yang ada di Feature Manager Tree, lalu klik ikon Edit Sketch. Ubahlah sudutbagian bawah dengan

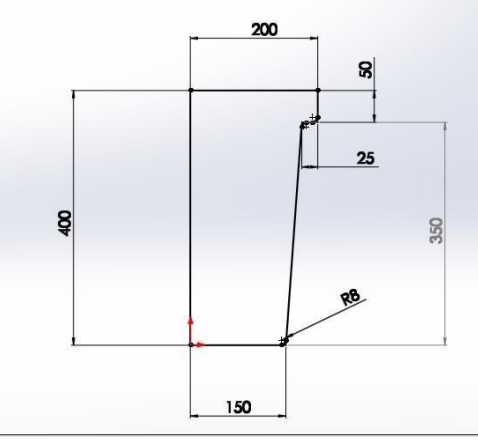

Sketch Fillet (8mm).

24. Klik ikon End Sketch di pojok kanan atas untuk menyelesaikan editing.

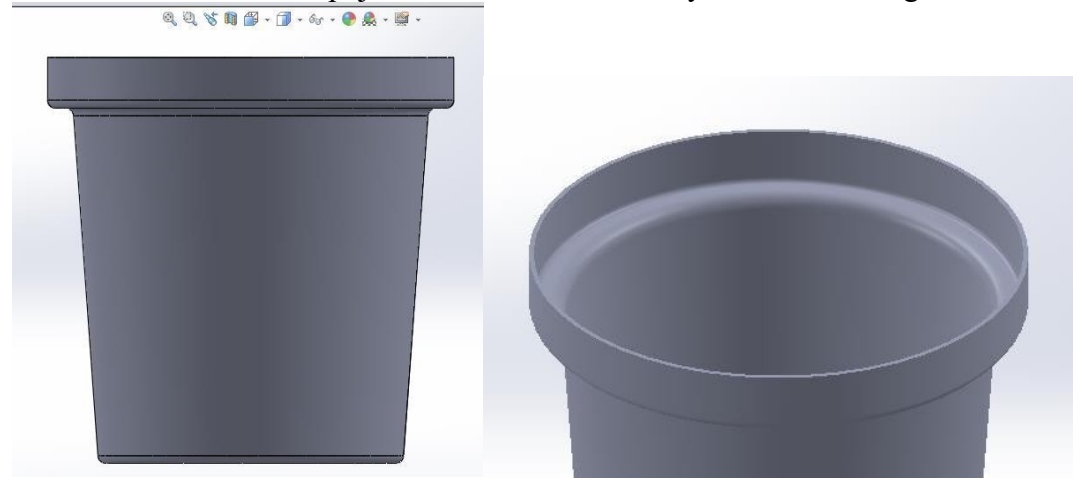

### V. TEKNOLOGI 3D PRINTING

### A. Teori

Teknologi yang berkembang dalam dunia industri otomotif yaitu salah satunya printing 3 dimensi. Teknologi ini merupakan terobosan baru untuk menciptakan komponen otomotif yang mampu dibuat dalam sekala kecil atau jumlah sedikit. Selain itu, *printing* 3 dimensi memiliki keakuratan sampai dengan 0.1 mm sehingga sangat cocok untuk dunia otomotif. Proses pengerjaan dari proses desain sampai dengan produk jadi juga tidak membutuhkan waktu lama, sekitar 1-2 hari saja. Sehingga pembuatan produk dapat dibuat sewaktu-waktu sesuai kebutuhan (Dewayana et al., 2012). Perkembangan teknologi baru yang saat ini sedang berkembang sangat memungkinkan untuk digunakan sebagai alat untuk mencetak atau membuat komponen kendaraan bermotor yaitu Printer 3 Dimensi (Wattimena, 2019). Printer 3D adalah alat yang memungkinkan Anda mewujudkan ide kepala Anda menjadi benda yang bisa Anda pegang di tangan Anda. Alih-alih mencetak gambar 2D di atas kertas, sebagai inkjet dan printer laser melakukannya, mereka membuat objek 3D yang solid. Mereka mungkin terlihat rumit, tetapi setelah Anda memahaminya dasar-dasar Anda akan melihat bahwa printer 3D secara mengejutkan sederhana—dan juga sangat menyenangkan untuk digunakan (Morgan, 2017).

#### B. Fungsi 3D Printer

Sebagian besar printer 3D membuat model dengan plastik. Plastik dimasukkan ke dalam mesin sebagai benang, yang disebut filamen, dari kumparan besar. Pemanas listrik melelehkan plastik, dan cairan panas mengalir keluar dari nosel kecil, seperti tinta dari pena. Segera setelah plastik cair disimpan, ia mendingin dan mengeras. Motor yang dikendalikan komputer menggerakkan nosel bolak-balik, membangun lapisan plastik untuk membuat model. Beberapa printer hanya memindahkan print head, tetapi yang lain juga memindahkan print bed—dasar tempat model berada.

- C. Komponen Penting dalam 3D Printer yaitu
- Extruder

Bagian terpenting dari printer 3D adalah extruder (*print head*). Ini termasuk nosel, pemanas, dan motor untuk mendorong filamen melalui nosel. Nosel "menggambar" dengan plastik cair, perlahan-lahan membuat objek 3D.

### Format data yang digunakan yaitu STL

Kumpulan data STL bagian, permukaan bagian didekati dengan segitiga. Elemen volume menunjukkan setidaknya dua permukaan, permukaan dalam dan luar. Keduanya hanya berbeda oleh vektor normal.

Definisi permukaan oleh segitiga disebuttriangulasi atau tessellation. Ini mengarah ke apa yang disebut data STL.

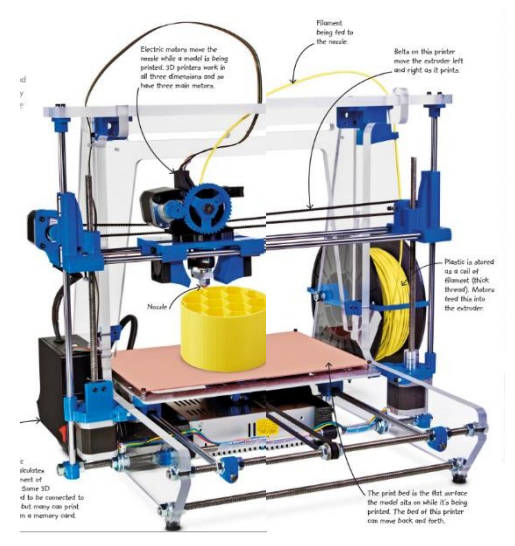

## D. DIAGRAM ALIR 3D PRINTER

Pencetakan 3D biasanya memerlukan tiga langkah pada gambar dibawah ini, yang mungkin digabungkan menjadi kurang dari tiga perangkat lunak, mungkin memerlukan beberapa pengguliran pada layar printer Anda untuk langkah terakhir, atau mungkin melibatkan variasi lain. Namun, dalam semua kasus, Anda perlu membuat atau memperoleh model desain berbantuan komputer (CAD) 3D, mengiris model ini menjadi beberapa lapisan, dan menghasilkan perintah yang diperlukan untuk membuat model secara fisik, dan, akhirnya,membuat cetakan secara fisik. Bab ini sebagian besar difokuskan pada langkah tengah mengiris model dan membuat perintah.

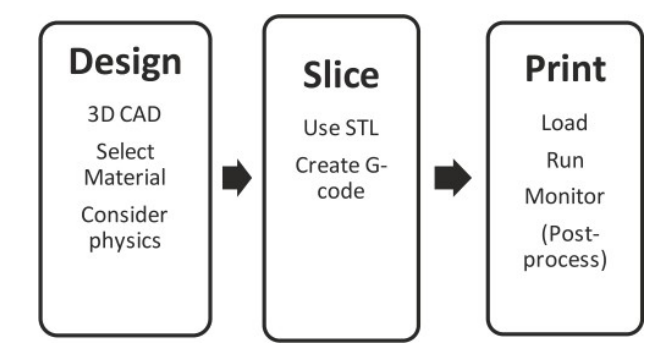

Beberapa printer menggunakan perangkat lunak berpemilik yang mengintegrasikan dua langkah terakhir. Mereka mungkin mengotomatiskan beberapa keputusan yang kami jelaskan dalam bab ini atau telah mengkodekan beberapa pengaturan kompromi yang akan bekerja dengan baik dalam beberapa situasi umum tetapi mungkin membuat cetakan buruk pada oranglain. Karena pasar telah berkembang, printer terbagi menjadi dua kubu: printer dengan ekosistem berpemilik (biasanya lebih mahal) dan printer terbuka yang memungkinkan Anda menggunakan berbagai perangkat lunak gratis dan materi generik. Printer tertutup memposisikan diri lebih mudah digunakan dan printer terbuka memungkinkan pengguna lebihfleksibel.

E. Pengenalan Software Ultimaker Cura

Software Ultimaker Cura adalah perangkat lunak pengiris untuk mensimulasikan apa yang akan dilakukan printer selama pencetakan dan mensimulasikan dalam bentuk lapisan agar memastikan hasil cetakan sesuai dengan pada gambar 3D yang telah dibuat. Ultimaker Cura adalah software slicer/pengiris 3D yang paling umum digunakan bersifat gratis dan open- source serta mudah digunakan. Lebih dari itu, Ultimaker secara teratur memperbarui perangkatlunak Cura untuk memastikan softwarenya ini bermanfaat bagi semua orang dari pemula hingga professional. Tujuan Ultimaker adalah memberi pengguna Cura tools yang kuat yang mendukung semua kebutuhan mereka, terlepas dari tingkat pengetahuan mereka. Fitur-fitur dibawah ini telah diperbaiki dari pembaruan sebelumnya untuk meningkatkan alur kerja yaitu

1. Alur kerja baru: Penelitian pengguna Ultimaker telah memberikan alur kerja yang lebihlogis dan juga lebih lancar untuk digunakan.

2. Login lebih mudah: Panel kontrol akun pengguna baru untuk plugin yang memerlukanlogin, mis. Cura Backup.

3. Marketplace: Akses cepat dan mudah ke Marketplace, yang memungkinkan Andamendapatkan akses ke plugin.

Alur kerja Ultimaker cura yaitu Prepare, Preview, dan Monitor.

F. Interface Ultimaker Cura

Pada Tampilan awal terdapat beberapa tab seperti File, Edit, View, Settings, Extensions, Preferences dan Help. Terdiri dari 3 Navigasi yaitu Prepare, Preview, dan Monitor.

45

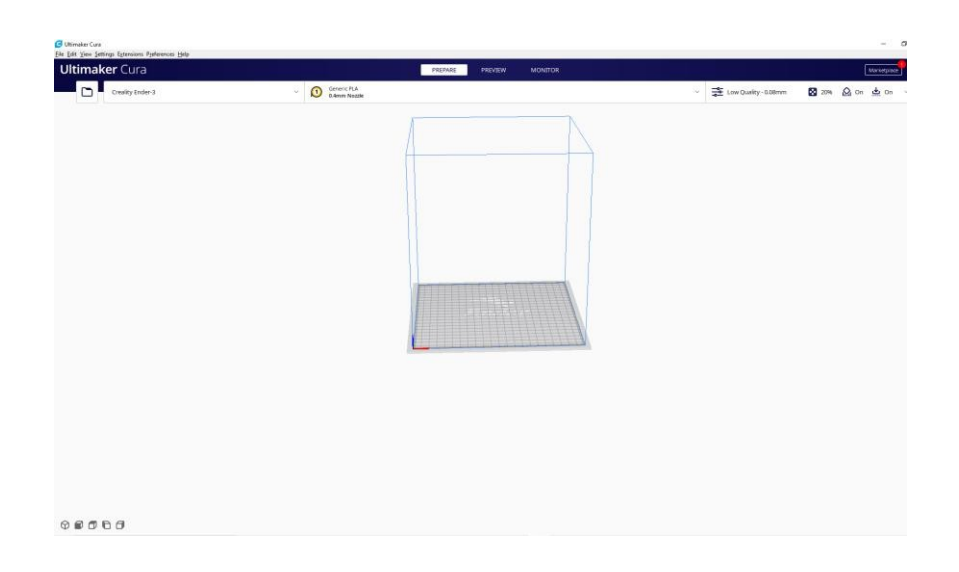

Pada kotak warna merah pada gambar dibawah berfungsi sebagai menambahkan jenisprinter dan pengaturan terkait printer.

| Ultimal | <b>ker</b> Cura                  | PREPARE PREVIEW MONITOR       |                      | Marketplace       |
|---------|----------------------------------|-------------------------------|----------------------|-------------------|
|         | Creality Ender-3 ~               | O Generic PLA<br>0.4mm Nozzłe | Low Quality - 0.08mm | 🔀 20% 🙆 On 📥 On 🗸 |
|         | Preset printers Creality Ender-3 |                               |                      |                   |
|         | Add printer Manage printers      |                               |                      |                   |

Pada kotak warna kuning pada gambar dibawah berfungsi sebagai pengaturan jenis materialyang dipakai dan ukuran material yang digunakan.

| JItimaker Cura PREPARE PREV                      | EW MONITOR                                             |                 |              | Marketplace |
|--------------------------------------------------|--------------------------------------------------------|-----------------|--------------|-------------|
| Creality Ender-3 - O Generic PLA & O Generic PLA | ~                                                      | Low Quality - ( | 0.08mm 🔀 20% | 🙆 on 🛓 on   |
|                                                  | Cutom<br>Material PLA V<br>Nazzłe Size E-Arem Niczle V |                 |              |             |
| Pada Gambar di samping terdapat fitur            | Print settings                                         | 20%             | On On        | 📥 On 🕚      |
| [1] Quality berfungsi untuk mengatur kualitas    | Profile Low Quality - 0.28m                            |                 |              | * ~         |
| lanisan secara laniut tidak perlu diatu          |                                                        |                 |              |             |
| Kembali                                          | Quality                                                | 2.5             | 0.00         | ~           |
| [2] Walla untul manaatur katabalan dindina       | Walls                                                  | 6 0             | 0.08         | ~           |
| [2] wans untuk mengatur ketebalan dinding        | Wall Thickness                                         |                 | 0.8          | mm          |
| model.                                           | Wall Line Count                                        |                 | 2            |             |
| [3] Ton/Bottom untuk mengatur ketebalan          | Top/Bottom                                             |                 | 0.0          | mm<br>~     |
|                                                  | Top/Bottom Thickness                                   | 5 fx            | 0.8          | mm          |
| lapisan atas dan bawah hasil cetak.              | Top Thickness                                          |                 | 0.8          | mm          |
|                                                  | Top Layers                                             |                 | 10           |             |
|                                                  | Bottom Thickness                                       |                 | 0.8          | mm          |
|                                                  | Bottom Layers                                          |                 | 10           |             |

| Pada Gambar di sa                                                                                                    | mp                   | ing               | g terdapa                                                           | t fitu                                                                                                    | ır penga           | aturan               |        |
|----------------------------------------------------------------------------------------------------|----------------------|-------------------|---------------------------------------------------------------------|----------------------------------------------------------------------------------------------------|--------------------|----------------------|--------|
| yaitu                                                                                                    |                      |                   |                                                                     |                                                                                                    |                    |                      |        |
| [4] Intill                                                                                                    | 1                    |                   |                                                                     | 1                                                                                                    | 1.                 |                      |        |
| Density untu                                                                                                    | .k                   | m                 | engatur                                                             | kep                                                                                                    | badatan            | pengisi              | L      |
| sebagai persen                                                                                                    | tas                  | e.                |                                                                     | a a t a 1                                                                                                    | I 2D               |                      |        |
| [5] Motorial                                                                                                    | mei                  | nga               | aur pola                                                            | ceta                                                                                                    | kan 3D             |                      |        |
| Printing Temn                                                                                                    | era                  | tur               | e                                                                   |                                                                                                    |                    |                      |        |
| Untuk mencet                                                                                                    | ak                   | su                | e<br>hu vang                                                        | dim                                                                                                    | iliki pr           | ofil hasil           |        |
| cetak                                                                                                    |                      | 2.00              |                                                                     |                                                                                                    | P-                 |                      |        |
| Build Plate ten                                                                                                    | npe                  | erat              | ture                                                                |                                                                                                    |                    |                      |        |
| Untuk menent                                                                                                    | uka                  | an                | suhu ten                                                            | npat                                                                                                    | tidur ya           | ung                  |        |
| dipanaskan sel                                                                                                    | am                   | a p               | proses pe                                                           | enceta                                                                                                    | akan.              |                      |        |
| [6] Speed untuk                                                                                                    | m                    | en                | gatur k                                                             | ecepa                                                                                                    | atan ce            | etak saat            | t      |
| bergerak dalan                                                                                                    | n p                  | ros               | es pence                                                            | etaka                                                                                                    | n.                 |                      |        |
| [/] I ravel untuk                                                                                                    | m<br>m               | len               | gurangi                                                             | ĸem                                                                                                    | iungkin            | an caca              | C      |
| [8] Cooling untu                                                                                                    | an i<br>k            | mi<br>mi          | ı<br>engatur                                                        | nen                                                                                                    | dingin             | filament             | t      |
| Votiko gudah l                                                                                                    | .ĸ<br>celi           | ıar               | dari noz                                                            | vel.                                                                                                    | ungin              | mamen                | L      |
| Кенка suqan к                                                                                                    |                      |                   | <b>uu</b> 11 1102                                                   |                                                                                                    |                    |                      |        |
| [9] Support untul                                                                                                    | k                    | pei               | ndukung                                                             | , di                                                                                                    | gunakaı            | n Ketika             | ı      |
| [9] Support untul<br>desain yang 1                                                                                                    | k<br>mei             | pei<br>mil        | ndukung<br>liki rong                                                | , dig<br>gga,                                                                                                 | gunakaı<br>tidak 1 | n Ketika<br>nenyetuh | 1<br>1 |
| [9] Support untul<br>desain yang i<br>meja pemanas,                                                                                                    | k<br>mei<br>, ds     | pei<br>mil<br>b.  | ndukung<br>liki ronş                                                | , dig<br>gga,                                                                                                 | gunakaı<br>tidak 1 | n Ketika<br>menyetuh | 1<br>1 |
| [9] Support untul<br>desain yang n<br>meja pemanas,                                                                                                    | k<br>me<br>, ds      | pei<br>mil<br>b.  | ndukung<br>liki ronş                                                | , dig<br>gga,                                                                                                 | gunakaı<br>tidak 1 | n Ketika<br>menyetuh | ı<br>1 |
| [9] Support untul<br>desain yang n<br>meja pemanas,                                                                                                    | k<br>mei<br>, ds     | pen<br>mil<br>b.  | ndukung<br>liki rong                                                | , diggga,                                                                                                    | gunakaı<br>tidak 1 | n Ketika<br>nenyetuh | ı<br>1 |
| <ul> <li>[9] Support untul desain yang n meja pemanas,</li> <li>Marine Infill Density</li> <li>Infill Density</li> </ul>                                                                                                    | k<br>mei<br>, ds     | pei<br>mil<br>b.  | ndukung<br>liki rong<br>20.0                                        | , digga,                                                                                                    | gunakaı<br>tidak 1 | n Ketika<br>menyetuh | 1<br>1 |
| <ul> <li>[9] Support untul desain yang n meja pemanas,</li> <li>Material</li> </ul>                                                                                                    | k tener<br>, ds      | pen<br>mil<br>b.  | ndukung<br>liki rong<br>20.0<br>Cubic                               | , digga,                                                                                                    | gunakaı<br>tidak ı | n Ketika<br>menyetuh | 1<br>1 |
| <ul> <li>[9] Support untul desain yang n meja pemanas,</li> <li>Material</li> </ul>                                                                                                    | k<br>me:<br>, ds     | pen<br>mil<br>bb. | ndukung<br>liki rong<br>20.0<br>Cubic                               | y digga,                                                                                                    | gunakaı<br>tidak ı | n Ketika<br>nenyetuh | 1<br>1 |
| <ul> <li>[9] Support untul desain yang n meja pemanas,</li> <li>Infill Infill Density</li> <li>Infill Pattern</li> <li>Material</li> <li>Printing Temperature</li> </ul>                                                                                                    | k<br>me<br>, ds      | f <sub>x</sub>    | 20.0<br>Cubic<br>204.0                                              | gga,                                                                                                    | gunakaı<br>tidak 1 | n Ketika<br>nenyetuh | 1<br>1 |
| <ul> <li>[9] Support untul desain yang n meja pemanas,</li> <li>Infill Infill Density</li> <li>Infill Pattern</li> <li>Material</li> <li>Printing Temperature</li> <li>Build Plate Temperature</li> </ul>                                                                                                    | k<br>me<br>, ds      | fx<br>fx          | ndukung<br>liki rong<br>20.0<br>Cubic<br>204.0<br>55.0              | y digga,                                                                                                    | gunakaı<br>tidak 1 | n Ketika<br>menyetuh | ı<br>1 |
| <ul> <li>[9] Support untul desain yang i meja pemanas,</li> <li>Material</li> <li><i>Printing Temperature</i></li> <li><i>Build Plate Temperature</i></li> <li><i>Print Speed</i></li> </ul>                                                                                                    | k<br>me<br>, ds      | f <sub>x</sub>    | ndukung<br>liki rong<br>20.0<br>Cubic<br>204.0<br>55.0              | , dig<br>gga,<br>~<br>%<br>~<br>~<br>~<br>~<br>~                                                              | gunakaı<br>tidak 1 | n Ketika<br>menyetuh | ı<br>1 |
| <ul> <li>[9] Support untul desain yang n meja pemanas,</li> <li>[9] Infill Infill Density</li> <li>Infill Pattern</li> <li>[10] Material</li> <li>Printing Temperature</li> <li>Build Plate Temperature</li> <li>[11] Speed</li> </ul>                                                                                                    | k<br>me<br>, ds<br>2 | f <sub>*</sub>    | ndukung<br>liki rong<br>20.0<br>Cubic<br>204.0<br>55.0<br>50.0      | , dig<br>gga,<br>~<br>%<br>~<br>~<br>~<br>~<br>~<br>~                                                         | gunakaı<br>tidak 1 | n Ketika<br>menyetuh | 1      |
| <ul> <li>[9] Support untul desain yang i meja pemanas,</li> <li>Infill Density</li> <li>Infill Pattern</li> <li>Material</li> <li>Printing Temperature</li> <li>Build Plate Temperature</li> <li>(?) Speed</li> <li>Print Speed</li> <li>Caracterial</li> </ul>                                                                                                    | k<br>me<br>, ds      | f <sub>∗</sub>    | ndukung<br>liki rong<br>20.0<br>Cubic<br>204.0<br>55.0<br>50.0      | , dig<br>gga,<br>~<br>%<br>~<br>~<br>~<br>~<br>~<br>~<br>~                                                    | gunakaı<br>tidak 1 | n Ketika<br>menyetuh | 1      |
| [9] Support untul desain yang imeja pemanas,         Infill         Infill Density         Infill Pattern         Image: Infill Pattern         Image: Image: Image: Image                               | k<br>me:<br>, ds     | f <sub>∗</sub>    | ndukung<br>liki rong<br>20.0<br>Cubic<br>204.0<br>55.0<br>50.0      | , dig<br>gga,<br>~<br>%<br>~<br>~<br>~<br>~<br>~<br>~<br>~<br>~                                               | gunakaı<br>tidak 1 | n Ketika<br>menyetuh | 1      |
| Ketika sudan k         [9] Support untul desain yang n         meja pemanas,         Infill         Infill Density         Infill Pattern         Image: Infill Pattern         Image: Infill Pattern     <                                                                                                    | k<br>me:<br>, ds     | f <sub>*</sub>    | ndukung<br>liki rong<br>20.0<br>Cubic<br>204.0<br>55.0<br>50.0      | , dig<br>gga,<br>~<br>%<br>~<br>~<br>~<br>~<br>~<br>~                                                         | gunakaı<br>tidak 1 | n Ketika<br>menyetuh | 1      |
| [9] Support untul         desain yang in         meja pemanas,         Infill         Infill Density         Infill Pattern         Imili Pattern         Imili Pattern <td< td=""><td>k<br/>me:<br/>, ds</td><td>f<sub>*</sub></td><td>ndukung<br/>liki ronş<br/>20.0<br/>Cubic<br/>204.0<br/>55.0<br/>50.0</td><td>y, dig<br/>gga,<br/>v<br/>%<br/>v<br/>v<br/>v<br/>v<br/>v<br/>v<br/>v<br/>v<br/>v<br/>v<br/>v<br/>v<br/>v<br/>v<br/>v<br/>v<br/>v</td><td>gunakaı<br/>tidak 1</td><td>n Ketika<br/>menyetuh</td><td>1</td></td<> | k<br>me:<br>, ds     | f <sub>*</sub>    | ndukung<br>liki ronş<br>20.0<br>Cubic<br>204.0<br>55.0<br>50.0      | y, dig<br>gga,<br>v<br>%<br>v<br>v<br>v<br>v<br>v<br>v<br>v<br>v<br>v<br>v<br>v<br>v<br>v<br>v<br>v<br>v<br>v | gunakaı<br>tidak 1 | n Ketika<br>menyetuh | 1      |
| [9] Support untul desain yang imeja pemanas,   Infill Density   Infill Density   Infill Pattern   Image: Infill Pattern   Image: Infill Pat                                                                                               | k<br>me:<br>, ds     | f <sub>∗</sub>    | ndukung<br>liki ronş<br>20.0<br>Cubic<br>204.0<br>55.0<br>50.0<br>✓ | y, dig<br>gga,<br>v<br>%<br>v<br>v<br>v<br>v<br>v<br>v<br>v<br>v<br>v<br>v<br>v<br>v<br>v<br>v<br>v<br>v<br>v | gunakaı<br>tidak 1 | n Ketika<br>menyetuh | 1      |

 $\vee$ 

e 5 ~

Support

Generate Support

Proses Mencetak Menggunakan Software Ultimaker Cura

<complex-block>

# 1. Jalankan Software Cura 14

- 2. Memasukkan gambar desain yang akan dicetak
- 3. Simpan hasil perubahan format *file* .*stl* ke format *file* .*gcode* kedalam *Micro SD Card* dengan menekan ikon penyimpanan diatas maka hasil penyimpanannya seperti gambar dibawah ini

| Name                | Date modified    | Туре       | Size     |
|---------------------|------------------|------------|----------|
| hex_cover_mk1.gcode | 03/12/2017 11:53 | GCODE File | 4.609 KB |

4. Lepas *Micro SD Card* dari *laptop/PC* lalu masukkan kedalam slot memori yang ada di *motherboard 3D Printer*.

# **DAFTAR PUSTAKA**

Dewayana, T. S., Sugiarto, D., and Hetharia, D. (2012). Peluang dan Tantangan IndustriKomponen Otomotif Indonesia, *Pros. Semin.*, vol. 1, no. 2.

Horvath, J., & Cameron, R. (2020). Mastering 3D Printing. In *Mastering 3D* Printing (2<sup>nd</sup>

Ed). Apress. USA.

- Morgan, B. (2017). 3D Printing Projects. 1st Ed. DK Publishing.
- Radziwill, N. M. (2017). Introduction to SolidWorks: A Comprehensive Guide withApplications in 3D Printing. In *Quality Management Journal* (Vol. 24, Issue 3).
- Siregar., I. (2017). Modul Praktikum Menggambar Teknik, Laboratorium Studio Audio Visualdan Menggambar teknik, Fakultas Teknik, Universitas Sumatera Utara.
- Tim Penyusun, (2017). Modul Praktikum Menggambar Teknik Pertanian, Fakultas Pertanian,Universitas Jenderal Soedirman, Purwokerto.
- Tim Penyusun. (2018). Modul Ajar Praktek Gambar Teknik Permesinan Kapal, PoliteknikPerkapalan Negari Surabaya.
- Wattimena, R. M. (2019). Analisa Pembuatan Serbuk Tembaga Hasil Proses ElectrorefiningMetode Laboratorium, *J. Politek. Negeri Semarang*, pp. 1– 5, 2019.

LAMPIRAN

Format ACC Praktikum Menggambar Mesin Program Studi S1 Teknik Mesin Universitas Nadhlatul Ulama Al Ghazali

| Nama    | : |   | • | • | • |   | • | • | • | • | • | • |  |
|---------|---|---|---|---|---|---|---|---|---|---|---|---|--|
| NIM     | : |   | • | • |   |   | • |   | • |   | • |   |  |
| Asisten | : | , | • | • |   | • | • |   | • |   |   |   |  |

## ACC ACARA 1

# JUDUL ACARA

Langkah – Langkah :

Membuka aplikasi solidwork, kemudian pilih lembar kerja baru.

| d'annangen = D + B + B + B + B + B + B + B + B + B +        |                                                               | 🌘 Second Societilitydd Helen 💭 - 🖓 * 🖘 🗗 Mi |
|-------------------------------------------------------------|---------------------------------------------------------------|---------------------------------------------|
|                                                             |                                                               |                                             |
| New SolidWorks                                              | Document. X                                                   |                                             |
| Part                                                        | a 3D representation of a single design component              |                                             |
| Assembly                                                    | • 30 erregeneratul per la endra adre essentillas ORKS<br>2014 |                                             |
| Drawing                                                     | a 20 engineering drawing typically of a part or assembly      |                                             |
| Advanced                                                    | OK Carol Hop                                                  |                                             |
| Select the dominant tree and the luticial option if you are | unarth-followin fla tutoid                                    |                                             |

Gambar 1. Memilih lembar kerja baru ..... dst Format Laporan Praktikum Menggambar MesinProgram Studi S1 Teknik Mesin Universitas Nadhlatul Ulama Al Ghazali

LAPORAN PRAKTIKUMMENGGAMBAR MESIN

JUDUL LAPORAN

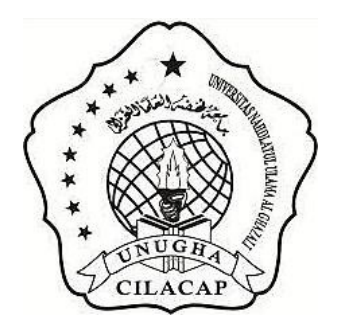

# Oleh: Nama , NIM

PROGRAM STUDI TEKNIK MESIN **FAKULTAS TEKNOLOGI INDUSTRI** UNIVERSITAS NAHDLATUL ULAMA AL GHAZALI CILACAP CILACAP 2022

### PENDAHULUAN

### Latar Belakang

## Tujuan

### TINJAUAN PUSTAKA

## METODOLOGI

Alat dan Bahan

Laptop Aplikasi Software

Prosedur Kerja

Ukur alat dan bagian-bagian gerinda. Membuat *Solidworks*. HASIL DAN PEMBAHASAN

Hasil

Pembahasan

## KESIMPULAN DAN SARAN

Kesimpulan

Saran

### DAFTAR PUSTAKA

### <u>Catatan :</u>

Size layout : A4 Margin Page : Top = 3 cm ; Bottom = 4 cm ; Left = 4 cm ; Right ; 3 cm Untuk Pembahasan : Minimal 10 jurnal dengan terbitan 10 tahun terakhir.Hasil : Langkah-langkah dari praktikum pembuatan design 3D alat

# PRAKTIK 1

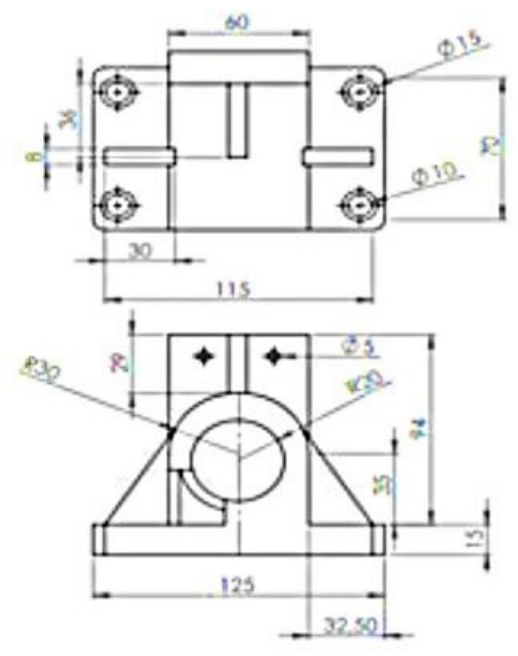

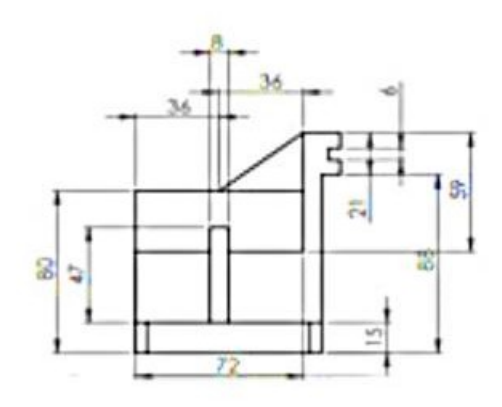

PRAKTIK 2

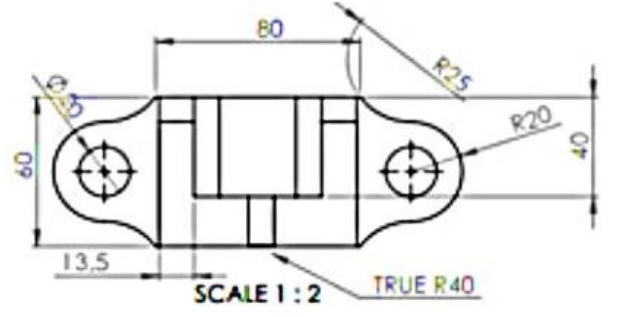

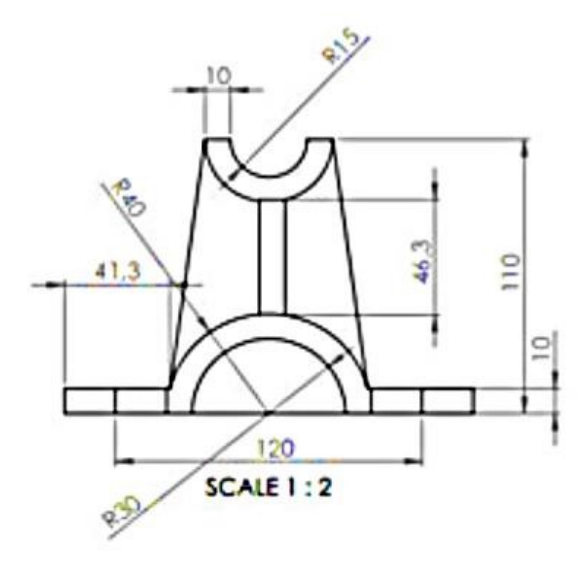

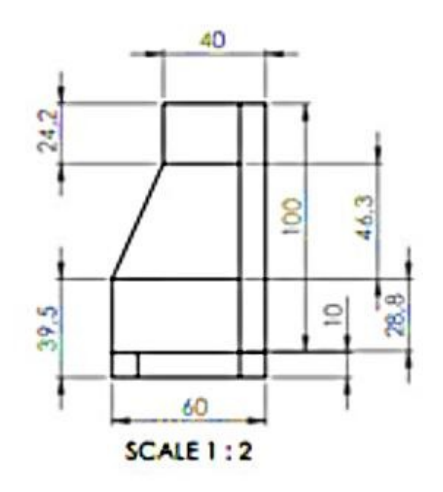

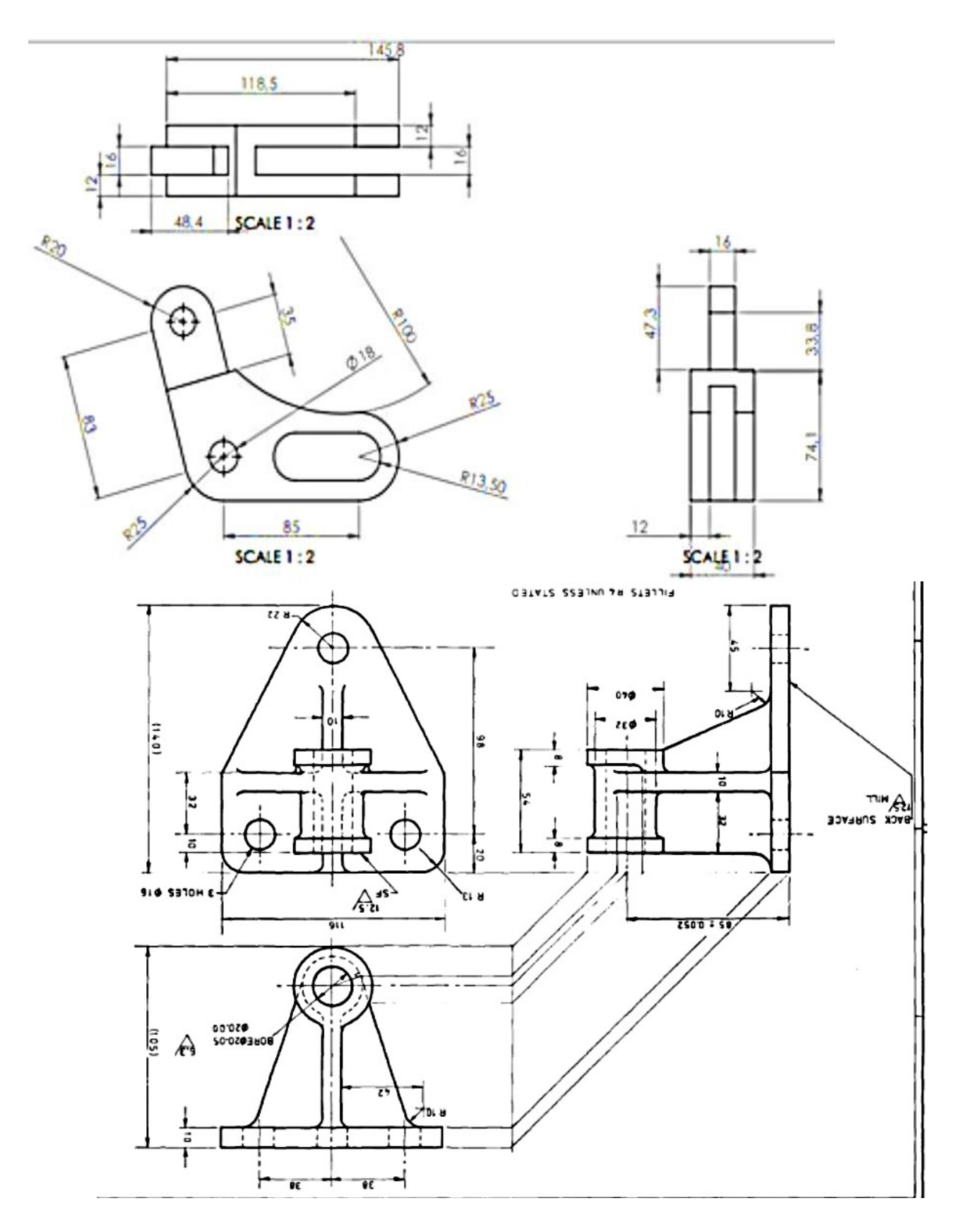